# ADT-CNC4220 CNC Lathe Control System User Manual

Operation&Test

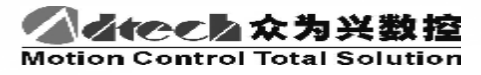

Adtech (Shenzhen) CNC Technology Co., LTD

Address: F/5, 36th Building, MaJiaLong Industrial Park, Nanshan District, Shenzhen City, China P.C: 518052 TEL:+86-755-2672 2719 (20 lines) FAX:+86-755-2672 2718 Website://<u>www.adtechen.com</u>

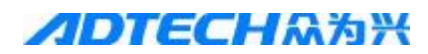

### Copyright Warning

The property right in work regarding all the contents of this manual is owned by Adtech (Shenzhen) CNC Technology Co., LTD (hereinafter referred to as Adtech), without the permission of Adtech, any company or individual is not allowed to imitate, copy, reproduce or translate this manual. Our company makes no warranty, express representation or other imply regarding the contents of this manual. Adtech and its employees assume no responsibility for any direct or indirect information disclosure, benefit loss or business termination due to this manual or the products information described in it. In addition, the products and their information described in this manual are only for the purpose of reference, we reserve the right to amend the manual without prior notice.

All Rights Reserved, Reprint Not Allowed .

Adtech (Shenzhen) CNC Technology Co., LTD

#### **Version Upgrading Instruction**

| Program No. | Version<br>Number | Modification<br>Date | Instruction       |
|-------------|-------------------|----------------------|-------------------|
| XT20061225  | 9.0               | 2010/2/23            | The Ninth Version |

Remarks: the meanings of the three numbers in the version number are as follows:

Bank Main Version Number/ Bank Secondary Version Number/ Reservation

Notes:

1. This user manual is strictly emended and checked by ADTECH (SHENZHEN) CNC TECHNOLOGY CO., LTD, however, it is not guaranteed that the user manual has no any mistake or error.

2. ADTECH (SHENZHEN) CNC TECHNOLOGY CO., LTD commits itself to improve the product functions and the service quality consistently. Therefore, the company reserves the right of changing any products as described, any software program, and the content of the user manual, without prior notice.

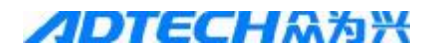

#### Contents

| 1.      | OPERATION MODES AND DISPLAY INTERFACES               | 7  |
|---------|------------------------------------------------------|----|
| 1.      | 1. DESCRIPTION OF EDITING KEYPAD                     |    |
| 1.      | 2. DISPLAY MENUS                                     | 9  |
| 1.      | 3. CNC PANEL                                         | 9  |
| 1.      | 4. OPERATION MODES                                   |    |
| 1.      | 5. DISPLAY INTERFACE                                 | 11 |
|         | 1.5.1 Position interface                             | 13 |
|         | 1.5.2 Program display                                | 15 |
|         | 1.5.3 MDI                                            | 15 |
|         | 1.5.4 Program directory                              | 16 |
|         | 1.5.5 KNIFE COMPENSATION INTERFACE                   | 16 |
|         | 1.5.6 aLARM INTERFACE                                | 17 |
|         | 1.5.7 settings interface                             | 17 |
|         | 1.5.8 gRAPH INTERFACE                                |    |
|         | 1.5.9 GRAPH PARAMETERS                               |    |
|         | 1.5.10 gRAPH DISPLAY                                 |    |
|         | 1.5.11 pARAMETER INTERFACE                           | 19 |
|         | 1.5.12 Diagnosis INTERFACE                           | 19 |
| 2       | SAFE OPER ATION                                      | 21 |
| 2.      | 1 HARDWARE OVERTRAVEL PROTECTION                     | 21 |
| 2.<br>2 | <ul> <li>2 SOFTWARE OVERTRAVEL PROTECTION</li> </ul> | 21 |
| 2.<br>2 | 3 EMERGENCY OPERATION                                |    |
| 2.<br>2 | 4 RESET                                              |    |
| 2.      | 5 EMERGENCY STOP                                     | 22 |
| 2.<br>2 | 6 FEEDING MAINTAINING                                |    |
| 2.<br>2 | 7 CUTTING OFF POWER SUPPLY                           |    |
| 2.<br>2 | 8 TURNING OFF                                        |    |
| 2.      |                                                      |    |
| 3.      | MANUAL OPERATION                                     |    |
| 3.      | 1 MANUAL FEEDING                                     |    |
| 3.      | 2 QUICK MOVING                                       |    |
| 3.      | 3 MANUAL MAGNIFICATION SELECTION                     |    |
| 3.      | 4 QUICK MAGNIFICATION SELECTION                      |    |
| 3.      | 5 COORDINATES RESET                                  |    |
|         | 3.5.1 Relative position reset                        |    |
|         | 3.5.2 CNC coordinates reset                          |    |
| 3.      | 6 OTHER MANUAL OPERATIONS                            |    |
|         | 3.6.1 Main axis control                              |    |
|         | 3.6.2 Cooling liquid control                         |    |
|         | 3.6.3 Chuck control                                  |    |
|         | 3.6.4 Manually replacing knite                       |    |
|         | 3.6.5 Regulation of main axis magnification          | 25 |
| 4.      | SINGLE STEP/HANDWHEEL OPERATION                      |    |

| 4  | 1.1.          | SINGLE STEP FEEDING                                      | .25  |
|----|---------------|----------------------------------------------------------|------|
| 4  | 1.2.          | INCREMENT SELECTION                                      | 26   |
| 4  | 1.3.          | MOTION DIRECTION SELECTION                               | 26   |
| 4  | 1.4.          | HANDWHEEL FEEDING                                        | .26  |
| 4  | 1.5.          | INCREMENT SELECTION                                      | .27  |
| 4  | 1.6.          | MOTION AXIS AND DIRECTION SELECTION                      | .27  |
| 4  | I.7.          | OTHER AVAILABLE OPERATIONS IN HANDWHEEL/SINGLE STEP MODE | .27  |
| 4  | 1.8.          | DESCRIPTION                                              | .28  |
| 5  | MD            | DI OPERATION                                             | 28   |
| 5. | 5.1.          | INPUT AND EXECUTION OF MDI INSTRUCTION WORDS             | .28  |
| 5  | 5.2.          | PARAMETER EDITING AND SETTING                            | . 29 |
| 6  | DD            | OCDAM EDITING AND MANAGEMENT                             | 20   |
| 0. | 1 KV          | CDEATING DOOD AM                                         | 29   |
| C  | ).1.<br>61    | 1 program content Input                                  | 29   |
|    | 0.1.<br>6 1   | 2 Soorshing instructions words                           | 29   |
|    | 0.1.          | 2 Incerting instructions word                            | 22   |
|    | 0.1.          | 4 Deleting instruction word                              | 22   |
|    | 0.1.          | A Determing instruction word.                            | 24   |
| C  | ). <i>2</i> . | 1 Deletine single are grow                               | 24   |
|    | 0.2.          | 2 Deleting lines from the measure                        | 24   |
|    | 0.2.          | 2 Deleting all programs                                  | 25   |
| 4  | 0.2.          |                                                          | . 33 |
| C  | ).S.          | PROGRAM SELECTION                                        | 20   |
|    | 0.3.          | 2 Security                                               | 30   |
|    | 0.3.          | 2 Current confirmation                                   | 30   |
|    | 0.3.          |                                                          | 30   |
| e  | ).4.          | PROGRAM MANAGEMENT.                                      | 36   |
|    | 6.4.          | .1 Program directory                                     | 36   |
|    | 6.4.          | .2 locking Program                                       | 36   |
| 7. | KN            | IFE BIAS AND ALIGNMENT                                   | .37  |
| 7  | 7.1.          | FIXED KNIFE ALIGNMENT                                    | .37  |
| 7  | 7.2.          | TEST CUTTING KNIFE ALIGNMENT                             | .38  |
| 7  | 7.3.          | KNIFE ALIGNMENT IN MECHANICAL ORIGIN                     | . 39 |
| 7  | 7.4.          | EDITING THE BIAS VALUE                                   | 41   |
|    | 7.4.          | .1 Absolute value input of knife compensation            | 42   |
|    | 7.4.          | .2 Increment input of knife compensation                 | 42   |
| 8. | AU            | TOMATIC OPERATION                                        | .42  |
| 8  | 8.1 Au        | UTOMATIC RUNNING                                         | 42   |
|    | 8.1.          | .1 Automatic running start                               | 43   |
|    | 8.1.          | .2 Automatic running stop                                | 43   |
|    | 8.1.          | .3 Automatic running in any section                      | 44   |
|    | 8.1.          | .4 Feeding magnification regulation                      | .44  |
|    | 8.1.          | .5 Main axis speed regulation                            | 45   |
|    | 8.1.          | .6 Single section running                                | 45   |
|    | 8.1.          | .7 Program section skip                                  | 46   |
|    | 8.1.          | .8 Other operations                                      | 46   |

| 9. ORIGIN OPERATION                                    |    |
|--------------------------------------------------------|----|
| 9.1. PROGRAM ORIGIN                                    |    |
| 9.1.1 Program origin                                   |    |
| 9.1.2 Procedures of program origin                     |    |
| 9.2. MECHANICAL ORIGIN                                 |    |
| 9.2.1 Procedures of mechanical origin                  |    |
| 9.2.2 Other operations in origin mode                  |    |
| 10 DATA SETTING AND SAVING                             | 48 |
| 10.1 DATA SETTING                                      | 48 |
| 10.1.1 Options in setting interface                    |    |
| 10.1.2 Settings in graph interface                     |    |
| 10.1.3 System/diagnosis parameters setting             |    |
|                                                        | 50 |
| 11. FILE MANAGER                                       |    |
| 11.1. CONNECTING USB DISK TO PC                        |    |
| 12. PROCESSING EXAMPLES                                |    |
| 12.1. CREATING NEW PROGRAMS                            |    |
| 12.2. PROGRAM VERIFICATION                             |    |
| 12.2.1 Graph parameter setting                         |    |
| 12.2.2 Program running                                 |    |
| 13. CONNECTION TEST                                    |    |
| 13.1. MOTOR DRIVE CONNECTION TEST                      |    |
| 13.1.1 Connection of motor, drive and controller       |    |
| 13.1.2 Setting and calculation of eletronic gear ratio |    |
| 13.1.3 Acceleration/deceleration features adjustment   |    |
| 13.1.4 Troubleshooting for motor drive                 |    |
| 13.2. HARD LIMIT FUNCTION                              |    |
| 13.2.1 Enabling hard limit function                    |    |
| 13.2.2 Troubleshooting for hard limit                  |    |
| 13.3. MECHANICAL ORIGIN ADJUSTMENT                     |    |
| 13.3.1 Origin parameter setting                        |    |
| 13.3.2 Troubleshooting for mechanical origin           |    |
| 13.4. REVERSE CLEARANCE COMPENSATION                   |    |
| 13.5. DRIVE PROTECTION SETTINGS AND CHECKING           |    |
| 13.6. MAIN AXIS ENCODER                                |    |
| 13.6.1 Troubleshooting for main axis encoder           |    |
| 13.7. MAIN AXIS CONTROL                                |    |
| 13.7.1 Wiring diagram                                  |    |
| 13.7.2 Main axis parameter setting                     |    |
| 13.7.3 Calibration of analog voltage                   |    |
| 13.7.4 Time sequence and V/S characteristic diagram    |    |
| 13.7.5 table of Multi-section speed regulation states  |    |
| 13.7.6 Troubleshooting for main axis control           |    |
| 13.8. Chuck control                                    |    |
| 13.8.1 Wiring diagram                                  |    |
| 13.8.2 Chuck parameter setting                         |    |

| 13.8.3 Troubleshooting for chuck control                              | 77             |
|-----------------------------------------------------------------------|----------------|
| 13.9. TAILSTOCK CONTROL                                               | 78             |
| 13.9.1 Tailstock wiring diagram                                       | 78             |
| 13.9.2 Parameter settings                                             | 79             |
| 13.10. KNIFE REPLACING CONTROL                                        | 79             |
| 13.10.1 Wiring diagram of electric knife rack                         | 79             |
| 13.10.2 Knife replacing parameter setting                             | 81             |
| 13.10.3 Troubleshooting for knife replacing                           | 81             |
| 13.11. HANDHELD BOX AND ADDITIONAL PANEL INTERFACE XS7                | 81             |
| 13.11.1 Internal wiring diagram of the handheld box                   | 81             |
| 13.11.2 Pin function of handheld box interfaces                       | 81             |
| 13.11.3 Wiring diagram of additional panel                            | 83             |
| 13.11.4 Precautions and parameter setting for handheld box            | 83             |
| 13.11.5 Troubleshooting for handheld box                              | 83             |
| 13.12. WIRING DIAGRAM OF COOLING AND LUBRICATION CONTROL              | 84             |
| 13.13. WIRING DIAGRAM OF WORKING INDICATORS                           | 84             |
| 13.14. PROGRAMMABLE I/O PORT                                          | 85             |
| 13.14.1 Wiring diagram of programable i/o port                        | 85             |
| 13.14.2 Wiring diagram of programable input and certain control ports | 85             |
| 13.15. WIRING DIAGRAM OF MAIN POWER SUPPLY                            | 86             |
| 13.16. System parameters table                                        | 87             |
| 13.17. ALARM INFO REFERENCE TABLE                                     | 90             |
| 13.18. MAIN FUNCTIONS AND PARAMETERS REFERENCE TABLE                  | 93             |
| 13.19. SYSTEM WIRING DIAGRAMS                                         | <del>)</del> 5 |
| 13.19.1 Servo drive wiring diagram                                    | 95             |
| 13.19.2 Step drive wiring diagram                                     | 95             |
| 13.19.3 Main axis encoder wiring diagram                              | 96             |
| 13.19.4 Hard limit wiring diagram                                     | 97             |
| 13.19.5 Mechanical origin wiring diagram                              | 97             |
| 13.19.6 Main axis control wiring diagram                              | 98             |
| 13.19.7 Chuck control wiring diagram                                  | 99             |
| 13.19.8 Tailstock control wiring diagram                              | 00             |
| 13.19.9 Electric knife rack wiring diagram 10                         | 01             |
| 13.19.10 Additional panel wiring diagram                              | 03             |
| 13.19.11 Cooling and lubrication wiring diagram10                     | 03             |
| 13.19.12 Power supply wiring diagram10                                | 04             |
| 13.19.13 Indicator wiring diagram10                                   | 05             |
| 13.19.14 Installation dimensions10                                    | 05             |

### **1. Operation modes and display interfaces**

#### **Product appearance**

The appearance and deployment of the operation panel are shown below:

| Parameter settings<br>1. Multiplying ratio of                                                               | 00004 N0000                                   | 0           | F   | 7 8 9                       |
|----------------------------------------------------------------------------------------------------|-----------------------------------------------|-------------|-----|-----------------------------|
| <ol> <li>Frequency division coefficient<br/>of instructions in X axis</li> </ol>                            | 1                                             | G           | U   | 4 5 6                       |
| <ol> <li>Multiplying ratio of<br/>instructions in Z axis</li> <li>Frequency division coefficient</li> </ol> | 1                                             | X           | W   | 1 2, 3                      |
| <ul> <li>6. Start speed of feeding</li> <li>7. Feeding acceleration time</li> </ul>                         | 4000 (mm/min)<br>300 (mm/min)<br>200 (ms/min) | Z           | T H | - + 0 ·                     |
| Multiplying ratio of instructions in X<br>S0000                                                             | a parameters Page 1<br>axis<br>TO100          | H           | PI  | t EOB Insert                |
|                                                                                                    | Manual mode                                   | s           | Q J | Delete Cancel               |
|                                                                                                    |                                               | Up          | RK  | Position Program Knife      |
| Edit Auto Manual MDI R                                                                                      | eset Single Skip Single segment               | озв<br>Дожл | Û   | Settings Parameters Diagnos |
| Aain Main Main Cooling Ch<br>xis/negative axis/stop axis/                                                   | uck Knife Pause Start                         | æ           | 1   | Magnification Reset         |

#### **State indicators**

| Edit | To indicate the edit mode | Manual         | To indicate the manual mode      |
|------|---------------------------|----------------|----------------------------------|
| Auto | To indicate the auto mode | Single<br>step | To indicate the single step mode |

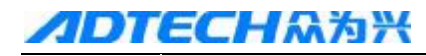

#### **CNC4220** Machine Tool Operation and Test

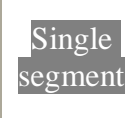

To indicate the single segment mode

Reset

To indicate the reset mode

### 1.1. Description of editing keypad

| Keys                                                                  | Name                     | Function description                                                                                                    |
|-----------------------------------------------------------------------|--------------------------|----------------------------------------------------------------------------------------------------|
| Reset                                                                 | Reset key                | System reset, feeding, output stop, etc.                                                                                                    |
| O F<br>G U<br>X W<br>Z T <sub>H</sub><br>M                            | Address<br>keys          | Input address                                                                                                    |
| P <sub>I</sub> ∕ #<br>Q <sub>J</sub> N <sub>L</sub><br>R <sub>K</sub> | Double<br>address<br>key | Press the keys repeatedly to switch between<br>the letters                                                                                                    |
| $ \begin{array}{cccccccccccccccccccccccccccccccccccc$                 | Number<br>keys           | Input numbers<br>The number keys 8, 2, 6 and 4 are X-, X+, Z-<br>and Z+ in manual mode and single step<br>mode respectively; the direction key 5 is the<br>quick switch in manual mode |
| -+                                                                    | Minus<br>sign key        | Input the minus sign                                                                                                    |
| •                                                                     | Radix<br>point           | Input radix point                                                                                                    |
| Cancel                                                                | Cancel<br>key            | Clear the contents in input line                                                                                                    |
| Insert/Delete                                                         | Editing<br>keys          | Insert or delete programs or fields while editing                                                                                                    |

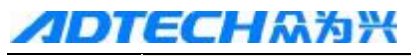

#### **CNC4220** Machine Tool Operation and Test

| EOB    | EOB key                  | Input the end symbol of program segment, or edit the option                                                                                                    |
|--------|--------------------------|----------------------------------------------------------------------------------------------------|
|        | Cursor<br>moving<br>keys | Control the moving of cursor in program<br>editing mode and parameter interface<br>Adjust the feeding and magnification quickly<br>in auto mode<br>Single step mode: Adjust the increment in<br>single step |
| UpDown | Page<br>turning<br>keys  | Turn pages in same display mode                                                                                                    |

### 1.2. Display menus

| Menu keys             | Remark                                                                                                    |
|-----------------------|----------------------------------------------------------------------------------------------------|
| Position              | Enter the position interface, which consists of relative coordinate, absolute coordinate, comprehensive coordinate, and position/program.                                                                                                    |
| Program               | Enter the program interface, which consists of program, MDI and program directory.                                                                                                    |
| Knife<br>compensation | Enter knife bias interface, which includes knife compensation data and macro variable                                                                                                    |
| Settings              | Enter the setting interface and graph interface (press<br>repeatedly to switch); the setting interface includes code<br>setting and switch setting; the graph interface includes graph<br>parameters and graph display                                    |
| Parameters            | Enter the parameter interface, display the system parameters                                                                                                    |
| Diagnosis             | View alarm info when there is alarm<br>Enter the diagnosis interface and machine tool panel (press<br>repeatedly to switch); the diagnosis interface and diagnosis<br>parameters; the soft keypad operation can be performed on the<br>machine tool panel |

#### **1.3.** Machine tool panel

The keys are described in the table below:

| Keys  | Name                       | Function description                   |  |  |
|-------|----------------------------|----------------------------------------|--|--|
| Pause | Feeding<br>maintaining key | Pause program, MDI instruction running |  |  |
| Start | Loop start key             | Start program, MDI instruction running |  |  |

| AP | DTECH <sup>众</sup> 为兴                                      | CNC4220                                                                                | Machine Tool Operation and T                                                                                                    | <b>Fest</b> |
|----|------------------------------------------------------------|----------------------------------------------------------------------------------------|----------------------------------------------------------------------------------------------------|-------------|
|    | Magnification                                              | Feeding rate /<br>Rapid<br>magnification /<br>Main axis<br>magnification<br>switch key | Automatic or manual feeding speed /<br>fast-moving magnification / Main<br>axis speed regulation                                                     |             |
|    | Knife replacing                                            | Manual knife<br>replacing key                                                          | Replace the knife manually                                                                                                    |             |
|    | Chuck                                                      | Switch key of<br>lubricant                                                             | Lubricant on/off of the machine tool                                                                                                    |             |
|    | Cooling                                                    | Switch key of cooling liquid                                                           | Cooling liquid on/off                                                                                                    |             |
|    | Main axis/positive<br>Main axis/stop<br>Main axis/negative | Main axis control<br>key                                                               | Forward rotating of main axis<br>Main axis stops<br>Reverse rotating of main axis                                                                    |             |
|    | $8 \times 2 \times +$<br>$6 \times 4 \times +$             | Manual feeding<br>key                                                                  | X axis and Z axis move in positive/negative direction in manual and single step operation modes                                                      |             |
|    | 5                                                          | Quick switch                                                                           | Switch quick/manual feeding speed                                                                                                    |             |
|    | Single section                                             | Single section<br>switch                                                               | Switch running state between single<br>section and continuous for the<br>program; if single section is valid,<br>the single section indicator is on. |             |
|    | Edit                                                       | Editing mode<br>selection key                                                          | Enter editing mode                                                                                                    |             |
|    | Auto                                                       | Auto mode selection key                                                                | Enter auto mode                                                                                                    |             |
|    | MDI                                                        | Data input mode selection key                                                          | Enter MDI operation mode, enter program reset operation mode                                                                                         |             |
|    | Reset                                                      | Mechanical reset<br>mode selection key                                                 | Enter mechanical reset mode                                                                                                    |             |
|    | Single step                                                | Single step/<br>handwheel mode<br>selection key                                        | Switch single step/ handwheel mode                                                                                                    |             |
|    | Manual                                                     | Manual mode selection key                                                              | Enter manual operation mode                                                                                                    |             |

#### **1.4. Operation modes**

This system allows seven operation modes, which are edit, auto, MDI, mechanical reset, single step/handwheel, manual and program reset.

- Editing operation mod L
  - In editing mode, you can create, delete and modify the processing program.
- Auto operation mode

#### **/IDTECH**众为兴

In auto mode, the program runs automatically

- MDI operation mode
  - In MDI mode, input the parameters, and insert and execute instruction segment.
- I Mechanical reset operation mode

In mechanical reset mode, perform the mechanical reset operation for X axis and Z axis respectively

Handwheel/single step operation mode

In single step/handwheel feeding mode, the system moves in selected increment

- Manual operation mode In manual mode, perform the operations such as manual feeding, manual speed, feeding rate regulation, quick rate regulation, main axis start/stop, cooling liquid switch, lubricant switch and manual knife switch.
- Program reset operation mode

In program reset mode, perform the program reset operation for X axis and Z axis respectively.

#### 1.5. Display interface

This system contains six interfaces, including position and program. Each interface contains several pages. Press the display menu key to switch interfaces, and press the Up/Down key to turn pages. The interfaces (pages) are independent to the operation modes.

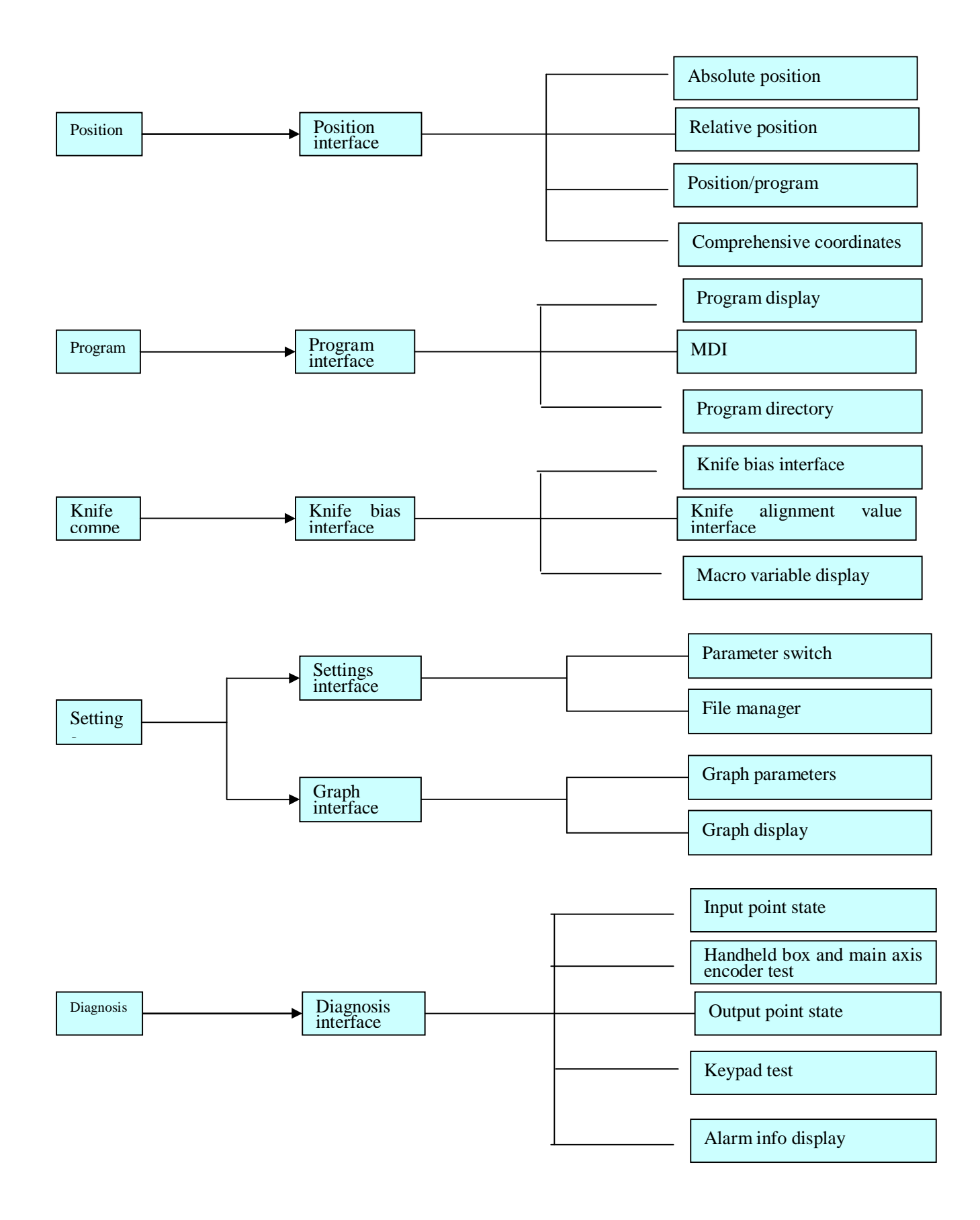

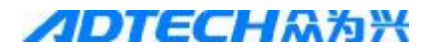

to

## 1.5.1 POSITION INTERFACE

Press the position key to enter the position interface, which consists of absolute, relative,

comprehensive and position/program pages. You can press the Up/Down key view.

#### **Absolute coordinates**

The X coordinate and Z coordinate are the absolute position of the knife in current work piece coordinates system, which is specified byG50.

| Current position (absolu | ute coor       | dinates)       |             |
|--------------------------|----------------|----------------|-------------|
| 1 ``                     |                | ,              | 00023 N0000 |
| 00                       | 02             | 3 NO           | 000         |
| Х                        | +0             | 000.           | 000         |
| Z                        | +0             | 000.           | 000         |
| Manual rate:             | 120            | G code:        | 600,698     |
| Actual rate:             | 120            | Processing pie | eces: 53216 |
| Manual magnification:    | 100%           | Cutting time:  | 00:00:00    |
| Main axis magnification  | n: <b>100%</b> | -              | S0000 T0100 |
|                          |                | Manual mode    | e           |
|                          |                | Fig. 1-3-1     |             |

Programming speed: the speed specified by F code in the program (unit: mm/min).

Actual speed: the actual processing speed (unit: mm/min) after the magnification has been adjusted in the actual processing.

Feeding magnification: the current feeding magnification

Quick magnification: the current quick magnification

G function code: current valid G code processing pieces in Group 01 and 03: when the program has executed M30, the processing pieces are increased by 1.

Cutting time: the cumulative time when the program and MDI are running; the time format is: Hour: Minute: Second. The cutting time is 0 when the system is electrified.

T: current tool number

S: current main axis rotation speed

Note: The main axis encoder is necessary to display the actual rotation of the main axis.

#### **Relative coordinates**

The U coordinate and W coordinate, which are 0 when the system is electrified, are the relative coordinates of current position relative to the reference point. In manual mode, press the letter key

U or W, and the U or W flashes in the page; press the Cancel key Cancel to reset the U or W coordinate.

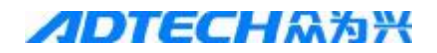

Current position (relative coordinates)

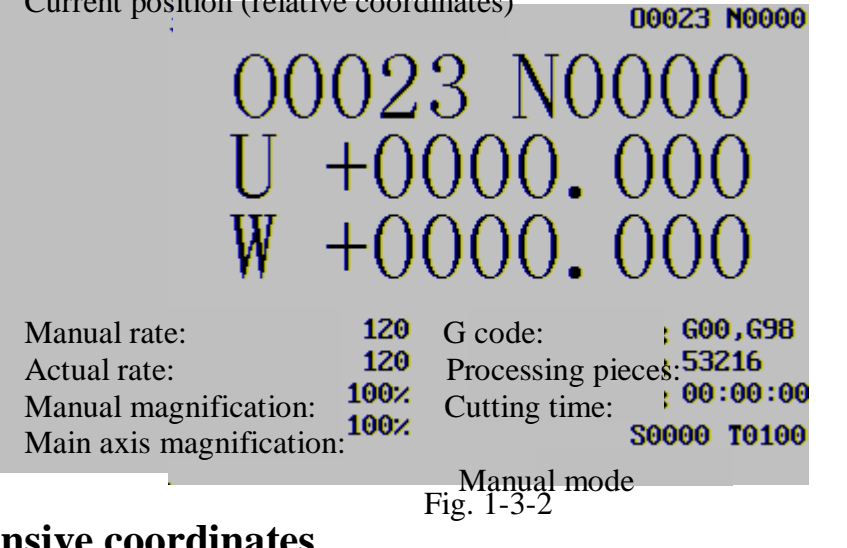

#### **Comprehensive coordinates**

In comprehensive position page, relative coordinates, absolute coordinates, machine tool coordinates and remaining movement are displayed at the same time. The value of machine tool coordinates is the coordinates of current position in machine tool coordinates, which is created through mechanical reset. The remaining movement is the difference between the target coordinates of program section or MDI instruction and the current absolute coordinates.

The page follows:

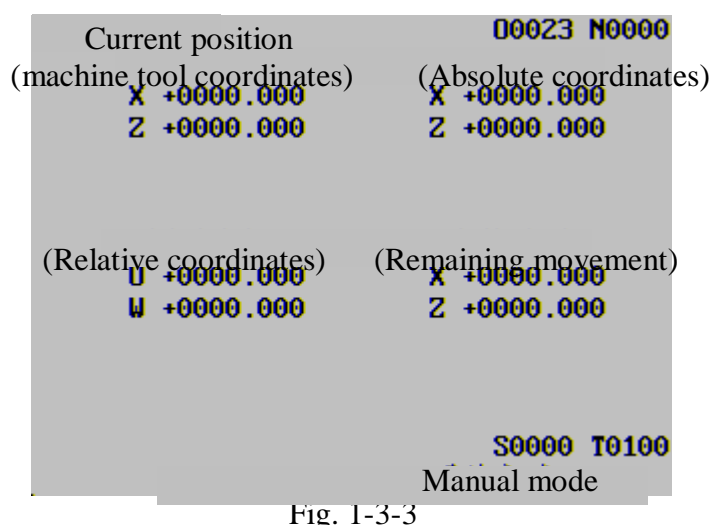

#### **Position/program**

In position/program page, the absolute coordinates and relative coordinates of current position and program line of current program are displayed at the same time. When the program is running, the displayed program line refreshes dynamically.

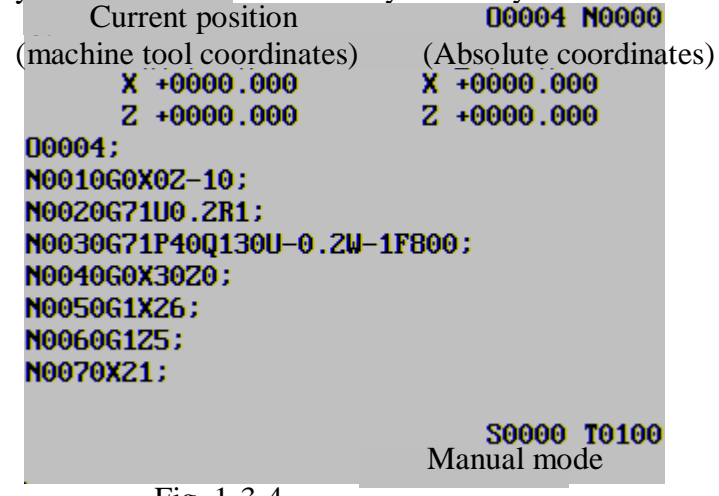

Fig. 1-3-4

| <b>/IDTECH</b> 众为兴                | CNC4220 Machine Tool Operation and Test                              |
|-----------------------------------|----------------------------------------------------------------------|
| Program interface                 |                                                                      |
| Program                           |                                                                      |
| Press the Program key             | o enter the interface, which consists of program, MDI and program    |
| dinatany nagas in non-aditing (   | Up Down                                                              |
| directory pages in non-editing of | beration mode. Press the Op/Down key to view.                        |
| 1.5.2 PROGRAM DISI                | ZLAY                                                                 |
| In the program page, displa       | y the contents of the program, including current program section. In |
| editing mode, press the Up        | /Down key Up Down to view the contents of the program.               |
|                                   |                                                                      |
| Prog                              | ram 00004 N0000                                                      |
| 000 <b>0</b>                      | 4;                                                                   |
| N001                              | 0 G0 X0 Z-10;                                                        |
| N002                              | 0 G71 U0.2 R1;                                                       |
| N003                              | 0 G71 P40 Q130 U-0.2 W-1 F800;                                       |
| NOOA                              | 0 G0 X30 20;                                                         |
| NOOS                              | U G1 X2D;                                                            |
| NOOT                              | 0 61 23,<br>6 ¥21.                                                   |
| NAAS                              | 0 ACL,<br>A ¥15 78.                                                  |
| N009                              | 0 210;                                                               |
|                                   |                                                                      |
| Data                              |                                                                      |
|                                   | S0000 T0100<br>Manual mode                                           |
|                                   |                                                                      |

Fig. 1-3-5

#### 1.5.3 MDI

InMDI page, display the current instruction states of G, M, S, T and F, and display the contents of current program section in auto and MDI modes.

| MDI                                                                                                    |               | 000        | 04 N0000   |  |  |  |
|----------------------------------------------------------------------------------------------------|---------------|------------|------------|--|--|--|
| Program                                                                                                    | section value | Mode state | value      |  |  |  |
| X                                                                                                    | G             | G00        | G21        |  |  |  |
| Z                                                                                                    | M             | F4000      | <b>G98</b> |  |  |  |
| U                                                                                                    | S             | M          |            |  |  |  |
| W                                                                                                    | T             | S00200     |            |  |  |  |
| I                                                                                                    | P             | T0100      |            |  |  |  |
| K                                                                                                    | Q             | SRPM       | 0          |  |  |  |
| R                                                                                                    | L             | SSPM       | 0          |  |  |  |
| F                                                                                                    |               | SMAX       | 9999       |  |  |  |
|                                                                                                    |               | SACT       | 0          |  |  |  |
| Data =                                                                                                    |               |            |            |  |  |  |
| Society Society Societ |               |            |            |  |  |  |

Fig. 1-3-6

#### **1.5.4 PROGRAM DIRECTORY**

The contents in program directory page:

(a) System version number: display the current version number of the system

(b) Saved programs: the saved programs number (including sub-programs); remaining: the programs number that still can be saved

- (c) Occupied memory: the memory occupied by the saved programs; Remaining: available memory
- (d) Program directory: display the numbers saved programs in sequence

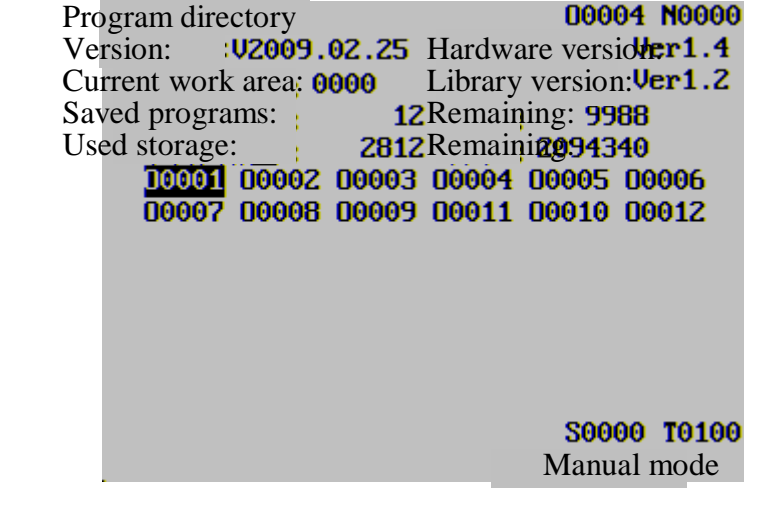

Fig. 1-3-7

#### **1.5.5 KNIFE COMPENSATION INTERFACE**

Knife

Press the Knife compensation key to enter the bias interface, and press the Up/Down key

Up Down

to display knife bias and macro variable.

#### Knife bias display

| N | Aeasure                      | ement value |    | Fixed knife alignment |           |   |  |  |  |
|---|------------------------------|-------------|----|-----------------------|-----------|---|--|--|--|
|   |                              | x           |    | Z                     | R         | T |  |  |  |
|   | 101                          | +0000.000   | +0 | 000.000               | +0000.000 | 0 |  |  |  |
|   | 102                          | +0000.000   | +0 | 000.000               | +0000.000 | 0 |  |  |  |
|   | 103                          | +0000.000   | +0 | 000.000               | +0000.000 | 0 |  |  |  |
|   | 104                          | +0000.000   | +0 | 000.000               | +0000.000 | 0 |  |  |  |
|   | 105                          | +0000.000   | +0 | 000.000               | +0000.000 | 0 |  |  |  |
|   | 106                          | +0000.000   | +0 | 000.000               | +0000.000 | 0 |  |  |  |
|   | 107                          | +0000.000   | +0 | 000.000               | +0000.000 | 0 |  |  |  |
|   | 108                          | +0000.000   | +0 | 000.000               | +0000.000 | 0 |  |  |  |
|   | S/N =                        | =           | -  |                       |           |   |  |  |  |
|   | Data = U+0000.000 W+0000.000 |             |    |                       |           |   |  |  |  |
|   | Positio                      | n:          |    |                       |           |   |  |  |  |

Fig. 1-3-8

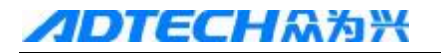

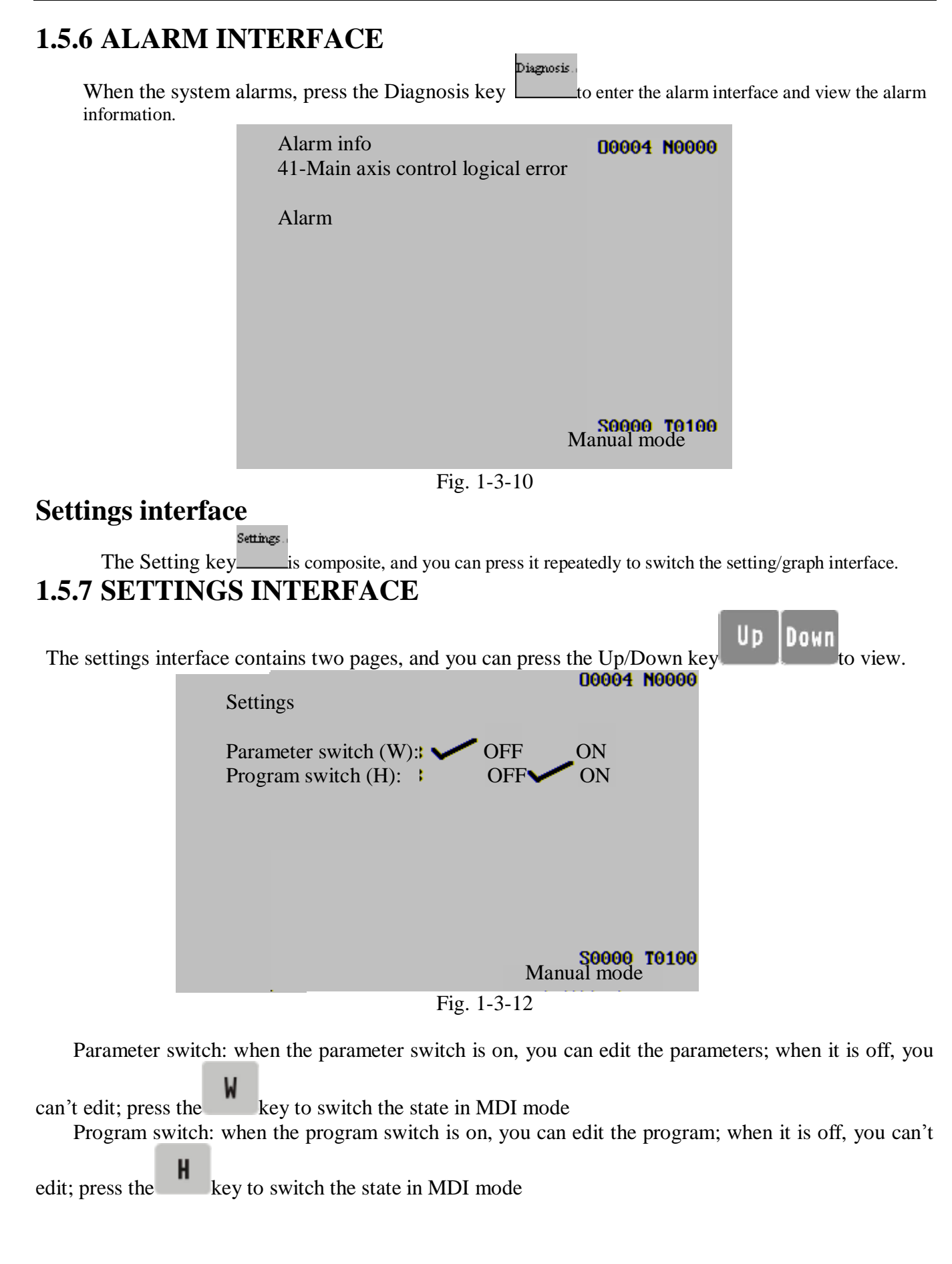

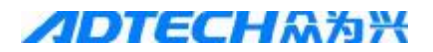

Up/Down key

#### **1.5.8 GRAPH INTERFACE**

The graph interface contains graph parameters and graph display pages, and you can press the

Ub Down to view.

#### **1.5.9 GRAPH PARAMETERS**

In graph parameters page, you can select coordinates system of graph, scaling and range.

| Graph parameters<br>Coordinates selection(0:XZ,1:ZX)<br>Scaling +<br>Graph center X (work piece coordinates)<br>Graph center Z (work piece coordinates)<br>Maximum X<br>Minimum X<br>Maximum Z<br>Minimum Z<br>X origin bias of graph<br>Z origin bias of graph | 00004<br>0<br>1.000<br>20<br>20<br>300<br>0<br>300<br>0<br>100<br>100 | N00000<br>(mm)<br>(mm)<br>(mm)<br>(mm)<br>(mm)<br>(mm)<br>(mm) |
|----------------------------------------------------------------------------------------------------|-----------------------------------------------------------------------|----------------------------------------------------------------|
| Data =                                                                                                    | S0000                                                                 | T0100                                                          |
|                                                                                                    | Manual                                                                | mode                                                           |

Fig. 1-3-13

#### **1.5.10 GRAPH DISPLAY**

In graph display page, the motion track (referring to absolute coordinates) of the processing

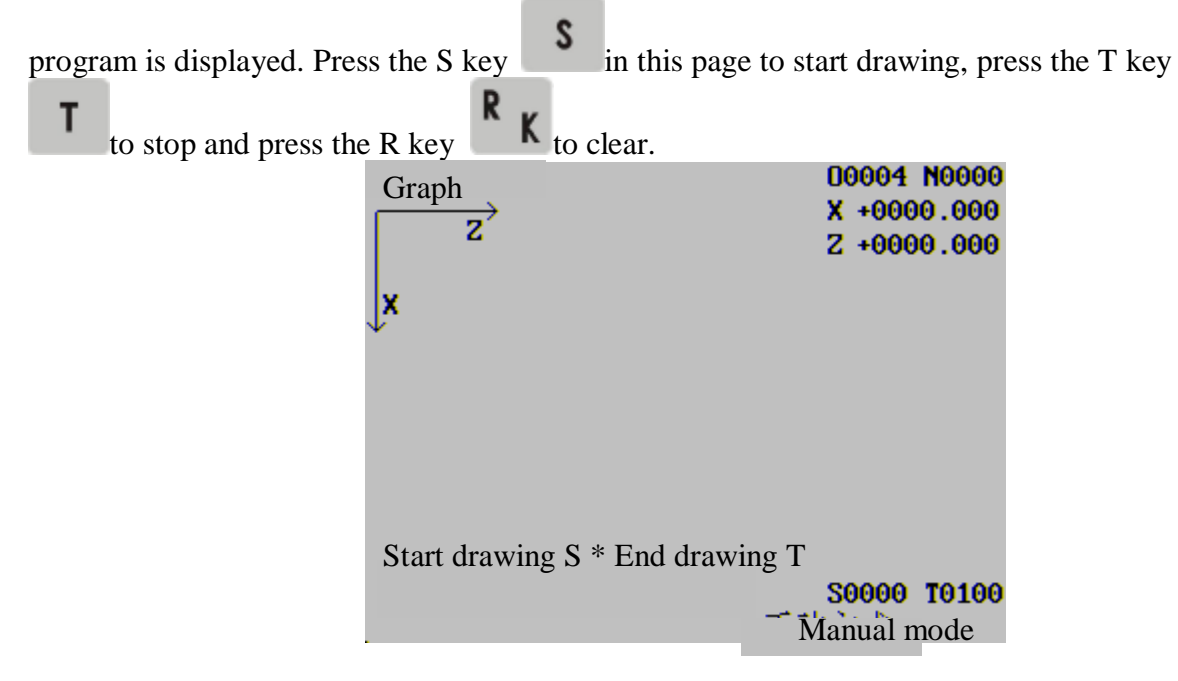

Fig. 1-3-14

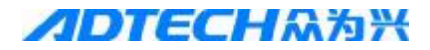

#### **1.5.11 PARAMETER INTERFACE**

Parameters.

Press the Parameter key to enter the interface, which consists of system parameters and

Up Down

data parameters. You can press the Up/Down key **Constant of the parameters display page**, the prompt line of parameter contents displays the contents of the parameter that the cursor points to. The parameters can be edited in MDI mode. Input the target parameter number and press the EOB key to go to the specified parameters.

| Parameter settings                                                                                                    | 000                | 04 N0000                         |
|----------------------------------------------------------------------------------------------------|--------------------|----------------------------------|
| <ol> <li>Axis X instruction magnification</li> <li>Axis X instruction frequency conversion coefficient</li> </ol>                        | 1                  |                                  |
| <ol> <li>Axis Z instruction magnification</li> <li>Axis Z instruction frequency conversion coefficient</li> <li>Feeding speed</li> </ol> | 1                  | <i>( )</i> · · ·                 |
| <ul><li>6. Start feeding speed</li><li>7. Feeding acceleration time</li></ul>                                                            | 4000<br>300<br>200 | (mm/min)<br>(mm/min)<br>(mm/min) |
| System parameters Page 1<br>1. Axis X instruction magnification                                                                          | [                  |                                  |
|                                                                                                    | 500                | 00 T0100                         |
| Mar                                                                                                    | ual mod            | e                                |

Fig. 1-3-15

#### **1.5.12 DIAGNOSIS INTERFACE**

#### Diagnosis..

The Diagnosis key is composite, and you can press it repeatedly to switch between diagnosis interface and machine tool panel interface.

#### **Diagnosis interface display**

Press the Up/Down key Up Down to view the I/O signal state and system state of the diagnosis display system and machine tool

#### Input point status interface

| Input point state |             |            |       |            |             |      |            |  |  |
|-------------------|-------------|------------|-------|------------|-------------|------|------------|--|--|
|                   |             |            |       |            |             |      |            |  |  |
| XZER              | IN1         | ZZER       | IN3   | ST         | DIQP        | WQPJ | NQPJ       |  |  |
|                   |             |            |       |            |             |      |            |  |  |
| T01               | <b>T0</b> 2 | <b>T03</b> | T04   | <b>T05</b> | <b>T</b> 06 | T07  | <b>T08</b> |  |  |
|                   |             |            |       |            |             |      |            |  |  |
| XLMT-             | XLMT+       | ZLMT-      | ZLMT+ | IN20       | IN21        | DITW | SP         |  |  |
|                   |             |            |       |            |             |      |            |  |  |
| AALM              | YALM        | ZALM       | UALM  | XECA       | XECB        | YECA | YECE       |  |  |
|                   |             |            |       |            |             |      |            |  |  |
| ZECA              | ZECB        | WECA       | WECB  | XHOM       | YHOM        | ZHOM | WHOM       |  |  |
|                   |             |            |       |            |             |      |            |  |  |
|                   |             |            |       |            |             |      |            |  |  |

#### PDF 文件使用 "pdfFactory Pro" 试用版本创建 <u>www.fineprint.com.cn</u>

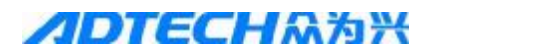

#### Main axis encoder and handheld box interface

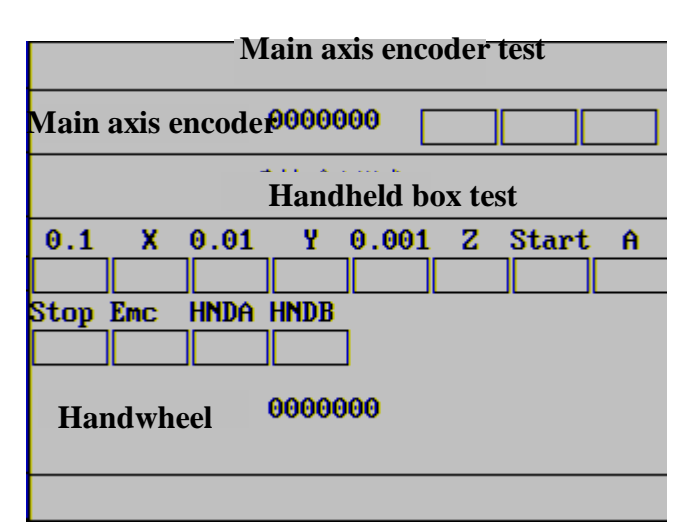

#### **Output point status interface**

| Output point state |       |        |      |      |     |  |  |  |  |
|--------------------|-------|--------|------|------|-----|--|--|--|--|
|                    |       |        |      |      |     |  |  |  |  |
| M03                | M04   | SPZD   | M41  | M42  | M43 |  |  |  |  |
|                    |       |        |      |      |     |  |  |  |  |
| M44                | M8/M9 | M32/33 | M10  | M11  | M12 |  |  |  |  |
|                    |       |        |      |      |     |  |  |  |  |
| M13                | TL+   | TL-    | WALA | WOLA | M60 |  |  |  |  |
|                    |       |        |      |      |     |  |  |  |  |
| M61                | M62   | M63    | M64  | M65  | M66 |  |  |  |  |
|                    |       |        |      |      |     |  |  |  |  |
| OUT10              | 0UT11 | 0UT12  |      |      |     |  |  |  |  |

#### Keypad test interface

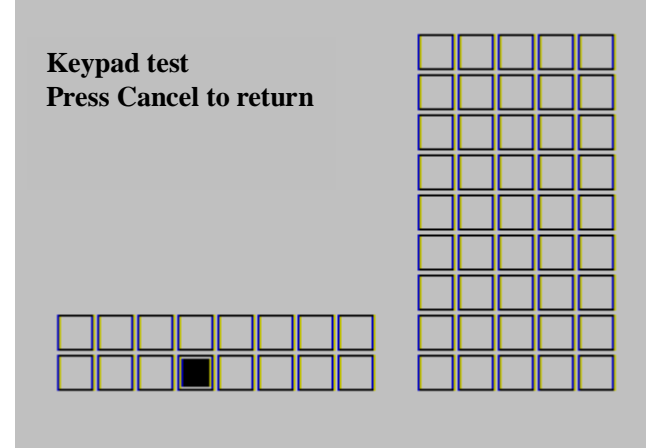

### 2. Safe operation

#### 2.1 Hardware overtravel protection

The overtravel protection is the necessary measure for the machine tool to prevent damage caused when the X axis and Z axis exceed the travel. The hardware overtravel protection function is enabled and controlled by system parameter 22 --- hard limit, which is enabled if the parameter is set to "1". The effective level of hardware limit is controlled by system parameter 23 --- effective level of hard limit. Set the above two parameters according to the actual connection of the machine tool to realize overtravel protection. Install travel limit switch in the position of maximum travel in positive and negative directions of axis X and axis Z respectively, and connect the wires according to the figure below. When overtravel occurs, the travel limit switch acts, and the system stops moving and displays the alarm of not ready. It indicates that the hard limit enable control parameter can only control the limit function of motion chip, and the limit response of the motion chip features high speed and low delay. The hard limit function is still valid in this system when the hard limit parameter is disabled. The software will execute the limit function instead. Comparing with the limit by the chip, the delay is increased, but the immunity is much better.

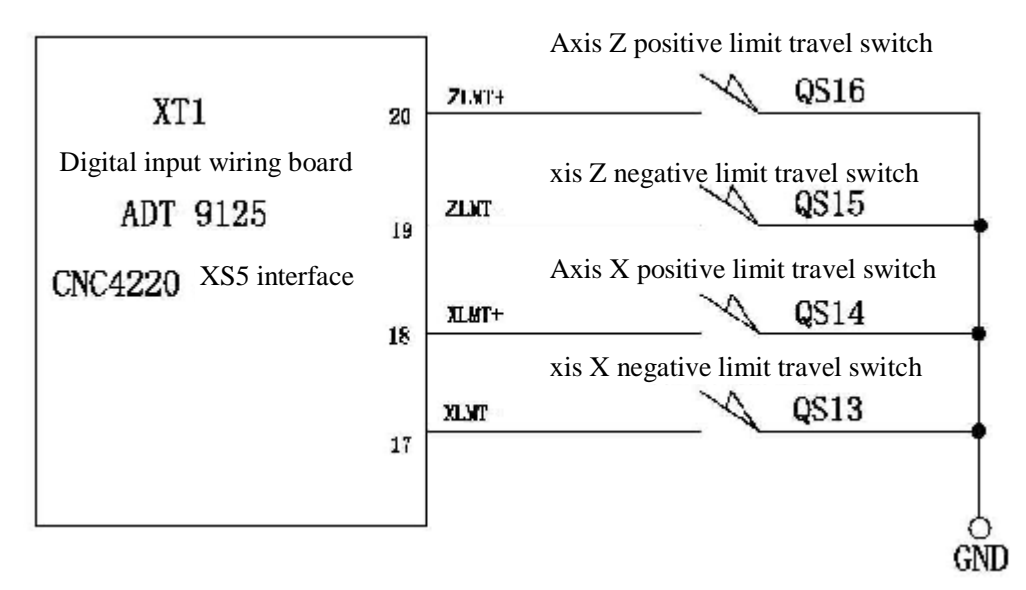

#### 2.2 Software overtravel protection

The software limit function is enabled and controlled by system parameters --- software limit, which is enabled if the parameter is set to "1" and disabled if set to "0".

The software travel range is set by system parameters: positive soft limit in X axis, negative soft limit in X axis, positive soft limit in Z axis and negative soft limit in Z axis, and refers to the coordinates of the machine tool. As shown in the figure below, X and Z are two axes of the coordinates of the machine tool, 25 and 26 are the maximum travels of X axis in positive and negative directions, 27 and 28 are the maximum travels of Z axis in positive and negative directions, and the area inside the dashed frame is the range of software travel.

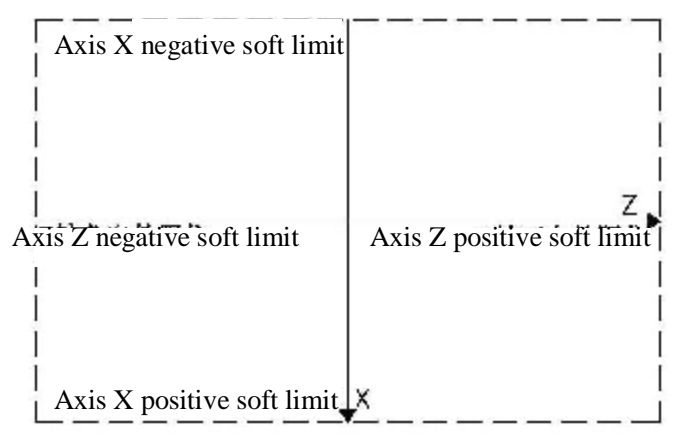

#### 2.3 Emergency operation

During the processing, due to user programming, operation and product failures, certain unexpected events may occur. At this moment, please stop the system immediately. This section involves the treatment that the system can perform under emergency conditions. Please refer to the instructions of machine tool for the treatment that the machine tool can perform under emergency conditions.

#### 2.4 Reset

When the system output or coordinates action is abnormal, press the Reset key to reset the system:

1. The motion of all axes stops;

2. M, S function output is invalid (it is possible to set whether disable main axis positive/negative

rotation, lubricant and cooling signals automatically after pressing the Reset key......); 3. Automatic running stops, and mode function and state maintain.

#### 2.5 Emergency stop

When the machine tool is running, press the Emergency stop button (when external emergency stop signal is valid) if there is any danger or emergency, and the system will enter the emergency stop state immediately. At this moment, the machine tool stops moving immediately, and all outputs (e.g. rotation of main axis, cooling liquid, etc.) are off. Release the button to relieve the alarm, and then the system enters reset state.

Note 1: Please make sure that the failure has been eliminated before relieving the alarm;

Note 2: Before turning on/off the machine, press the emergency stop button to reduce the electric impact to the equipment;

Note 3: After relieving the alarm, please re-execute the mechanical reset operation to ensure the accuracy of the coordinates (if the machine tool doesn't have mechanical origin, do not perform this operation);

The emergency stop function is controlled by system parameters ---- emergency stop function. The function is valid only when the value is set to 1.

The level of emergency stop signal is controlled and set by system parameters ---- emergency stop signal level.

#### 2.6 Feeding maintaining

When the machine tool is running, press the Pause key to hold the running. Please note that the running can't be stopped immediately during screw thread cutting and circle instruction running.

Pause

#### 2.7 Cutting off power supply

If any danger or emergency occurs when the machine tool is running, please cut off the power supply immediately to prevent accidents. Please note that the system coordinates may be significantly different from the actual position when the power supply is cut off. Please align the knife again.

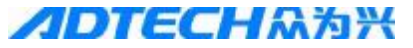

#### 2.8 Turning off

Before turning off, please make sure:

- 1. Axis X and axis Z of machine tool are stopped;
- 2. The auxiliary functions (e.g. main axis, water pump, etc.) are disabled;
- 3. Please cut off the machine tool power supply and then the machine tool power supply
- 4. When the machine tool is electrified, the position is (X +00000.000, Z +00000.000), please perform the mechanical reset operation first.

### 3. Manual operation

Press the Manual Manual key to enter the manual operation mode, in which you can perform operations like manual feeding and main axis control.

#### **3.1 Manual feeding**

key to feed axis X in negative or positive direction, and release the Press the \_\_\_\_\_ or key to stop the axis motion. At this moment, you can adjust the manual magnification to change the

б speed of manual feeding; press the *I* or *I* key to feed axis Z in negative or positive direction, and release the key to stop the axis motion. At this moment, you can adjust the manual magnification to change the speed of manual feeding.

### 5

key to enter manual quick moving state. In manual feeding mode, press the

Note: The manual feeding can be adjusted only in position interface and manual mode.

#### 3.2 **Ouick moving**

key, and then press the *z*-or *z*- key to move the axis X in negative or Press the positive direction guickly, release the key to stop the motion of the axis, and you can adjust the guick

magnification to change the moving speed; press the key to move the axis Z in negative or positive direction quickly, release the key to stop the motion of the axis, and you can adjust the quick magnification to change the moving speed.

6

5 key to disable the quick moving and move in During manual quick moving, press the manual feeding speed.

Note 1: The speed, time constant, acceleration/deceleration mode during quick moving are same to the quick moving (G00 orientation) of program instruction;

Note 2: Only one axis is valid in manual mode.

#### 3.3 Manual magnification selection

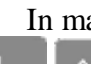

In manual feeding and cutting, press the magnification

Magnification

Magnification

key, and then press the

key when the quick magnification appears in the lower left corner of the position interface to decrease or increase the manual feeding magnification, which contains 16 levels and 10% each level.

#### 3.4 Quick magnification selection

In manual quick moving state, press the magnification key

to switch to the regulation

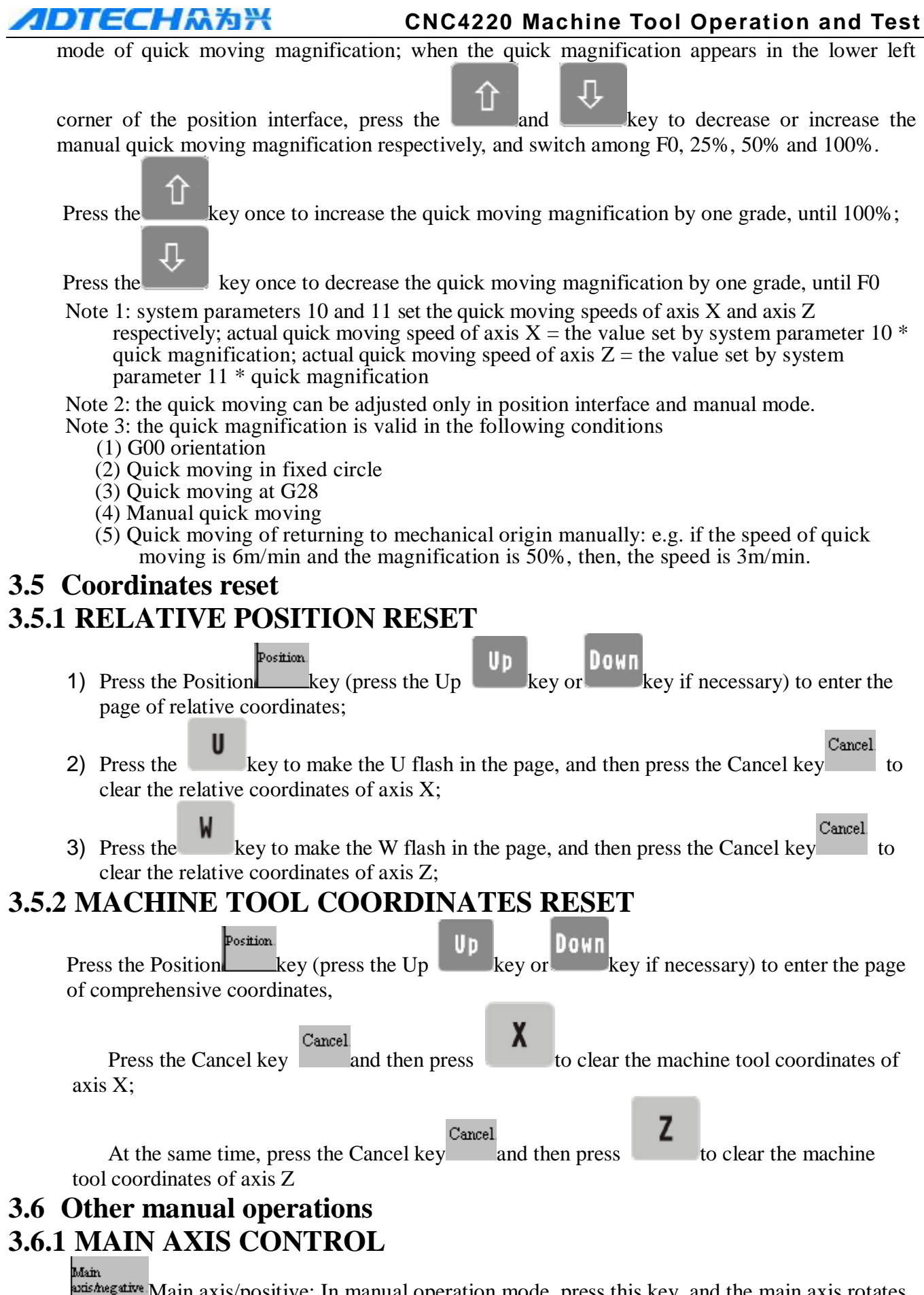

<sup>Exis/hegative</sup> Main axis/positive: In manual operation mode, press this key, and the main axis rotates in positive direction;

#### **/IDTECH**众为兴

Main axis/stor

<sup>axis/stop</sup> Main axis/stop: In manual operation mode, press this key, and the main axis stops rotating;

Main axis/reverse: In manual operation mode, press this key, and the main axis rotates in reverse direction.

#### 3.6.2 COOLING LIQUID CONTROL

Cooling.

Cooling: In manual operation mode, press this key to switch the cooling liquid

#### 3.6.3 CHUCK CONTROL

Chuck.

Chuck: In manual operation mode, press this key to switch the chuck of the machine tool

#### 3.6.4 MANUALLY REPLACING KNIFE

#### Knife

replacing Replace knife: In manual operation mode, press this key to replace the knife manually (if the first knife is being used, press this key to switch to the second knife; if it is the maximum knife value set by current parameters, press this key to switch to the first knife).

#### **3.6.5 REGULATION OF MAIN AXIS MAGNIFICATION**

During automatic running, the analog voltage output can be used to control the speed of main axis.

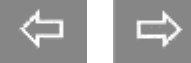

Press the press the press

## 4. Single step/handwheel operation

In single step/handwheel operation mode, the machine tool moves in the increment value set by the system.

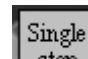

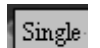

The Single step step key is the switch of single step and handwheel functions. Press the Single step key to enter single step mode, press it again to enter handwheel mode, and press it for another time to return to single step mode.

#### 4.1. SINGLE STEP FEEDING

Press the Single step Single key to enter single step operation mode, which is shown in the figure below:

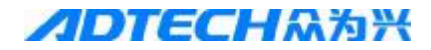

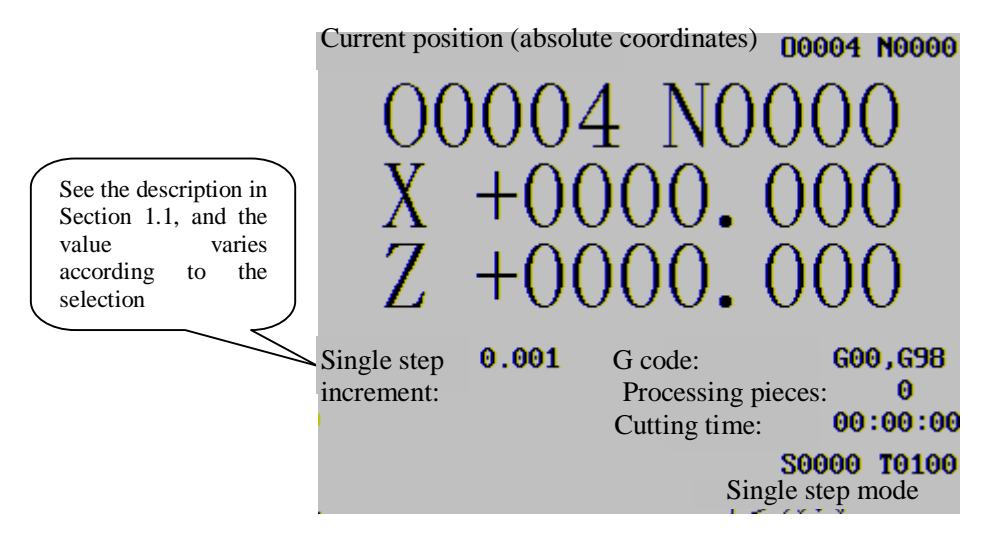

Fig. 4-1-1

#### 4.2. Increment selection

Press the two adjust the increment of single step: if the current increment is 0.01, press the two change the increment to 0.1, and press it again to change the increment to 1. To reduce the increment, press the two key.

#### 4.3. Motion direction selection

Press the 8 or 2 key once to feed once the axis X in single step increment in negative or positive direction; press the 6 or 4 key once to feed once the axis Z in single step increment in negative or positive direction.

#### 4.4. Handwheel feeding

Press the Single step step key to enter handwheel operation mode, which is shown in the figure below:

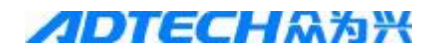

Current position (absolute coordinates) 00004 N0000

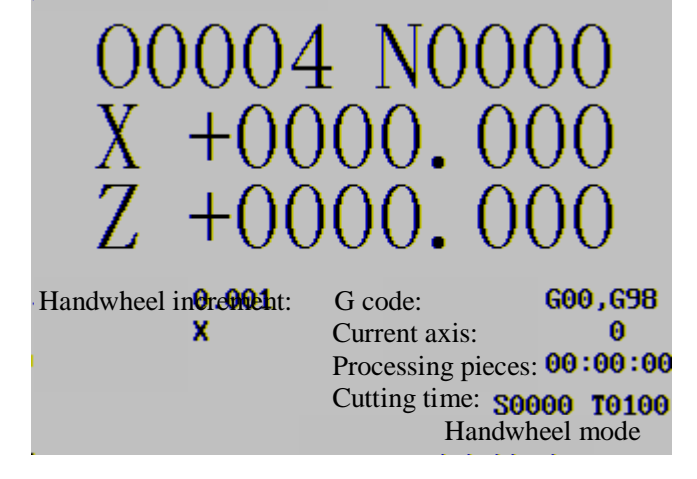

Fig. 4-1-2

#### 4.5. Increment selection

Move the increment selection lever on the handheld box to select desired increment.

If additional panel is used, please select the increment with the

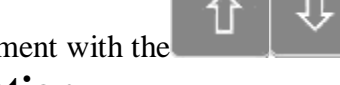

key.

#### 4.6. Motion axis and direction selection

Move the axis number selection lever on the handheld box to selected required motion axis. If additional panel is used, please select the axis number through key X and Z.

#### 4.7. Other available operations in handwheel/single step mode

Main axis/negative Main axis/positive: press this key to rotate the main axis in positive direction;

<sup>axis/stop</sup> Main axis/stop: press this key to stop the rotation of the main axis;

Main axis/...

Main

Main axis/reverse: press this key to rotate the main axis in reverse direction.

Cooling

Cooling: press this key to switch the cooling liquid.

Chuck...

Chuck: press this key to switch the chuck of the machine tool.

Knife replacing Replace knife: press this key to replace the knife manually

In addition, it is possible to regulate the magnification of main axis in handwheel/single step mode.

#### 4.8. Description

1. See the table below for the relationship between handwheel scale and machine tool motion:

|                                | Motion of every scale on the handwheel |        |       |  |  |  |  |  |
|--------------------------------|----------------------------------------|--------|-------|--|--|--|--|--|
| Handwheel increment            | 0.001                                  | 0.01   | 0.1   |  |  |  |  |  |
| Specified value of coordinates | 0.001mm                                | 0.01mm | 0.1mm |  |  |  |  |  |

2. The rotation speed of the handwheel can't exceed 3r/s, or else, the scale and motion won't be consistent;

3. If the system uses step motor, the rotation speed of the handwheel shouldn't exceed 5r/s or the single step position that can disable 0.1mm and 1mm.

## **5. MDI operation**

In MDI operation mode, you can set the parameters, input and execute instruction words.

#### 5.1. Input and execution of MDI instruction words

Select the MDI mode to enter the MDI page, input a program section G50 X50 Z100, and the operation follows:

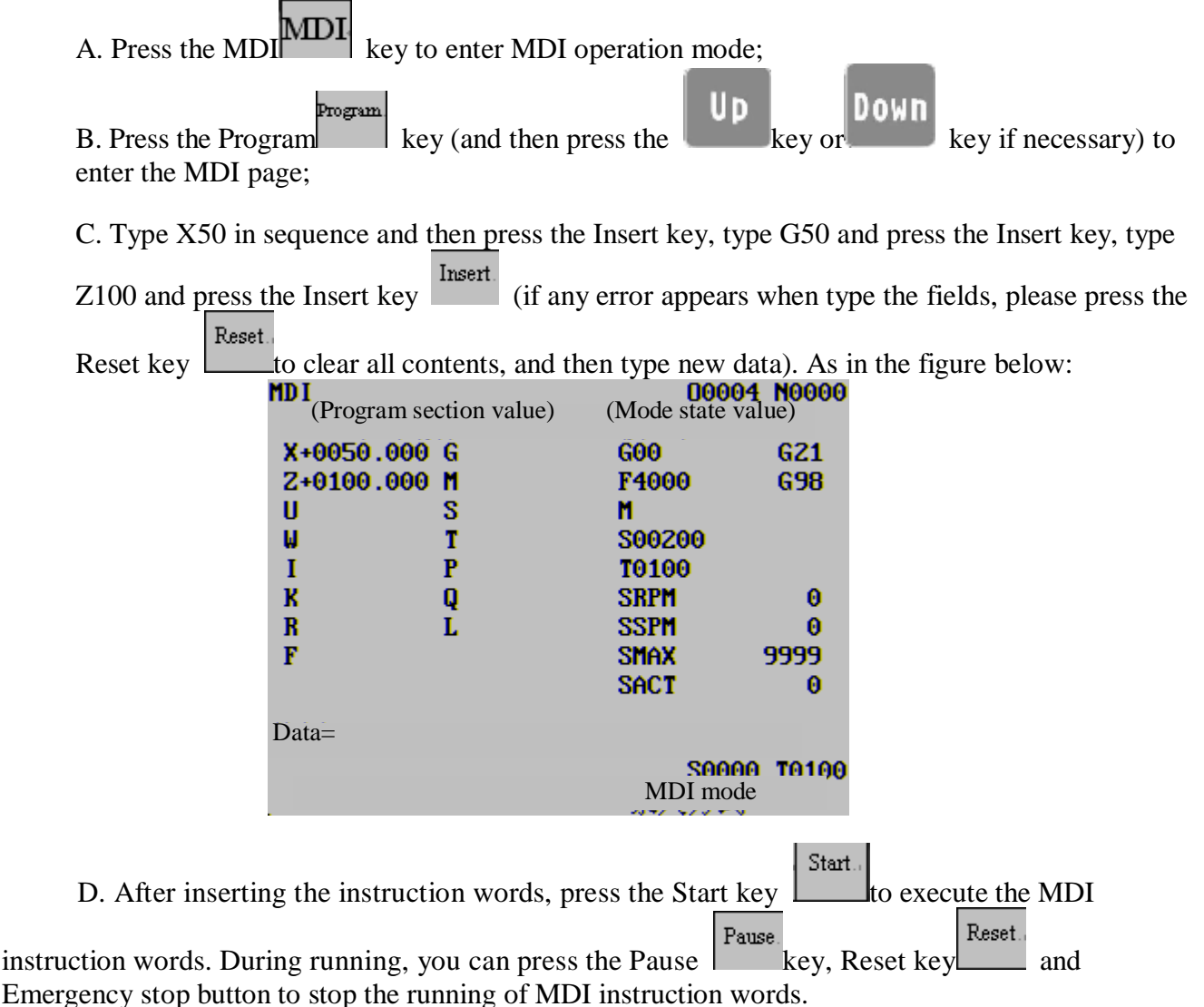

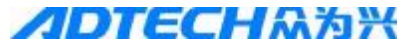

**CNC4220 Machine Tool Operation and Test** 

Note: Subroutine call instruction (M98P\_\_\_\_\_;) and composite cutting cycle instruction (G70, G71, G72, G73, G74, G75, G76, etc.) are invalid in MDI.

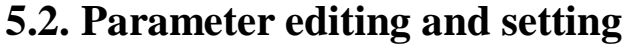

You can edit and set the parameters only in MDI mode.

### 6. Program editing and management

In the editing mode, you can create, select, edit and delete programs. To prevent the program from unexpected modification and deletion, the system integrates program switch. Before editing the program, please turn on the program switch.

#### 6.1. Creating program 6.1.1 PROGRAM CONTENT INPUT

Press the Edit key Edit to enter the editing mode;
 Program key to enter the program page, and press the Up Down key to

select program editing interface if necessary.

| Program               |         | 00004   | N0000 |
|-----------------------|---------|---------|-------|
| Toood :               |         |         |       |
| N0010 GO XO Z-10;     |         |         |       |
| N0020 G71 U0.2 R1;    |         |         |       |
| N0030 G71 P40 Q130 U- | 0.2 W-1 | F800;   |       |
| N0040 G0 X30 Z0;      |         |         |       |
| N0050 G1 X26;         |         |         |       |
| N0060 G1 25;          |         |         |       |
| N0070 X21;            |         |         |       |
| N0080 X15 Z8;         |         |         |       |
| N0090 Z10;            |         |         |       |
|                       |         |         |       |
| _Data=                |         |         |       |
| -                     |         | S0000   | T0100 |
|                       | : M     | DI mode |       |

3) Type the address key O and number key 0001 in sequence (to create program O0001).

4) Press the Insert key to create new program, as shown in the figure:

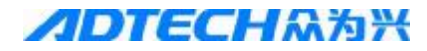

1) Press the

| Program<br><b>10001 :</b><br><b>N0010 :</b><br>% | 00001 N0000 |
|--------------------------------------------------|-------------|
| Data=                                            | S0000 T0100 |
|                                                  | MDI mode    |

5) To edit the program content, please input the address and then the number (If the program section contains several instruction words, please input all instruction words in the above

| mentioned | method), | and the | ı press | the | Insert | key | Insert | to complete | the | input | of t | the | program |
|-----------|----------|---------|---------|-----|--------|-----|--------|-------------|-----|-------|------|-----|---------|
|           | · . 1 ·  | 1 66    |         | .1  | •      |     |        | EC          | ЭB  | 1 .   | .1   | 1.  | 1.      |

section. (If the input buffer contains the input characters, press the key at the line end to insert the data in buffer and start a new line. If it is in the line, please edit current instructions.)

Press the **EOB** key and the cursor goes to the program section in next line.

6) Input other sections of the program in the method in step 5.

#### **6.1.2 SEARCHING INSTRUCTIONS WORDS**

◆Scanning: the cursor scans every instruction word in sequence

key, and the cursor moves upwards or downwards by instruction word.

Press the key once, the cursor moves to next instruction word; press and hold the the cursor moves downwards by instruction word consecutively; press the Up/Down key, the cursor moves in opposite direction.

| Program                  | 00002      | N0000 |
|--------------------------|------------|-------|
| 00002;                   |            |       |
| N0010 G0 X40- Z10;       |            |       |
| N0020 G71 U1 R1;         |            |       |
| 0030 G71 P40 Q140 U0.2   | W-1 F800;  |       |
| N0040 G0 X5 Z0;          |            |       |
| N0050 G1 25;             |            |       |
| N0060 G03 X10 27.5 R2.5; | :          |       |
| N0070 G1 29.5;           |            |       |
| N0080 G02 X15 Z12 R2.5;  |            |       |
| N0090 G1 Z14;            |            |       |
|                          |            |       |
| -Data=                   |            |       |
|                          | S0000      | T0100 |
|                          | - MDI mode |       |
|                          |            |       |

key,

| <b>//DTECH</b> 众为兴                             | <b>CNC4220 Machine Tool Operation and Test</b>                   |
|------------------------------------------------|------------------------------------------------------------------|
| 2) Press the Up key to display t               | he previous page of the program (when the program is in          |
| the first page, the <b>Up</b> key is invalid), | the cursor locates the start of previous page; press             |
| the key to display the next page of            | of the program (when the program is in the first page,           |
| the Down key is invalid), the cursor loca      | ates the start of next page. Press and hold the key              |
| to turn pages consecutively.                   |                                                                  |
| • Searching (instruction word): sea            | rch for specified instruction word upwards or downwards from     |
| the cursor position. The current po            | sition of the cursor is N0030, now move the cursor to Z9.5;      |
| N0010 C0 X40                                   | - 710                                                            |
| N0010 G0 A10                                   | R1:                                                              |
| N0030 G71 P4                                   | 10 0140 U0.2 W-1 F800;                                           |
| N0040 G0 X5                                    | 20;                                                              |
| N0050 G1 Z5:                                   |                                                                  |
| N0060 G03 X1                                   | 10 27.5 R2.5;                                                    |
| N0070 G1 29.                                   | .5;<br>IF 742 P2 F.                                              |
| N0080 GUZ XI<br>N0080 C1 714                   | 15 Z1Z KZ.5;                                                     |
| 10000 61 213                                   | Searched!                                                        |
| Data= <b>29.5</b>                              | 5                                                                |
|                                                | S0000 T0100                                                      |
| The operation method follows:                  |                                                                  |
| The operation method follows.                  |                                                                  |
| S                                              | 0 2                                                              |
| 1) Press the address key , nu                  | mber key and and in sequence;                                    |
| л                                              |                                                                  |
| 2) Press the key and the sys                   | stem starts searching downwards; after that, the cursor locates  |
|                                                |                                                                  |
| address Z9.5. If you press the k               | ey to search upwards, the system can't find instruction word     |
| Z9.5, and alarms.                              |                                                                  |
| Program                                        | 00002 N0000                                                      |
| 00002;                                         |                                                                  |
| N0010 GU X4                                    | 0- 210;<br>1 P1.                                                 |
| N0020 G71 U                                    | 1 NI;<br>40 N140 H0 2 H_1 F800·                                  |
| N0040 G0 X5                                    | 20:                                                              |
| N0050 G1 Z5                                    | A                                                                |
| N0060 G03 X                                    | 10 27.5 R2.5;                                                    |
| N0070 G1 Z9                                    | .5;                                                              |
| N0080 G02 X                                    | 15 Z12 R2.5;                                                     |
| N0090 G1 Z1                                    | 4:                                                               |
| Data- <b>29</b>                                | Not searched!                                                    |
| Data-                                          | S0000 T0100                                                      |
|                                                | Editing mode                                                     |
| Note: to search for Z9.5, please in            | put Z9.5 exactly; if you input Z9.50 only, the system can't find |
| Z9.5.                                          |                                                                  |

 Searching (address): search specified address upwards or downwards starting from current position. The current position of the cursor is N0030, now move the cursor to Z14;

| <b>∕IDTECH</b> ⋒≵                                                                                                    | 12                                                                                                    | CNC4220                                                   | Machine                          | Tool Operation and Test                                             |
|----------------------------------------------------------------------------------------------------|----------------------------------------------------------------------------------------------------|-----------------------------------------------------------|----------------------------------|---------------------------------------------------------------------|
|                                                                                                    | Program<br>00002;<br>N0010 G0 X40-<br>N0020 G71 U1 1<br>0030 G71 P40<br>N0040 G0 X5 Z1<br>N0050 G1 Z5;<br>N0050 G1 Z5;<br>N0060 G03 X10<br>N0070 G1 Z9.5<br>N0080 G02 X15<br>N0090 G1 Z14; | Z10;<br>R1;<br>Q140 U0.2<br>0;<br>Z7.5 R2.5;<br>Z12 R2.5; | 00002<br>W-1 F800;               | N0000                                                               |
|                                                                                                    | Data=                                                                                                    |                                                           | S0000<br>Manual mod              | <b>T0100</b><br>de                                                  |
| The operation follow<br>1) Input Z14.                                                                                                    | /S:                                                                                                    |                                                           |                                  |                                                                     |
| 2) Press the k<br>address Z. If you pre<br>Z14, and alarms.                                                                                              | ey and the system s                                                                                                    | starts searchir<br>o search upwa                          | ng downward<br>ards, the syste   | s; after that, the cursor locates<br>em can't find instruction word |
|                                                                                                    | Program<br>D0002;<br>N0010 G0 X40- 21<br>N0020 G71 U1 R1<br>N0030 G71 P40 Q1<br>N0040 G0 X5 Z0;<br>N0050 G1 Z5;<br>N0050 G1 Z9.5;<br>N0070 G1 Z9.5;<br>N0080 G02 X15 Z1<br>N0090 G1 214;   | 10;<br>;<br>140 U0.2 W-<br>7.5 R2.5;<br>12 R2.5;<br>No    | 00002 NG<br>1 F800;              | 1000                                                                |
|                                                                                                    | Data= <b>214</b>                                                                                                    |                                                           | S0000 TO                         | )100                                                                |
| <ul> <li>To return to the st<br/>Method 1<br/>In editing mode and<br/>start of the program.<br/>Method 2: Searchin<br/>(a) Select the editing</li> </ul> | art of the program display pa<br>program display pa<br><b>ng</b><br>g mode;                                                                                                    | cam<br>age, press the                                     | Editing mode<br>Reset key        | Reset and the cursor returns to the                                 |
| <ul><li>(b) Press the Program</li><li>(c) Type address key</li></ul>                                                                                     | n key to ento                                                                                                    | er the program                                            | n display inte                   | the current program is                                              |
| number 5);<br>(d) Press the<br>Method <b>3</b> : scanning<br>(1) Select the editir                                                                       | key and the curson<br>g mode to enter the                                                                                                    | r returns to th<br>e program dis                          | e start of the<br>play interface | program<br>e;                                                       |

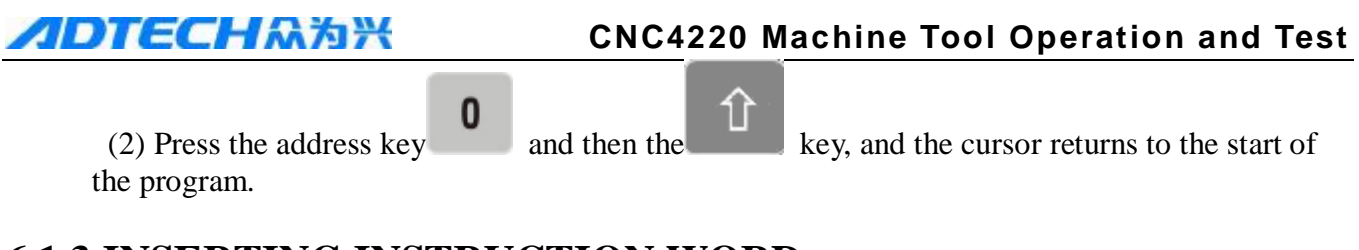

#### **6.1.3 INSERTING INSTRUCTION WORD**

Insert G01 instruction before address X40 in the steps below:

Locate the cursor at X40, type G01 and then press the Insert key , as shown below:

| Program                       | 00002     | N000 |
|-------------------------------|-----------|------|
| J000Z;                        |           |      |
| 10010 GO GO1 <b>2</b> 40 Z10; |           |      |
| 10020 G71 U1 R1;              |           |      |
| 10030 G71 P40 Q140 U0.2 W-1   | F800;     |      |
| 10040 G0 X5 Z0;               |           |      |
| 10050 G1 Z5;                  |           |      |
| 10060 G03 X10 Z7.5 R2.5;      |           |      |
| 10070 G1 Z9.5;                |           |      |
| 10080 G02 X15 Z12 R2.5;       |           |      |
| 10090 G1 Z14;                 |           |      |
|                               |           |      |
| Data=                         |           |      |
|                               | S0000     | T010 |
| Ν                             | Janual mo | de   |

#### **6.1.4 DELETING INSTRUCTION WORD**

To delete instruction word G01:

1) Locate the cursor at G01

| Program                | 00002 N0000 |
|------------------------|-------------|
| 00002;                 |             |
| N0010 G0 G01 X40 Z10;  |             |
| N0020 G71 U1 R1;       |             |
| N0030 G71 P40 Q140 U0. | 2 W-1 F800; |
| N0040 G0 X5 Z0;        |             |
| N0050 G1 Z5;           |             |
| N0060 G03 X10 Z7.5 R2. | 5;          |
| N0070 G1 29.5;         |             |
| N0080 G02 X15 Z12 R2.5 | ;           |
| N0090 G1 Z14;          |             |
| Data                   |             |
|                        | 80000 80400 |
|                        | Manual mode |
|                        | Wanual mode |

Delete

2) Press the Delete key to delete G01 (the instruction word that current cursor points at), as shown below

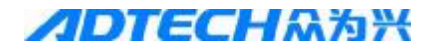

| Program                     | 00002    | N0000 |
|-----------------------------|----------|-------|
| 10002;                      |          |       |
| 10010 GO 🛂 10 Z10;          |          |       |
| 10020 G71 U1 R1;            |          |       |
| 10030 G71 P40 Q140 U0.2 W-1 | F800;    |       |
| 10040 G0 X5 Z0;             |          |       |
| 10050 G1 25;                |          |       |
| 10060 G03 X10 Z7.5 R2.5;    |          |       |
| 10070 G1 Z9.5;              |          |       |
| 10080 G02 X15 Z12 R2.5;     |          |       |
| 10090 G1 Z14;               |          |       |
|                             |          |       |
| Data=                       |          |       |
|                             | S0000    | T0100 |
| Μ                           | anual mo | de    |

3) To delete the characters in input buffer: If X1000 has been input in the input buffer, press the Delete key to delete the last character, then, the character in the input buffer is X100, and press again to input X10.

# 6.2. Deleting program6.2.1 DELETING SINGLE PROGRAM

The operation follows:

1) Select the editing mode to enter program page;

|                                    | Program<br> 0001;<br> 0010 G50<br> 0020 M03;<br> 0030 G01<br> 0040 U10;<br> 0050 M30; | X100 Z20<br>X134.12   | 00;<br>2126.58 | 3;  | 00001                   | N0000              |              |
|------------------------------------|---------------------------------------------------------------------------------------|-----------------------|----------------|-----|-------------------------|--------------------|--------------|
|                                    | Data=                                                                                 |                       |                |     |                         |                    |              |
|                                    |                                                                                       |                       |                | Edi | <b>S0000</b><br>ting mo | <b>T0100</b><br>de |              |
| Type address k<br>Press the Delete | ey <b>0</b><br>Delete<br>e key                                                        | nd numbe<br>to delete | r keys         | 0   | <b>0</b>                | 0                  | in sequence, |

#### **6.2.2 DELETING LINES FROM THE PROGRAM**

Delete from the character where the cursor locates to % semicolon. The operation is invalid if the cursor locates the name of current program.

The operation follows:

2)

3)

1) Select the editing mode, and move the cursor to the start N character to delete

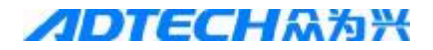

|                                                                                                    | Program<br>00002;<br>10010 G0 X40 Z10;<br>N0020 G71 U1 R1;<br>N0030 G71 P40 Q140 U0.2 W-                                                                                                 | 00002 N0000<br>-1 F800;            |            |
|----------------------------------------------------------------------------------------------------|----------------------------------------------------------------------------------------------------|------------------------------------|------------|
|                                                                                                    | N0040 G0 X5 20;<br>N0050 G1 25;<br>N0060 G03 X10 27.5 R2.5;<br>N0070 G1 29.5;<br>N0080 G02 X15 212 R2.5;<br>N0090 G1 214;                                                                |                                    |            |
|                                                                                                    | Data= <b>H4</b>                                                                                                    | <b>S0000 T0100</b><br>Editing mode |            |
| 2) Input characters                                                                                                    | and <b>4</b> <sub>z+</sub>                                                                                                    |                                    |            |
| 3) Press the Delete key                                                                                                    | lete to delete from the cursor to the l                                                                                                    | line end, as in the fig            | ure below: |
|                                                                                                    | Program<br>D0002;<br>N0050 G1 25;<br>N0060 G03 X10 27.5 R2.5;<br>N0070 G1 29.5;<br>N0080 G02 X15 212 R2.5;<br>N0090 G1 214;<br>N0100 G1 X21 217;<br>N0110 G1 X26;<br>N0120 Z22;<br>Data= | 00002 N0000                        |            |
|                                                                                                    | _                                                                                                    | S0000 T0100<br>Editing mode        |            |
| <b>6.2.3 DELETING</b> A The operation follow 1) Select the editing the operation follow (1) Select the editing the operation of the editing the operation of the operation of the ope | ALL PROGRAMS<br>s:<br>mode to enter the program page                                                                                                    |                                    |            |
| <ul><li>2) Type the address k</li><li>9</li><li>9</li><li>in sequences</li></ul>                                                                                                    | $0$ , symbol key $\mathbf{+}$ , s                                                                                                    | number keys 9                      | , 9, 9 and |
| 3) Press the Delete ke                                                                                                    | ey to delete all programs.                                                                                                    |                                    |            |
| 6.3. Program select                                                                                                    | tion                                                                                                    |                                    |            |
| If the system has seve                                                                                                    | eral programs, you can select a p                                                                                                    | rogram by searchin                 | ng.        |
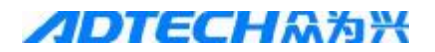

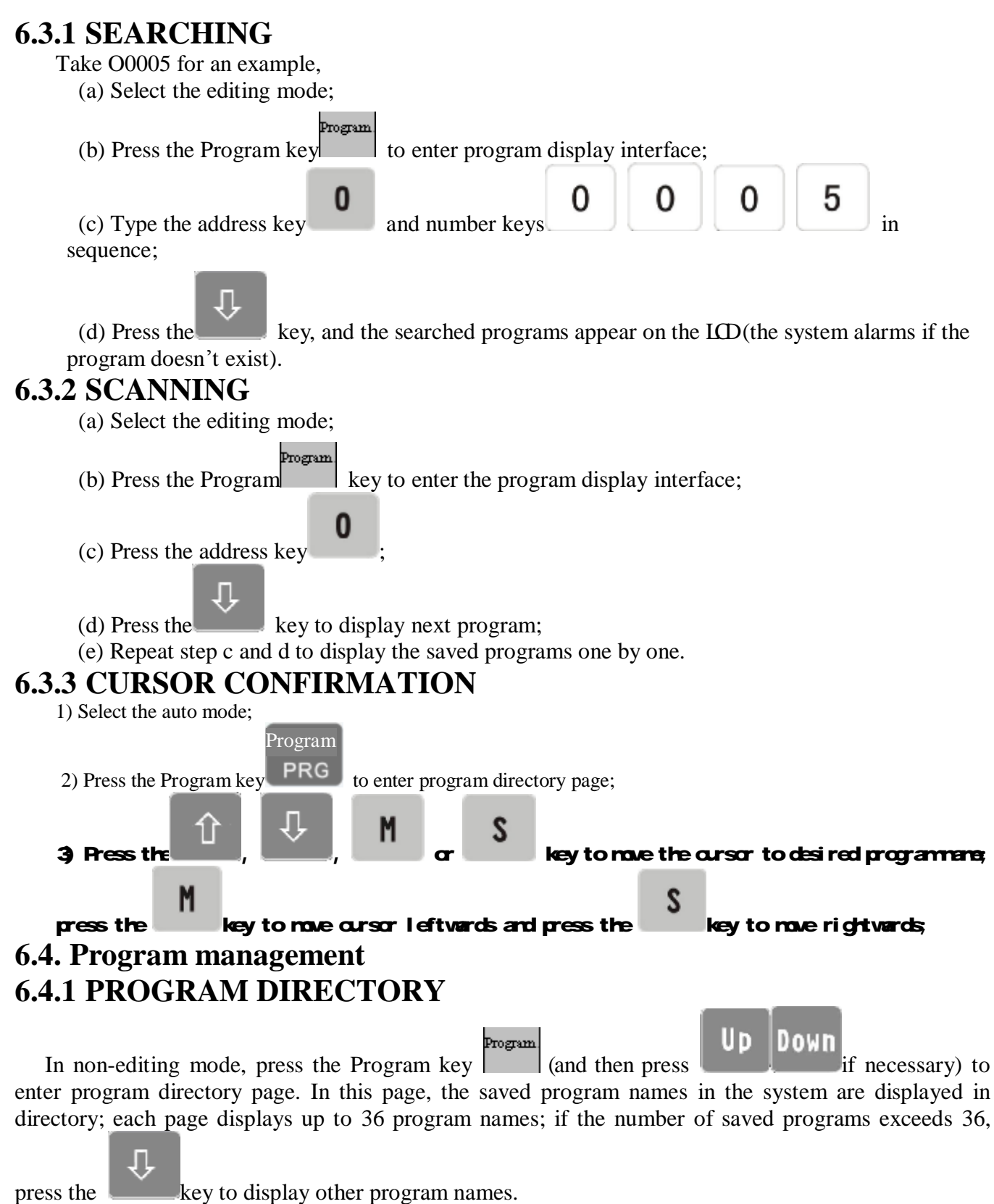

## 6.4.2 LOCKING PROGRAM

To prevent the program from unexpected modification and deletion, the system integrates program switch. After editing the program, please turn off the switch (see the figure below) to lock the program.

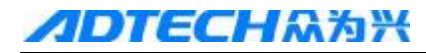

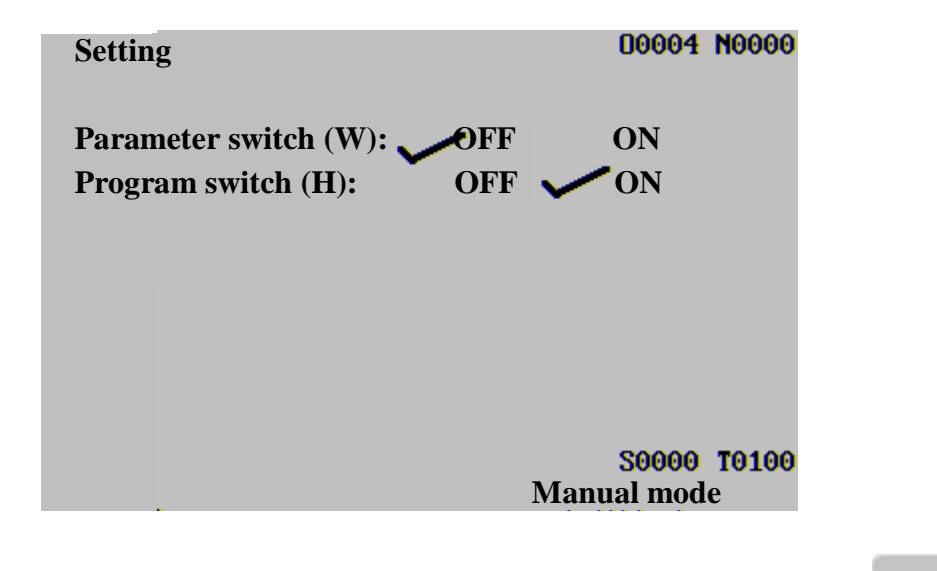

To set the program switch: Press Settings to switch to setting switch page, and press the switch the state to off.

# 7. Knife bias and alignment

#### 7.1. Fixed knife alignment

The fixed knife alignment is valid if the system parameter 45 is 0. The operation follows:

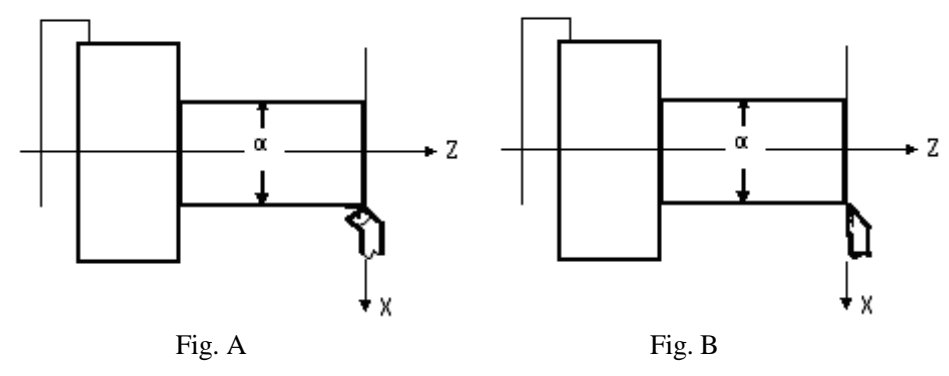

1) Select a knife as the reference, and set the bias number in the knife to 0 (e.g. T0100, T0300);

2) Locate the tip of the reference knife to a point (the knife alignment point), and measure the diameter " $\alpha$ " (suppose  $\alpha$ =10), as Fig. A;

key to

| <b>IDTECH</b> 众为兴                                                                                                    | <b>CNC4220 Machine Tool Operation and Test</b>                                                                                              |
|----------------------------------------------------------------------------------------------------|----------------------------------------------------------------------------------------------------|
| 3) Press the MDI key to enter the MI                                                                                           | DI mode, and press the Program key (press Up Down if                                                                                        |
| necessary) to enter the MDI page; type                                                                                         | 5 0 X 1 0 Z                                                                                                    |
| <b>0</b> and Insert Insert key in sequence, a and <b>Z</b> to the value to work piece coordinates                              | and then press the Start key to set the actual values of axis X                                                                             |
| 4) Clear the relative coordinates (U, W) (press                                                                                | s the Position $\rightarrow$ turn page to relative position $\rightarrow$ $\rightarrow$                                                     |
| Cancel $\xrightarrow{\text{Cancel}} \xrightarrow{\text{W}} \rightarrow \text{Cancel}$                                          | Cancel.<br>);                                                                                                    |
| Knife<br>4) Press the Knife compensation key<br>cursor to select the corresponding bias numb                                   | n to enter the bias interface, press the key to move er of the reference knife;                                                             |
| 5) Press the address key of reference knife to 0;                                                                              | <b>0</b> , and then press the Insert key to set the bias of axis X                                                                          |
| <ul> <li>6) Press the address key of reference knife to 0;</li> <li>7) Move the knife to safe position, select anot</li> </ul> | <b>0</b> , and then press the Insert key Insert to set the bias of axis Z her knife (set the bias number in the knife to 0) and move to the |
| alignment point, as Fig. B;                                                                                                    |                                                                                                    |
| Knife<br>8) Press the knife compensation compensation kee<br>the knife;                                                        | ey, and move the cursor to select the corresponding bias number of                                                                          |
| 9) Press the address key and then p.<br>X to the corresponding bias number;                                                    | ress the Insert key to set the knife compensation value of axis                                                                             |
| 10) Press the address key $Z$ and then p<br>Z to the corresponding bias number;<br>11) Repeat step 7~10 to align other knives  | bress the Insert key to set the knife compensation value of axis                                                                            |
| .2. Test cutting knife alignmen                                                                                                | t                                                                                                    |

The test cutting knife alignment is valid if the system parameter 45 is 1. The operation follows (create work piece coordinates with surfaces of the work piece):

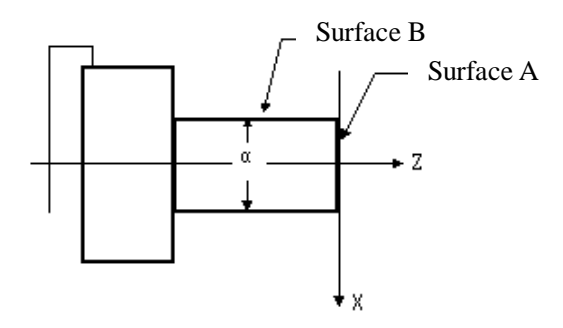

1) Select knife 1 as the reference to make the knife cut along surface A;

7

2) Take out the knife along axis X when axis Z is still, and stop the rotation of main axis;

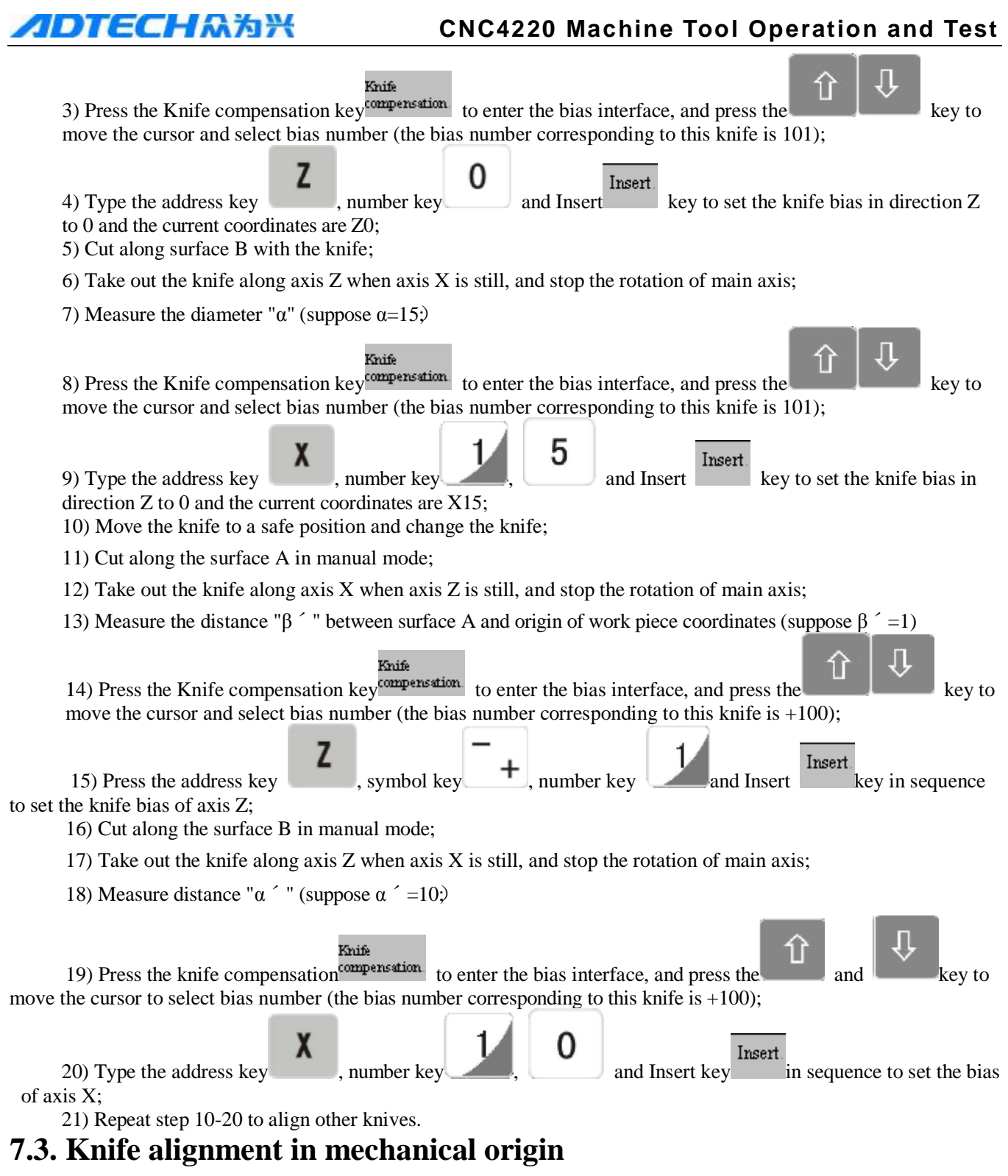

The knife alignment in mechanical origin is valid when the system parameter 45 is 2. The operation follows:

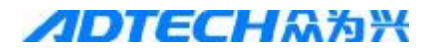

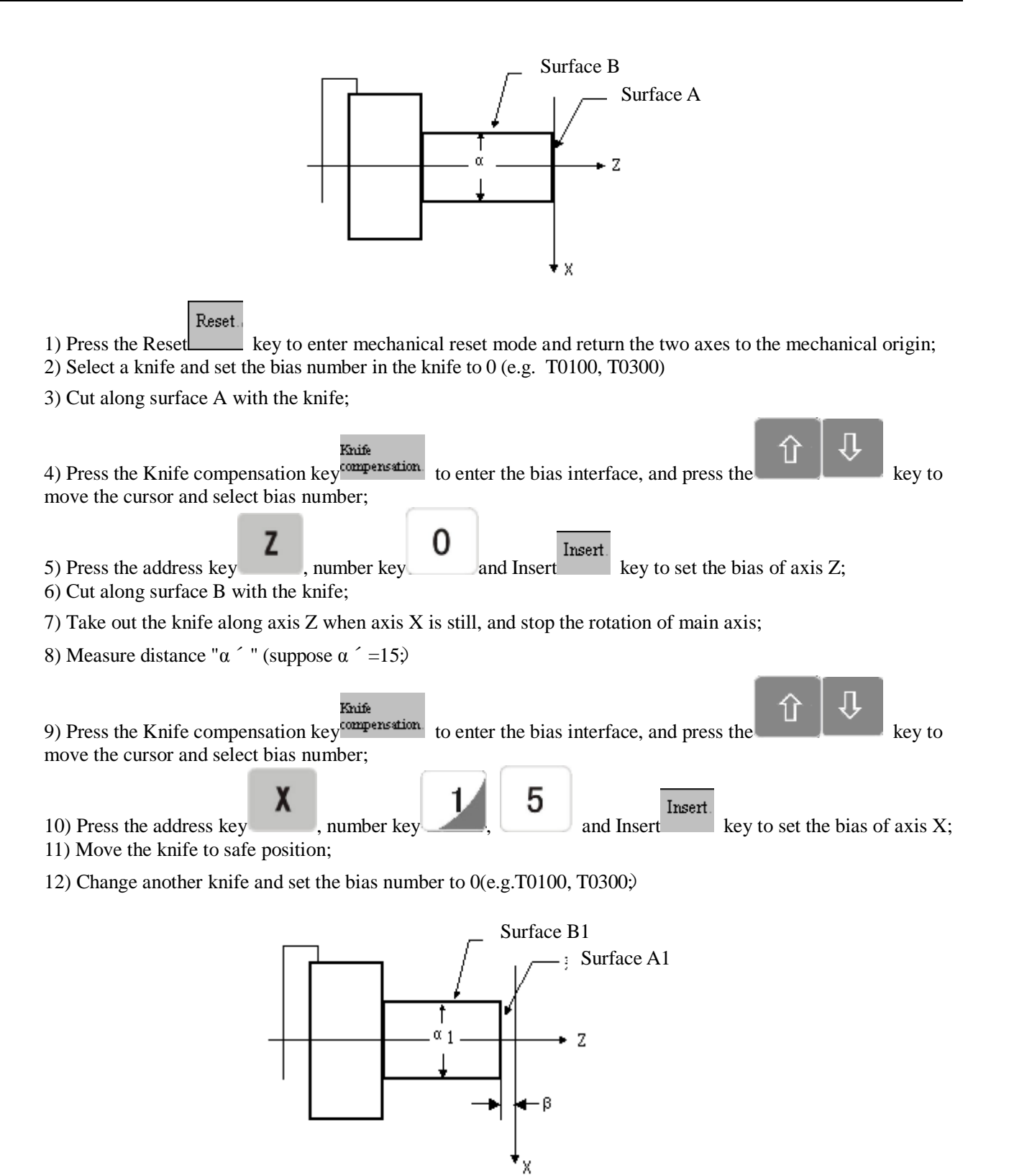

- 13) Cut along surface A1 with the knife;
- 14) Take out the knife along axis X when axis Z is still, and stop the rotation of main axis; measure the distance "β" (suppose=1) between surface A1 and work piece origin;

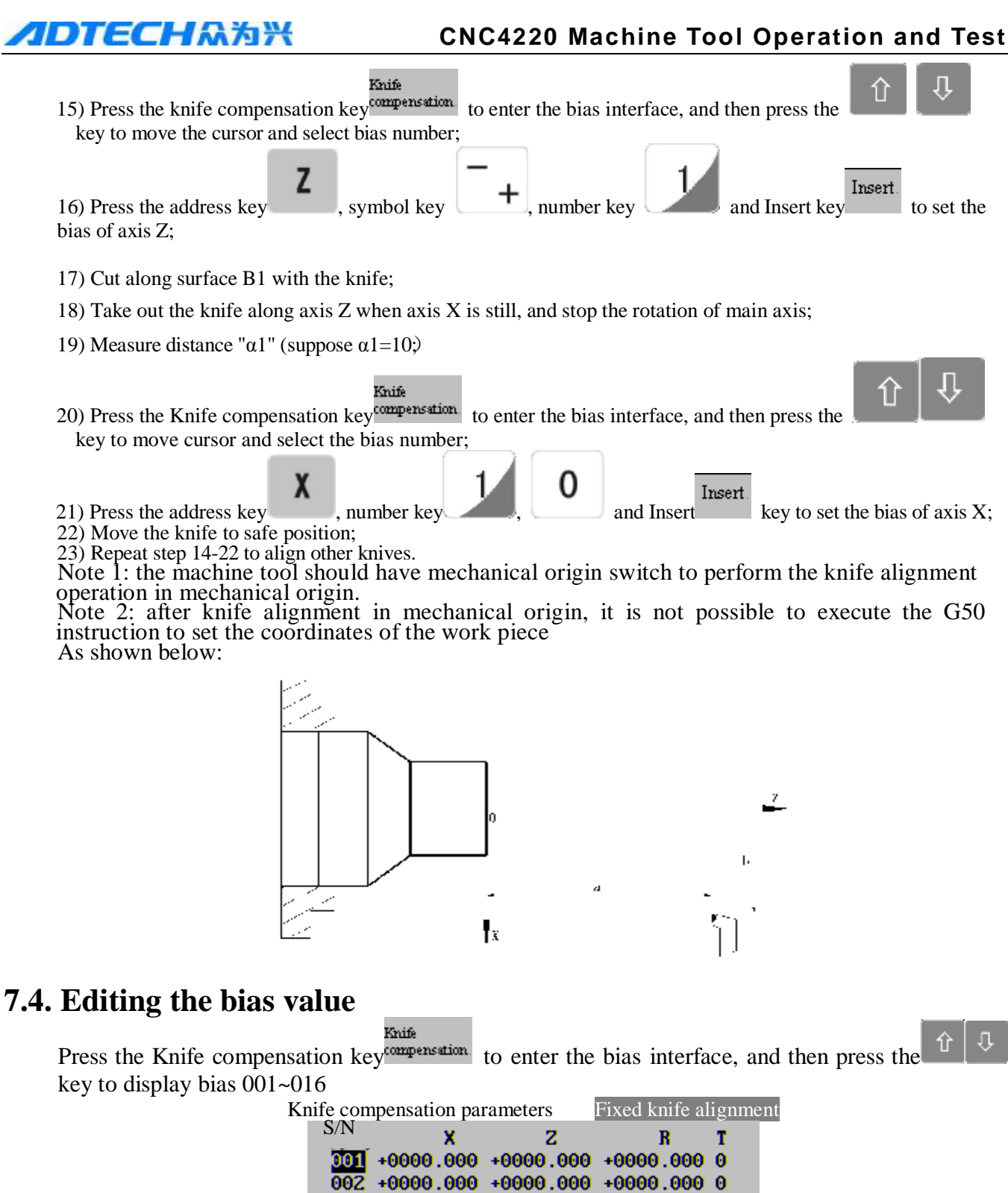

| 0 000.0000+ 000.0000+ 000.0000 0    |
|-------------------------------------|
| 004 +0000.000 +0000.000 +0000.000 0 |
| 005 +0000.000 +0000.000 +0000.000 0 |
| 006 +0000.000 +0000.000 +0000.000 0 |
| 007 +0000.000 +0000.000 +0000.000 0 |
| 0 000.0000+ 000.0000+ 000.0000+ 800 |
| Data =                              |
| Positidh:0000.000 W+0000.000        |
|                                     |
|                                     |

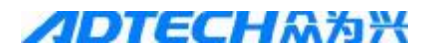

#### 7.4.1 ABSOLUTE VALUE INPUT OF KNIFE COMPENSATION 1. Enter the bias interface, move the cursor to the compensation number to edit the bias value and press the MDI key to enter the MDI mode; X and then input the compensation value (allows radix point) Press the address key 1 -0: 2 key to display the compensation on the LCD. Press the For example: Input -20 in the X value of bias number T0202, and the operation follows: EOB In the MDI mode, type X-20 and then press the key to have the following page: Knife compensation parameters Fixed knife alignment S/N х z R 001 +0000.000 +0000.000 +0000.000 0 -0020.000 +0000.000 +0000.000 0 002003 +0000.000 +0000.000 +0000.000 0 004 +0000.000 +0000.000 +0000.000 0 005 +0000.000 +0000.000 +0000.000 0 006 +0000.000 +0000.000 +0000.000 0 007 +0000.000 +0000.000 +0000.000 0 008 +0000.000 +0000.000 +0000.000 0 Data Position **U+0000**.000 W+0000.000 MDI mode 7.4.2 INCREMENT INPUT OF KNIFE COMPENSATION 1. Enter the bias interface, move the cursor to the compensation number to edit the bias value and press the MDI key to enter the MDI mode; , and then input the compensation value (allows radix point) 2. Press the address key EOB key to display the increased value of the increment. 3. Press the 8. Automatic operation 8.1 Automatic running Select the program with searching or scanning method **I** Searching (take searching program O0001 as an example) A. Select the Auto mode; Program key to enter the program page; B. Press the Program and number keys 0, 0, 0, 1 in sequence; C. Press the address key key to display the searched programs on the LCD (the system alarms if the D. Press the program doesn't exist). I Scanning

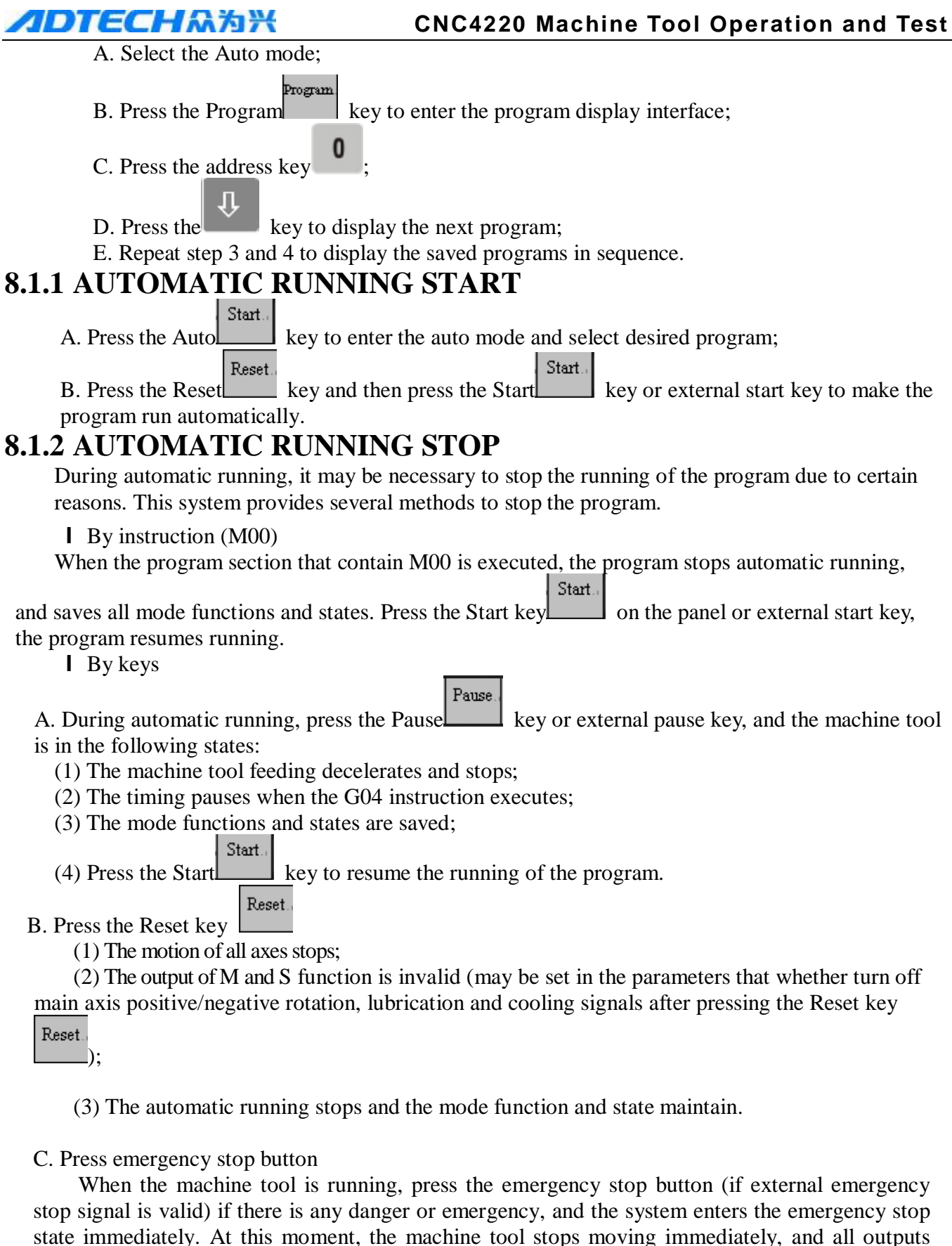

state immediately. At this moment, the machine tool stops moving immediately, and all outputs (e.g. main axis rotation, cooling liquid) are turned off. Release the button to relieve the alarm, and the system enters reset state.

Note 1: Please make sure that the failure has been eliminated before relieving the emergency stop alarm;

Note 2: Before turning on/off the machine, press the emergency stop button to reduce the electric impact to the equipment;

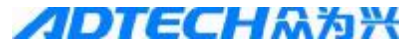

#### **CNC4220 Machine Tool Operation and Test**

Note 3: After relieving the alarm, please re-execute the mechanical reset operation to ensure the accuracy of the coordinates (if the machine tool doesn't have mechanical origin, do not perform this operation);

Note 4: The function is valid only when the value is set to 1.

## **8.1.3 AUTOMATIC RUNNING IN ANY SECTION**

Under certain conditions, it is necessary to start running from a line in the processing program. This system allows starting running from any section of current program. The specific operation follows:

A. Press the Edit key to enter the editing mode, press the Program key to enter the

program display page, and then press the Auto key Auto to enter the auto mode; B. Move the cursor to the program section to start running (for example, to start running from N0050, move the cursor to instruction word N0050);

| Prog  | gram                  | 00002     | N0000 |
|-------|-----------------------|-----------|-------|
| N0010 | GO X40 Z10;           |           |       |
| N0020 | G71 U1 R1;            |           |       |
| N0030 | G71 P40 Q140 U0.2 W-1 | F800;     |       |
| N0040 | G0 X5 Z0;             |           |       |
| 0050  | G1 25;                |           |       |
| N0060 | G03 X10 Z7.5 R2.5;    |           |       |
| N0070 | G1 29.5;              |           |       |
| N0080 | G02 X15 Z12 R2.5;     |           |       |
| N0090 | G1 Z14;               |           |       |
| N0100 | G1 X21 Z17;           |           |       |
| _     |                       |           |       |
| Data  | a=                    |           |       |
|       |                       | S0000     | T0100 |
|       | N                     | 1anual mo | de    |

- C. Move the knife to the end position after the previous program section of the current program section has run.
- D. If the current mode state isn't consistent to the mode state before running this program section, please perform the corresponding mode function and state;

E. Press the Start key to start the program.

# 8.1.4 FEEDING MAGNIFICATION REGULATION

During automatic running, you can change the running speed by regulating the feeding magnification in this system, and don't need to change the speed set in the program and parameters.

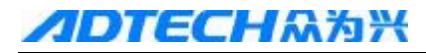

| Feeding magnification regulation                                                        |
|-----------------------------------------------------------------------------------------|
| Press the Magnification key and the and the or the key to adjust the feeding            |
| magnification in 16 levels.                                                             |
|                                                                                         |
| The set of the rease the reading magnification by one level, until 150%;                |
| Press the key once to decrease the feeding magnification by one level, until 0;         |
| Note 1: the value specified by F in feeding magnification regulation program            |
| Note 2: actual feeding speed = speed specified by $F \times$ feeding magnification      |
| Ouick magnification regulation                                                          |
|                                                                                         |
| During automatic running, press the magnification key to switch to quick magnification  |
| regulation mode Press the local or key to adjust the quick magnification in four levels |
| regulation mode. Tress the of Key to adjust the quick magnification in four levels.     |
| Press the key once to increase the feeding magnification by one level, until 100%;      |
| Drass the                                                                               |
| Press the key once to decrease the feeding magnification by one level, until FO.        |

# 8.1.5 MAIN AXIS SPEED REGULATION

During automatic running, if the main axis speed is controlled by analog voltage, you can adjust the speed of main axis.

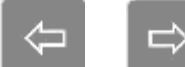

Press the or key to adjust the magnification of main axis and change the speed. You can adjust the main axis magnification in eight levels (50%-120%)

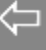

Press the **basis** key increase the feeding magnification by one level, until 120%; press the key once to decrease the feeding magnification by one level, until 50%

Note: the maximum output value of analog voltage = specified maximum output value of analog voltage  $\times$  main axis magnification

For example: set the system parameter 52 to 9999, execute the S9999 instruction, select 70% for main axis magnification, and then the actual analog voltage output  $\approx 10 \times 70\% = 7V$ 

# State during running 8.1.6 SINGLE SECTION RUNNING

If it is the first time to execute the program, please selection single section to avoid accidents by programming errors.

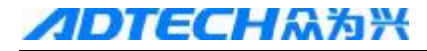

#### Single

In auto mode, press the Single section key segment to light the single section running indicator in state area, indicating that the single section running is selected; or enter the diagnosis interface $\rightarrow$ 

machine tool panel page, and press the number key to select on for single program section. During single section running, the system executes the current program section and then stops

running; press the Start key, the system executes next program section and then stops running; repeat the operation until the running completes.

Note 1: for instruction G8, the single section stops in the center point;

Note 2: while execute fixed circle G90, G92, G94, G70~G76 instructions, refer to Programming Description for the state of single section

#### 8.1.7 PROGRAM SECTION SKIP

In the program, if you don't want to execute certain program section but don't want to delete it, please select the program section skip. If the program section has the "/" symbol at the beginning of the section, press the Skip key Skip to turn on the skip indicator, and this program section is

the section, press the Skip key to turn on the skip indicator, and this program section is executed automatically during automatic running

#### **8.1.8 OTHER OPERATIONS**

Cooling.

Cooling: in auto mode, press this key to switch the state of cooling liquid

# 9. Origin operation

# 9.1. Program origin 9.1.1 PROGRAM ORIGIN

When the part is installed on the machine tool, set the absolute coordinates of current position of the knife with instruction G50 according to the relative position between the knife and work piece, and thus the coordinates system of the work piece is created in the system. The current position of the knife is the program origin, and return to this position after the program origin operation.

If the system doesn't execute the program set by G50 after electrified, the system will send alarm when executing the program origin: the program origin isn't set with G50.

## 9.1.2 PROCEDURES OF PROGRAM ORIGIN

A. Press the Origin key to switch to program origin mode, and the "Program origin" text appears in the bottom line of the page, as in the figure below:

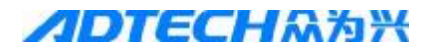

Current position (absolute coordinates) 00002 N0000

OOOO2 NOOOO X +0000.000 Z +0000.000 Axis X fast origin speed: 7000 G code; 600,698 Axis Z fast origin speed: 7000 Processing pieces: 0 Cutting time: 00:00:00

S0000 T0100

Program origin

3-9-1

B. Press the *X*<sup>+</sup> or *X*<sup>+</sup> key to select the program origin of axis X or Z; Note 1: the axis X and axis Z can't return to program origin at the same time; Note 2: after the program origin operation, the system cancels the knife length compensation.

#### 9.2. Mechanical origin

The machine tool coordinates are the reference for the machine tool to calculate coordinates, which are the inherent coordinates of the machine tool. The origin of the machine tool coordinates is the mechanical origin (or mechanical reference point), which is determined by the origin switch on the machine tool. Generally, the origin switch is installed at the position of maximum travel in the positive direction of axis X and axis Z (the origin direction can be set by relating system parameters)

# 9.2.1 PROCEDURES OF MECHANICAL ORIGIN

A. Press the Origin key to switch to mechanical origin mode, and the "Mechanical origin" text appears in the bottom line of the page, as in the figure below:

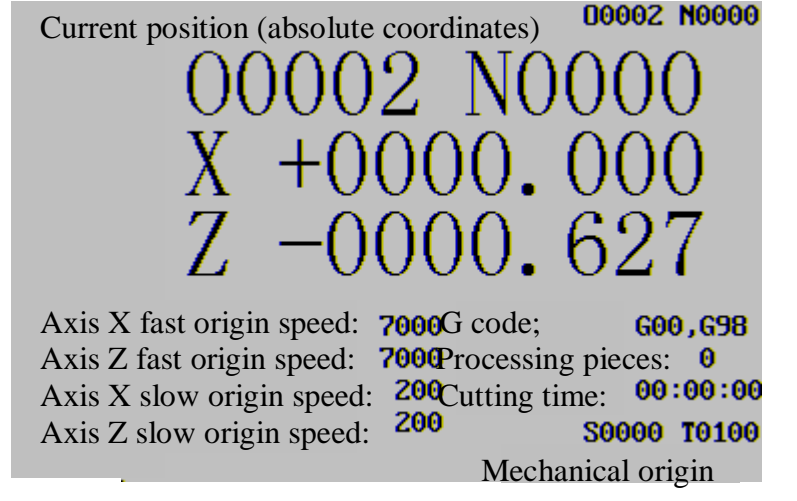

B. Press the *i* or *i i* key to select the mechanical origin of axis X or Z;
C. The machine tool moves in mechanical origin direction, returns to mechanical origin after signal test, and then the axis stops moving.

Note 1: If the machine tool doesn't have mechanical origin, do not perform the mechanical origin. To

stop the axis motion in the origin process, press the Reset key or emergency stop button.

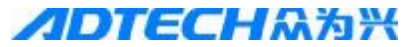

Note 2: after the mechanical origin operation, the system cancels the knife length compensation.

# 9.2.2 OTHER OPERATIONS IN ORIGIN MODE

Main axis/negative Main axis/positive: press this key and the main axis rotates in positive direction; Main axis/stop Main axis/stop: press this key and the main axis stops rotating; Main axis/. Positive Main axis/reverse: press this key and the main axis rotates in reverse direction; Cooling: press this key to switch the state of cooling liquid. Knife replacing: Replace knife: press this key to replace the knife manually.

In addition, in program origin/mechanical origin, you can also adjust the main axis magnification, quick magnification and feeding magnification.

# 10. Data setting and saving

# 10.1. Data setting10.1.1 OPTIONS IN SETTING INTERFACE

Setting page I (above figure):

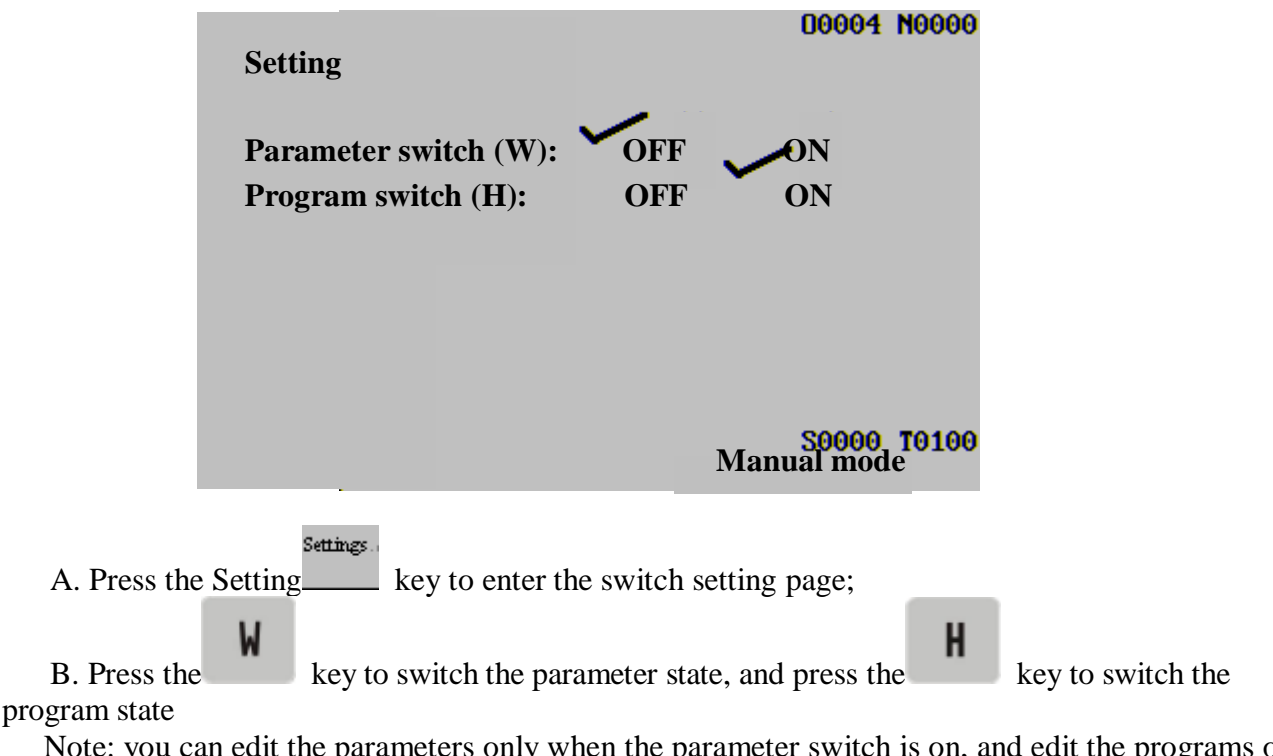

Note: you can edit the parameters only when the parameter switch is on, and edit the programs only when the program switch is on.

#### **CNC4220 Machine Tool Operation and Test**

key to move the cursor to specified parameters;

# **10.1.2 SETTINGS IN GRAPH INTERFACE**

Settings

key to enter the graph interface, and then press the Press the Setting

display the graph parameter interface.

B. Type the corresponding value;

Setting method:

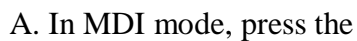

C. Press the key to complete the setting

# **10.1.3 SYSTEM/DIAGNOSIS PARAMETERS SETTING**

Through the parameter setting, you can adjust the characteristics of the drive, machine tool, etc. Setting method:

- A. Turn on the parameter switch in the method described in Chapter 1.1;
- Parameters. B. Select the MDI mode, press the Parameter key to enter the parameter interface, press

роми key to search for the page of required parameters;

- key to select desired parameter number
- D. Input new parameter value;

the

C. Press the

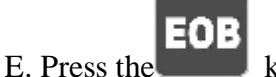

key to input and display the parameter value;

F. After setting all parameters, please turn off the parameter switch;

The setting method of diagnosis parameters is same to the setting of system parameters.

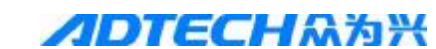

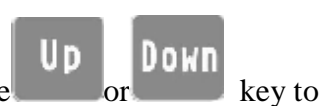

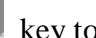

# 11. File Manager

# 11.1. Connecting USB disk to PC

Press the Setting key to switch to parameter/program switch interface, and then press the Up/Down key to switch to the File manager interface, as in the figure below:

| Settings | File manager                                  |
|----------|-----------------------------------------------|
| Connect  | The controller is simulated to a              |
| Read     | common USB disk, and you                      |
| Storage  | can perform the operations.                   |
| Restart  | Press the $\uparrow \downarrow$ key to select |
|          | Tress the TV Rey to select                    |
|          | and highlight the function, and               |
|          | press the EOB key to enter the                |
|          | function.                                     |
|          |                                               |

Connecting USB disk to PC is selected by default, press the EOB to connect, and the USB connection icon appears in the system tray of the PC. Open the USB disk to have two folders: ADT and PRG, as in the figure below:

| ➡ 可移动蔵盘(H:) 文件(R) 编辑(R) 查看(V) 收藏(A) 丁具(T) 帮助(H)                            |      | l đx          |
|----------------------------------------------------------------------------|------|---------------|
|                                                                            | ]-   | -40           |
| 地址 @) 🗢 H: \                                                               |      | ✔ 🗲 转到 🖣 Open |
| 文件和文件夹任务 😵 💭 ADT PRG                                                       |      |               |
| 其它位置                                                                       |      |               |
| <ul> <li>● 我的电脑</li> <li>● 我的文档</li> <li>● 共享文档</li> <li>● 网上邻居</li> </ul> |      |               |
| 详细信息                                                                       |      |               |
| 2 个对象                                                                      | 0 字节 | 2 我的申脑        |

The ADT folder is used to save the update of machine tool. It is empty by default. To update, copy the program ADTROM.BIN to this folder and then select the update program in the BISO interface.

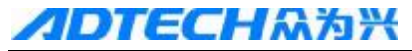

#### **CNC4220 Machine Tool Operation and Test**

The PRG folder is used to save the processing file of the user (G code).

To update the system, press the direction keys in File manager interface to move to "Read external USB disk", insert the USB disk with the update program file, and then press the EOB key.

| File manager                   |
|--------------------------------|
| The controller reads external  |
| USB disk. The controller is    |
| used as a PC to view the files |
| in external USB disk. You can  |
| delete, copy and update the    |
| system, import/export          |
| processing files and parameter |
| files, and back up system      |
| programs. Press the # key to   |
| switch the function menu.      |
|                                |

Open the USB disk to display the file names in the directory and the sub-directories, as in the figure below:

| Current director | v: usb:\                 |
|------------------|--------------------------|
| 999.NC<br>T2.NC  |                          |
| D1.CNC           | † Previous               |
| DICTIO~1         | ↓ Next                   |
|                  | (EOB) Enter directory    |
|                  | ( <u>N</u> ) Create file |
|                  | (D)Delete file           |
|                  | ( <u>CAN</u> )Back       |
| usb:N            |                          |

Press the Up/Down key to select files and sub-directory, for example, select ADTROM.BIN, press the Down key for three times, and the ADTROM.BIN is in reverse video, as in the figure below:

| Current directory: usl<br>999.NC<br>12.NC | b:\                      |
|-------------------------------------------|--------------------------|
| D1.CNC                                    | † Previous               |
| ADTROM.BIN                                | ↓ Next                   |
| DICIIO I (DIR)                            | Show file                |
|                                           | ( <u>N</u> ) Create file |
|                                           | (D)Delete file           |
|                                           | ( <u>CAN</u> )Back       |
| usb:N_                                    |                          |

Press the "#" key to switch the menu, press the Up/Down key to select a function, and then press the EOB key to execute the function, as in the figure below:

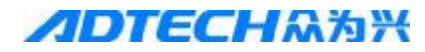

| Current directory: usb:    |                          |
|----------------------------|--------------------------|
| 999.NC<br>T2.NC            |                          |
| D1.CNC                     | Import processing files  |
| ADTRUM.BIN                 | Export processing files  |
| DICTIU <sup>-1</sup> (DIR) | Import system parameters |
|                            | Export system parameters |
|                            | System program backup    |
|                            | System program update    |
| usb:\_                     |                          |

Press the Down key to move the cursor to System update, and press the EOB key to update the system program, as in the figure below:\_\_\_\_\_

| Current direct | orv: usb    | :                          |
|----------------|-------------|----------------------------|
| 999.NC         |             |                            |
| T2.NC          |             |                            |
| D1.CNC         |             | Import processing files    |
| ADTROM.BIN     |             | Export processing files    |
| DICTIO~1       | <d1r></d1r> | Import system parameters   |
|                |             | Export system parameters   |
|                |             | System program backup      |
|                |             | System program update      |
|                |             |                            |
| • •            |             |                            |
| usb:N          | I           | File transmission progress |
|                |             |                            |
|                |             |                            |

The system restarts after transmitting the file; if the system is started with the USB disk, the new program is executed after restarted, otherwise, please update the program in BISO.

# 12. Processing examples

Process the work pieces shown in the figure below and the size of the material is  $\Phi$ 30×50 mm.

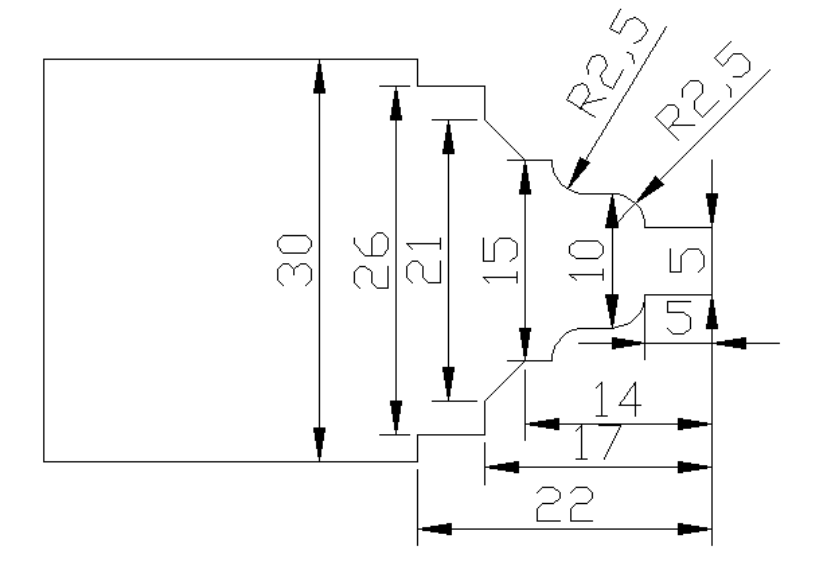

#### Programming

According to the mechanical processing and the instruction description in this manual, create a coordinates system of work piece as shown in Fig. 3-12-1, and the programming follows:

O0001 M03S2000 T0101 N0010G0X40Z10 N0020G71U1R1 N0030G71P40Q140U0.2W1F800 N0040G0X5Z0 N0050G1Z-5 N0060G02X10Z-7.5R2.5 N0070G1Z-9.5 N0080G03X15Z-12R2.5 N0090G1Z-14 N0100G1X21Z-17 N0110G1X26 N0120Z-22 N0130X30 N0140Z-27 T0202 G70P40Q140 M30 %

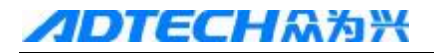

# View saved programs

| Program                                                                         |   |
|---------------------------------------------------------------------------------|---|
| In non-editing mode, press the Program key to enter program page, and press the | ) |
| Up Down<br>key to select program directory, as shown below:                     |   |
| Program directory O0004 N0000                                                   |   |
| Version: V2009.02.25 Hardware version: Ver1.4                                   |   |
| Current work area:0000Library version:Ver1.2                                    |   |
| Saved programs:12 Remaining: 9988                                               |   |
| Used storage: 2812 Remaining: 2094340                                           |   |
|                                                                                 |   |
| 00007 00008 00009 00011 00010 00012                                             |   |
|                                                                                 |   |
|                                                                                 |   |
|                                                                                 |   |
|                                                                                 |   |
|                                                                                 |   |
| 80000 70100                                                                     |   |
| 20000 10100                                                                     |   |
| Manual mode                                                                     |   |

View software version, saved programs, storage space, program names, and select processing program.

#### 12.1. Creating new programs

In editing mode, press the Program key to enter the program page and press the

Up Down

to select program display mode, as shown below:

| Program               | 00004         | N0000 |
|-----------------------|---------------|-------|
| 10004;                |               |       |
| N0010 G0 X0 Z-10;     |               |       |
| N0020 G71 U0.2 R1;    |               |       |
| N0030 G71 P40 Q130 U- | 0.2 W-1 F800; |       |
| N0040 G0 X30 Z0;      |               |       |
| N0050 G1 X26;         |               |       |
| N0060 G1 Z5;          |               |       |
| N0070 X21;            |               |       |
| N0080 X15 Z8;         |               |       |
| N0090 Z10;            |               |       |
|                       |               |       |
| Data=                 |               |       |
|                       | S0000         | T0100 |
|                       | Editing mode  |       |

Press the number keys O0001 and the page is as follows:

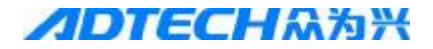

|                          | Program<br><b>D0004;</b><br>N0010 G0 X0 Z-10;<br>N0020 G71 U0.2 R1;<br>N0030 G71 P40 Q130 U-0<br>N0040 G0 X30 Z0;<br>N0050 G1 X26;<br>N0050 G1 Z5;<br>N0060 G1 Z5;<br>N0070 X21;<br>N0080 X15 Z8;<br>N0090 Z10; | 00004<br>0.2 W-1 F800; | N0000 |
|--------------------------|----------------------------------------------------------------------------------------------------|------------------------|-------|
|                          | Data= 00001                                                                                                    |                        |       |
|                          |                                                                                                    | S0000                  | T0100 |
|                          | _                                                                                                    | Editing mode           |       |
| Press the Insert key INS | to create a new program,                                                                                                    | as shown below         | :     |
|                          | Program<br>10001:<br>N0010:<br>%                                                                                                    | 00001                  | N0000 |
|                          | Data=                                                                                                    | S0000                  | T0100 |

Input according to the above program to edit the program, and the homepage of the program after editing follows:

| Progra            | m                   | 00001             | N0000 |
|-------------------|---------------------|-------------------|-------|
| 10001             | ;                   |                   |       |
| M03 S             | 2000;               |                   |       |
| T0101             | ;                   |                   |       |
| N0010             | G0 X40 Z10:         |                   |       |
| N0020             | G71 II1 R1:         |                   |       |
| N0030             | 671 P40 0140 U0     | .2 W1 F800:       |       |
| NAAAA             | 60 X5 Z0:           |                   |       |
| NAASA             | 61 7-5:             |                   |       |
| NAAGA             | 602 ¥10 7-7 5 R     | 2.5:              |       |
| Neeze             | G1 7_9 5            | 6.57              |       |
| 10010             | 01 2 5.55           |                   |       |
| Data-             |                     |                   |       |
| Dutu-             | -                   | 90002             | T0100 |
|                   |                     | Manual mode       | 10100 |
|                   |                     | Wanuar moue       |       |
|                   |                     |                   |       |
| IID Down          |                     |                   |       |
| Press the or key  | to display other na | ges of the progra | m     |
| 1 1055 the 01 Key | to display other pa | ges of the progra | 111.  |

# 12.2. Program verification12.2.1 GRAPH PARAMETER SETTING

| In MDI mode                                                                     | Settings.                                                                                                    | ranh interfe                                           | and press                                                    | Up                                                                                             |
|---------------------------------------------------------------------------------|----------------------------------------------------------------------------------------------------|--------------------------------------------------------|--------------------------------------------------------------|------------------------------------------------------------------------------------------------|
| Down                                                                            | press the setting key to enter the g                                                                                                    | graph interie                                          | ace, and press                                               | ,                                                                                              |
| or key to e                                                                     | nter graph parameter page, as shown bel                                                                                                    | ow:                                                    |                                                              |                                                                                                |
|                                                                                 | Graph parameters                                                                                                    | 00                                                     | 004 N0000                                                    |                                                                                                |
|                                                                                 | Coordinates selection (0:X2,1:2X)<br>Scaling<br>Graph center X (work piece coordinates<br>Graph center Z (work piece coordinates<br>Maximum X<br>Minimum X                                                                                         | 0<br>1.000<br>20<br>20<br>300<br>0                     | (mm)<br>(mm)<br>(mm)<br>(mm)                                 |                                                                                                |
|                                                                                 | Maximum Z                                                                                                    | 300                                                    | (mm)                                                         |                                                                                                |
|                                                                                 | Minimum Z<br>X origin bias of graph                                                                                                    | 0                                                      | (mm)<br>(mm)                                                 |                                                                                                |
|                                                                                 | Z origin bias of graph                                                                                                    | 100                                                    | (mm)                                                         |                                                                                                |
|                                                                                 | Doto -                                                                                                    | 500                                                    | 00 70100                                                     |                                                                                                |
|                                                                                 | Data –                                                                                                    | Ma                                                     | inual mode                                                   |                                                                                                |
|                                                                                 |                                                                                                    |                                                        |                                                              |                                                                                                |
| Press the<br>For example, t<br>"Maximum X<br>higher than 135<br>key to have the | or key to move the cursor and<br>o set "Maximum X", press the<br>"(actual size of the semifinished produ<br>m; 150 is set here), type 1, 5,<br>e page below:<br>Graph parameters                                                                   | l select desir<br>key t<br>tot is 135m<br>0<br>in se   | red options o<br>o move the<br>m and the in<br>equence and   | f graph parameters.<br>cursor to parameter<br>put value should be<br>then press the <b>EOB</b> |
|                                                                                 | Coordinates selection (0:XZ,1:ZX)<br>Scaling +<br>Graph center X (work piece coordinate<br>Graph center Z (work piece coordinate<br>Maximum X<br>Minimum X<br>Maximum Z<br>Minimum Z<br>X origin bias of graph<br>Z origin bias of graph<br>Data = | ) 0<br>6.000<br>0<br>150<br>0<br>188<br>0<br>50<br>190 | (mm)<br>(mm)<br>(mm)<br>(mm)<br>(mm)<br>(mm)<br>(mm)<br>(mm) |                                                                                                |

Graph parameters

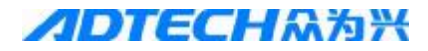

Set other data in the above method and the page after setting follows:

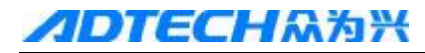

| Graph parameters                        | 00     | 001  | N0000  |
|-----------------------------------------|--------|------|--------|
| Coordinates selection (0:XZ,1:ZX)       | X)     | 0    |        |
| Scaling +                               | + 6.00 | 0    |        |
| Graph center X (work piece coordinates) |        | 0    | (mm)   |
| Graph center Z (work piece coordinates) |        | 0    | (mm)   |
| Maximum X                               | 15     | i0   | (mm)   |
| Minimum X                               |        | 0    | (mm)   |
| Maximum Z                               | 18     | 8    | (mm)   |
| Minimum Z                               |        | 0    | (mm)   |
| X origin bias of graph                  | 5      | i0   | (mm)   |
| Z origin bias of graph                  | 19     | 0    | (mm)   |
| Data =                                  | S00    | 00 T | 0202   |
|                                         |        | Aut  | o mode |

## 12.2.2 PROGRAM RUNNING

Press the Auto Auto key to enter the auto mode, press the Setting key, and then press or Down to turn to the graph track page, press to start drawing, and press the Start key to make

the program run automatically. You can verify the program by displaying the graph track, as shown below:

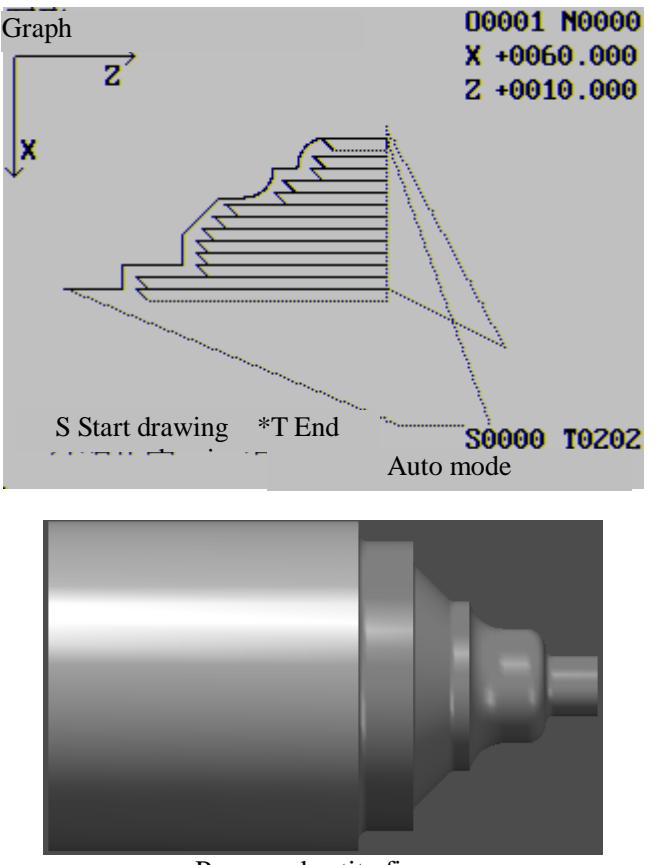

Processed entity figure

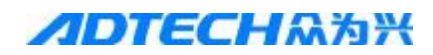

External interfaces

# **13.** Connection test

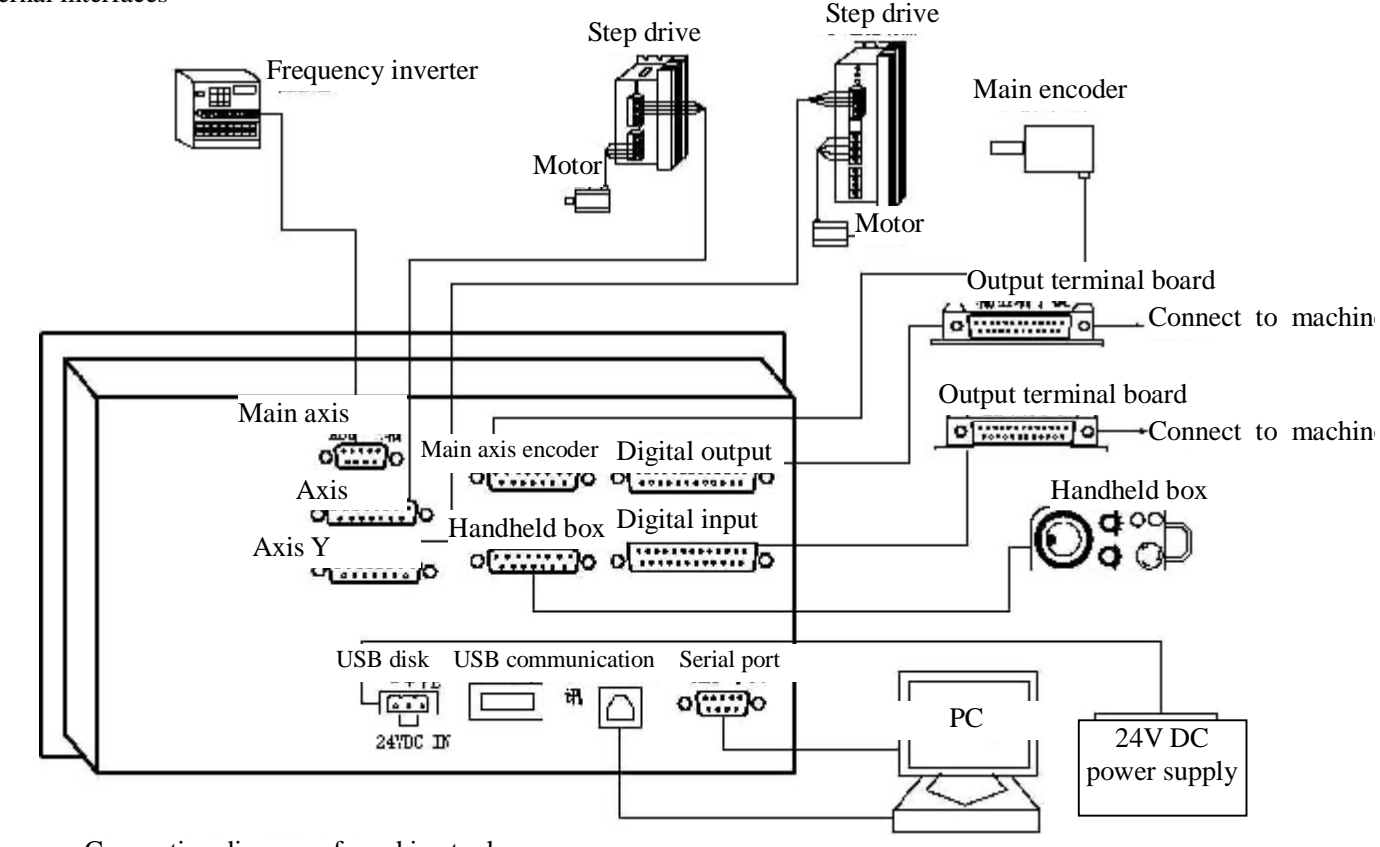

Connection diagram of machine tool

XS1X axis: 15-core D-pin socket is connected to step motor drive or digital AC servo drive

XS2 Z axis: 15-core D-pin socket is connected to step motor drive or digital AC servo drive

XS3 USB communication updates software and transmits programs for the PC and CNC4220 controller

XS4 main axis encoder: 15-core D-pin socket is connected to main axis encoder.

XS5 input interface: 25-core D-pin socket limits each axis and input signals for other switching quantities.

XS6 output interface: 25-core D-pin socket outputs signals for switching quantities.

XS7 handheld box: 15-core D-pin socket is connected to the handheld box.

XS8 main axis: 9-core D-pin socket is connected to the main axis frequency inverter

XS9 serial port: 9-core D-pin socket can import/export processing files.

XS10 USB disk: external USB interface can import/export processing files, system configuration files, or update programs with external USB disk.

CNC4220 controller uses 24V DC power supply, and the internal power consumption is about 5W.

#### Installation precautions

#### Installation condition of electric cabinet

When design the electric cabinet, the distance between the rear cover and the case should be at least 20cm. It should be noted that the temperature difference between the inside and outside of the cabinet shouldn't exceed  $10^{\circ}$ C when the temperature inside the electric cabinet rises.

The electric cabinet should be able to prevent the entering of dust, cooling liquid and organic solution.

The electric cabinet should be equipped with fan to ensure internal air circulation.

The display panel should be installed at the place that the cooling liquid can't spray on.

#### **ADTECH**众为兴

When design the electric cabinet, please reduce the external electrical interference to avoid affecting the system.

#### To avoid interference

When the system is designed, we have taken measures to shield space electromagnetism radiation, absorb impact current, filter power clutter and other measures to avoid interference. It can prevent the external interference to the system to a certain extent. To ensure that the system works stably, please take the following measures when install the system:

1: Keep the machine tool away from equipment that may cause interference (e.g. frequency inverter, AC contactor, static generator, high voltage generator and section device of power lines). At the same time, connect the switching power supply to the filter separately to improve the interference resistance of the machine tool (see Fig. 1-4).

2: To supply power for the system through isolation transformer, the machine tool installed with the system should be grounded, and machine tool and the drive should be connected to separate earth wire from the connection point.

3: Interference suppression: connect RC loop in parallel on both ends of AC coil  $(0.01\mu\text{F}, 100\text{-}200\Omega)$ , as in Fig. 1-5); approach to inductive load when install RC loop; install reverse parallel freewheeling diode on both ends of DC coil (Fig. 1-6); connect surge absorber in parallel at the winding end of the AC motor (Fig. 1-7).

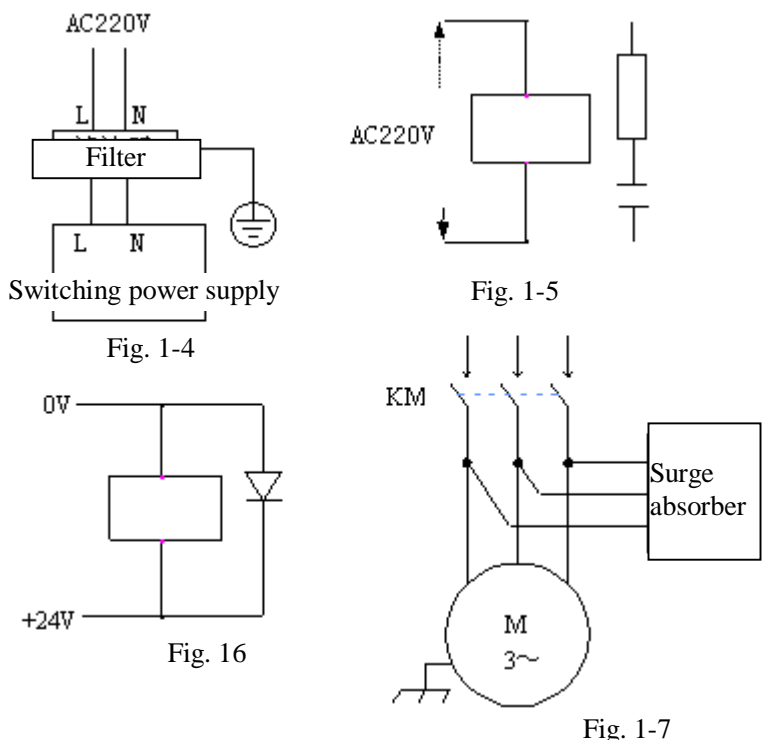

#### Fig. 1-5

5: To reduce the interference between machine tool signal cable and strong electricity cable, please follow the rules below for wiring:

| Group | Cable type      | Wiring requirement                                                                             |  |  |
|-------|-----------------|------------------------------------------------------------------------------------------------|--|--|
| A     | AC power cord   | Bind cables in group A separately from those group B and C, keep at least 10cm betwee          |  |  |
|       | AC coil         | each other, or shield the cables in group A                                                    |  |  |
|       | AC contactor    |                                                                                                |  |  |
| В     | DC coil (24VDC) | Bind cables in group B separately from those in group A, or shield the cables in group B; keep |  |  |

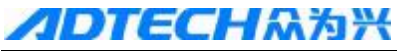

#### **CNC4220 Machine Tool Operation and Test**

|  |                         | DC relay (24VDC)                                        | the cables in group B as far as possible from group C                                                                                                    |
|--|-------------------------|---------------------------------------------------------|----------------------------------------------------------------------------------------------------|
|  |                         | Cable between the system and strong electricity cabinet |                                                                                                    |
|  |                         | Cable between the system and machine tool               |                                                                                                    |
|  |                         | Cable between the system and servo drive                | Bind cables in group C separately from those in group A, or shield the cables in group C; keep at least 10cm between the cables in group B and group C and use twisted pair cables |
|  | Position feedback cable | group C and use twisted pair cables                     |                                                                                                    |
|  | C                       | Position encoder cable                                  |                                                                                                    |
|  |                         | Handwheel cable                                         |                                                                                                    |
|  |                         | Other cables for shielding                              |                                                                                                    |

#### 13.1. Motor drive connection test

CNC4220 numerical control system integrates two step (or servo) motor drive interfaces (XS1 axis X and XS2 axis Z); control mode: direction + pulse (D+P); each interface pin has same function.

#### 1. Function of drive interface pin

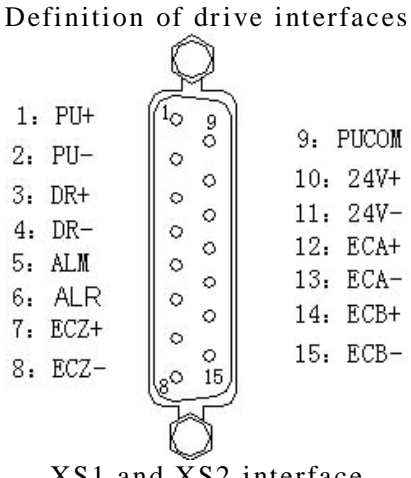

| XS1 | and | XS2 | interface |
|-----|-----|-----|-----------|
|     |     |     |           |

| Wire | Definition | Function                                                                                                    |
|------|------------|----------------------------------------------------------------------------------------------------|
| No.  | symbol     |                                                                                                    |
| 1    | PU+        | Pulse signal +                                                                                                |
| 2    | PU-        | Pulse signal -                                                                                                |
| 3    | DR+        | Direction signal +                                                                                            |
| 4    | DR-        | Direction signal -                                                                                            |
| 5    | ALM        | Servo alarm signal axis X: IN34, axis Y: IN35                                                                 |
| 6    | ALR        | Alarm clearing axis X: OUT24, axis Y: OUT25                                                                   |
| 7    | ECZ+       | Encoder phase Z input +                                                                                       |
| 8    | ECZ-       | Encoder phase Z input -                                                                                       |
| 9    | PUCOM      | Positive end of internal 5V power supply; can't connect to external power supply (drive for single end input) |
| 10   | 24V+       | Internal 24V power supply, connected directly to the 24V power supply of the controller                       |

#### **CNC4220 Machine Tool Operation and Test**

| 11 | 24V- | Internal 24V power supply, connected directly to the 24V power supply of the controller |
|----|------|-----------------------------------------------------------------------------------------|
| 12 | ECA+ | Encoder phase A input +                                                                 |
| 13 | ECA- | Encoder phase A input -                                                                 |
| 14 | ECB+ | Encoder phase B input +                                                                 |
| 15 | ECB- | Encoder phase B input -                                                                 |

#### **13.1.1 CONNECTION OF MOTOR, DRIVE AND CONTROLLER**

Since there are many types of drives, the definitions of interfaces are different, but they all have direction signal cables and pulse signal cables, as well as the control signal and drive enabling signal. Many drives don't have this signal, and it is possible to select the enabling mode by setting the drive parameters for some drives. The wiring mode of pulse output signals:

1. Differential mode:

This mode is suitable for step drives with independent pulse and direction input and most servo drives. Use this mode to get better anti-interference.

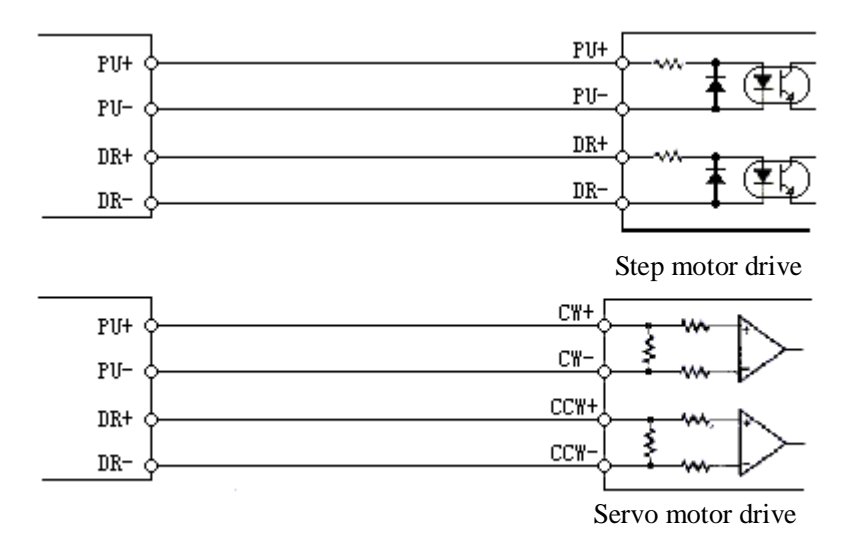

# **Note:** Never connect any two of PU+, PU-, DR+ and DR-; otherwise, the pulse interface will be damaged. 2. Single end mode:

This mode is suitable for the step drives that the anodes of pulse and direction are connected together.

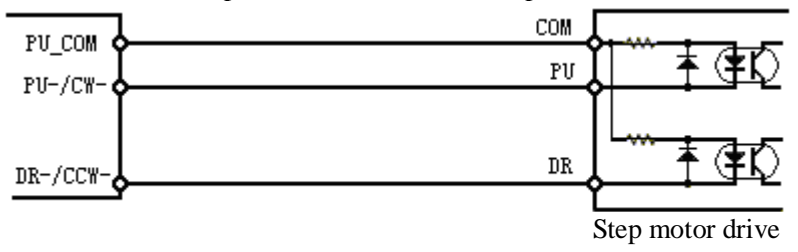

Note: It isn't suitable for the step drives that the cathodes of pulse and direction are connected together. Certain drives connect the anodes of optical coupling input, i.e. the common anode connection. At this moment, connect the wires according to the figure below and do not connect PU+ and DR+ together; otherwise, the pulse interface will be damaged.

The common cathode connection, i.e. connecting the cathodes of optical coupling input together, isn't suitable for machine tool controller.

Please note that the PU\_COM is only for the non-differential connection of the drive pulse; otherwise, the controller will be damaged.

#### **CNC4220 Machine Tool Operation and Test**

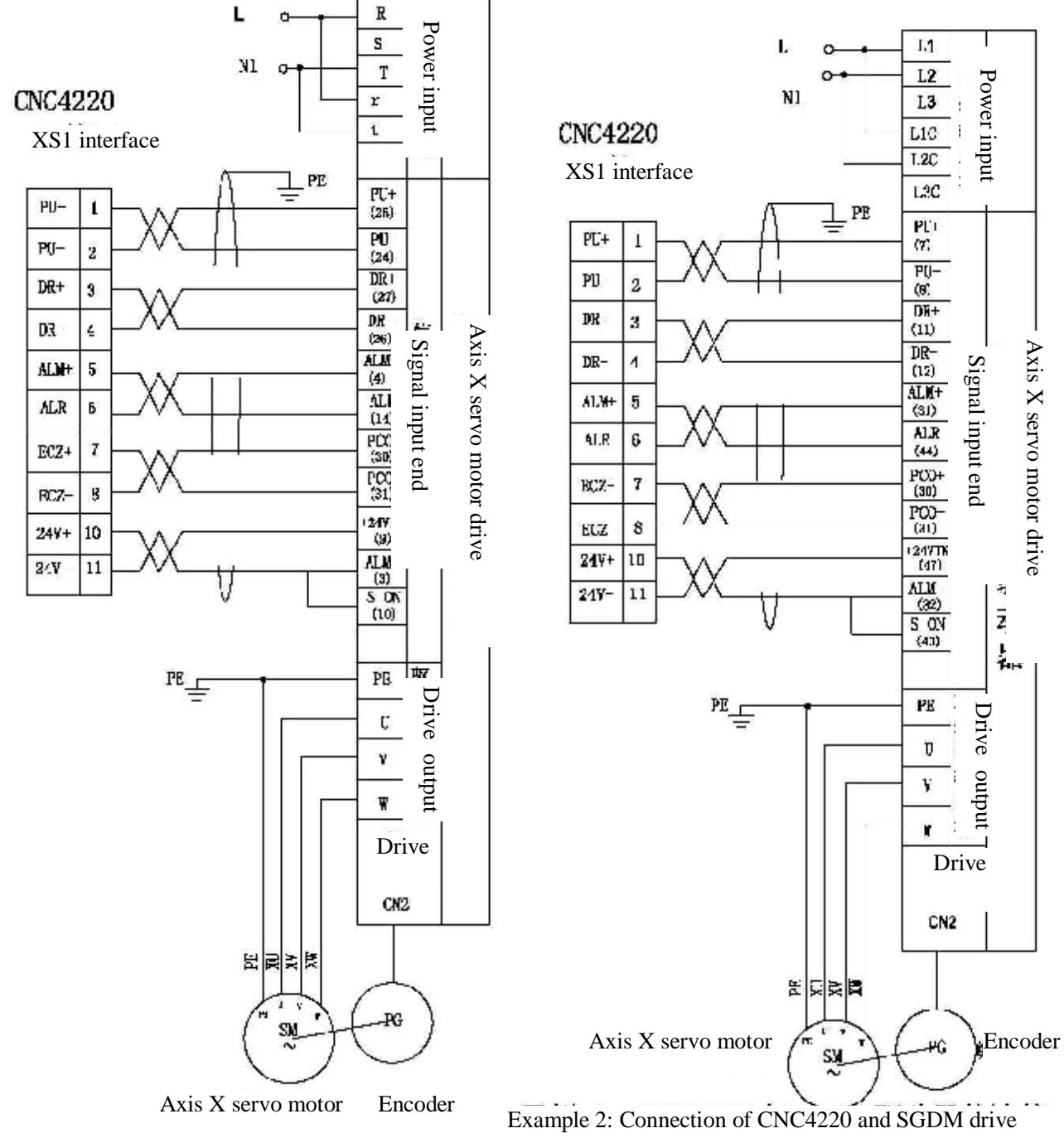

The wiring diagrams of some drives are shown below.

Example 1: Connection of CNC4220 and JaBao QS5 drive

#### **CNC4220 Machine Tool Operation and Test**

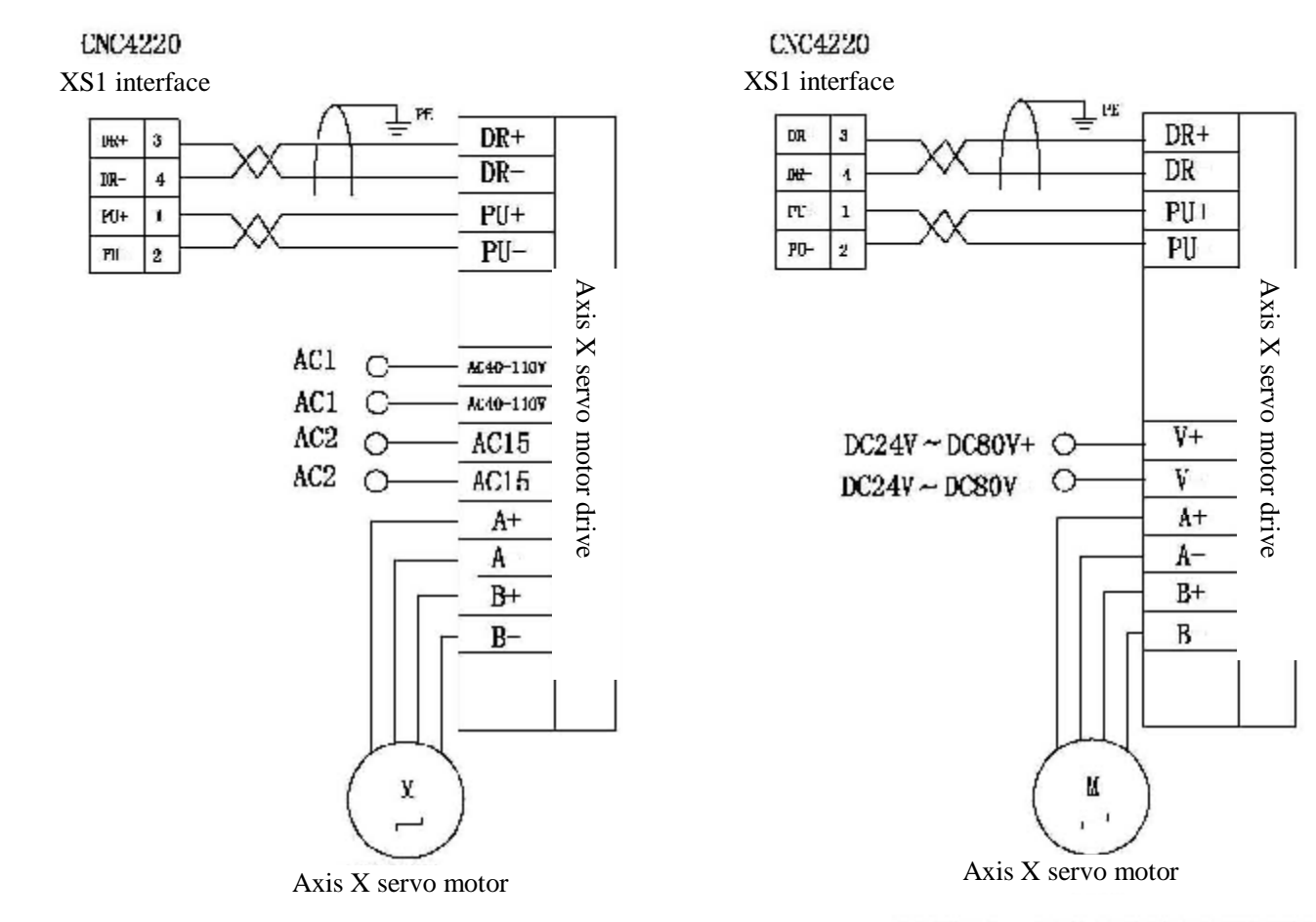

Example 4: Connection of CNC4220 and Q2BYG808M step drive

# Motor drive test 13.1.2 SETTING AND CALCULATION OF ELETRONIC GEAR RATIO

After connection, check again according to the wiring diagram. If the connection is proper, check the rated working voltage of the drive (this procedure is easy to be neglected, and thus cause severe damage and delay the test). If the supply voltage accords with the rated voltage, please set the drive in this method: First, set the parameters of the drive according to the rated parameters of the motor, such as rated rotation, torque and current. The objective of the test is to make the motor drives the work piece moving in specified instructions. We would like to introduce a new term, electronic gear ratio (similar to functional mechanical gearbox). Because the motors and mechanical transmission ratios are different, the unit pulse movements are different; therefore, it is necessary to select specific transmission ratio and motor during machinery manufacturing. The electronic gear ratio has solved this problem. The minimum instruction unit of this system is 0.001mm. A calculation formula follows:

 $\frac{\mathbf{CMR}}{\mathbf{MR}} = \frac{\mathbf{Pulses of every rotation of motor}}{\mathbf{MR}} \times \frac{\mathbf{Gear at screw end}}{\mathbf{MR}}$ 

CMD Motion distance of every rotation mm\*1000 Gear at motor end

CMR: Instruction magnification coefficient (system parameter 1 and 3)

CMD: Instruction frequency division coefficient (system parameter 2 and 4)

The movement of every rotation is the lead of the screw

Example 3: Connection of CNC4220 and

Q2BYG1106M step drive

Gears at screw end (indirect connection, has rotation ration)

Gears at motor end (indirect connection, has rotation ration)

If 403BM two-phase step drive and 56 two-phase motor, the screw lead is 4mm and the direct connection transmission ratio is 1:1

It is known from the manual of 403BM drive that the base working voltage is DC40V, and six coefficients are 2, 4, 8, 16, 32 and 64 respectively. The working current of the motor can be set. The step distance is 1.8° and the rated current is 3A. The drive uses 32 subdivisions and the current is set to 3A, and the electronic gear

**1DTECH**众为兴

ratio is 200\*32/4\*1000=7/5; and CMR=7, CMD=5.

If the numerator of the electronic gear ratio is larger than the denominator, the top speed that the system allows will drop.

If the numerator of the electronic gear ratio isn't equal to the denominator, the positioning accuracy of the system will drop.

To ensure the positioning accuracy and speed index of the system, if the digital servo with electronic gear ratio function is equipped, please set the electronic gear ratio to 1:1 and set the calculated electronic gear ratio into the digital servo.

If step drive is equipped, please use the drives that have step subdivision function, select reasonable mechanical transmission ratio, and set the electronic gear ratio of the system to 1:1 to avoid significant difference between the numerator and denominator of the electronic gear ratio.

# 13.1.3 ACCELERATION/DECELERATION FEATURES ADJUSTMENT

Adjust the system parameters according to the features of the drive and motor, as well as the load of the machine tool:

System parameters 10, 11: quick moving speed of axis X and axis Z;

System parameters 14, 15: linear acceleration/deceleration time constant when axis X and axis Z are moving in high speed;

System parameter 7: acceleration/deceleration time constant of cutting feeding and manual feeding;

System parameter 6: Start/stop speed of acceleration/deceleration of cutting feeding;

The larger the acceleration/deceleration time constant is, the slower the acceleration/deceleration is, the lower the impact of machine tool movement is and the lower the processing efficiency is; the smaller the acceleration/deceleration time constant is, the faster the acceleration/deceleration is, the higher the impact of machine tool movement is and the processing efficiency is.

If the time constants of acceleration and deceleration are same, the higher the start/stop speed of the acceleration/deceleration/deceleration/deceleration/is, the faster the acceleration/deceleration is, the higher the impact of machine tool movement is and the higher the processing efficiency is; the lower the start/stop speed of the acceleration/deceleration is, the slower the acceleration/deceleration is, the lower the impact of machine tool movement is and the lower the processing efficiency is.

The principle of acceleration/deceleration features adjustment is to reduce the acceleration/deceleration time constant and increase the start/stop speed of the acceleration/deceleration properly to improve the processing efficiency on the premise that the drive doesn't alarm, the motor doesn't desynchronize and the machine tool movement doesn't have obvious impact. If the time constant of the acceleration/deceleration is too low, or the start/stop speed of the acceleration/deceleration is too high, it is easy to cause drive alarm, motor desynchronization or machine tool vibration. When the matched step motor drives the device, if the quick moving speed is too high, acceleration/ deceleration time constant is too low, and the start/stop speed of acceleration/deceleration is too high, the motor may be desynchronized.

If AC servo drive devices are equipped, please set the start/stop speed to a high value and set the acceleration/ deceleration time constant to a low value to improve the processing efficiency. To get the perfect acceleration/ deceleration features, please set the acceleration/ deceleration time constant to 0 and adjust the acceleration/ deceleration parameters of the AC servo.

#### Acceleration/deceleration control

System parameter 10: quick moving speed of axis X (unit: mm/min)

System parameter 11: quick moving speed of axis Z (unit: mm/min)

System parameter 14, 15: linear acceleration/ deceleration time constant when axis X and axis Z are moving in high speed

System parameter 9: top cutting feeding speed of axis X and axis Z (unit: mm/min)

System parameter 7: feeding acceleration time constant; if this value is 0, no acceleration is performed (unit: ms)

System parameter 6: start speed of acceleration and stop speed of deceleration during cutting feeding (unit: mm/min)

## **13.1.4 TROUBLESHOOTING FOR MOTOR DRIVE**

I. The motor doesn't work, or stops soon, and accompanied with hum.

Analysis: The reasons may be:

A. The power supply or wiring of the motor has problem, for example, the pulse cable isn't connected properly. The drive enabling signal isn't connected properly.

B. The drive parameter setting has problem, such as the control mode (in position control mode), motor enabling mode, etc.

C. The motor stops soon and hums. The machine tool controller is still working normally, the coordinates still change according to the program instructions, this is because that the step motor and its load have inertia, and thus the motor

#### **CNC4220 Machine Tool Operation and Test**

can't start and stop immediately during working, loses steps when it is started and exceeds steps when it is stopped. To solve the problem: through an acceleration and deceleration process, start with low speed, accelerate to a certain speed and then decelerate until stopped. The reasonable and smooth acceleration/deceleration control is the key to ensure the reliable, efficient and accurate running of the step driving system.

First, check whether the power supply of the drive is normal, and then check whether all the cables of the drive are connected. Refer to the drive instructions to check whether it is necessary to connect enabling signal. If yes, please follow the instructions (the drive interface of the system doesn't have dedicated enabling port, but 24V and 5V DC voltages are available). Then, check whether the working mode of the drive is **position control mode** and **direction** + **pulse** mode. Please select internal power enabling mode if servo is used. If the motor desynchronizes, please modify the start speed, quick moving, feeding speed, maximum feeding speed and acceleration time of axis X and axis Z. II. The motor only runs in one direction

Analysis: This is because the direction signal can't be changed. Please check whether the direction signal DR is connected normally.

Method: Measure the DR+ and DR- voltage signals with a voltmeter and then press the positive/negative movement key of the axis, and the polarity of the voltage shall change. If the polarity doesn't change, the system has fault. Please contact the system manufacturer. If the polarity changes, the drive has fault.

III. Drive alarm

Please refer to the drive instructions to check the alarm reason, eliminate the fault and clear the alarm (the system drive has a drive alarm reset signal and you can press the Reset key to clear)

## **13.2.** Hard limit function

The hard limit function consists of two hard limit travel switches, which are positive limit and negative limit.

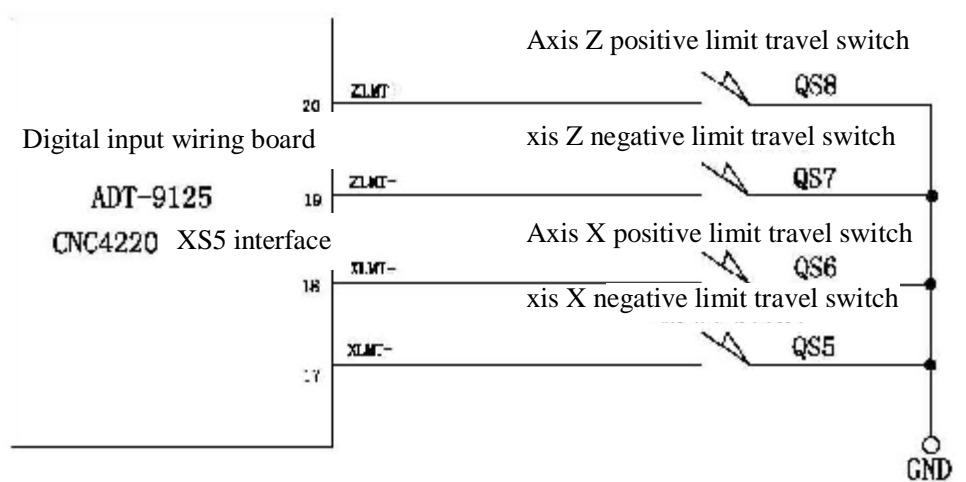

#### **13.2.1 ENABLING HARD LIMIT FUNCTION**

The hard limit function is controlled by system parameters. Set the system parameter 22 hard limit enabling to "1" to enable the hard limit function, or set to "0" to disable the function. The system parameter 23 is hard limit effective level. Set the value (NO: 0, NC: 1) according to the actually connected switch type (NO, NC). After setting the hard limit parameters, move to the limit switch of every axis in low speed manually and check whether the parameters are set properly.

To move to the positive limit switch of axis X, when the positive limit switch is enabled, axis X stops moving immediately and alarms, and won't move to the positive direction. To solve the problem, move to reverse direction to leave the limit switch, and press the Reset key to clear the alarm.

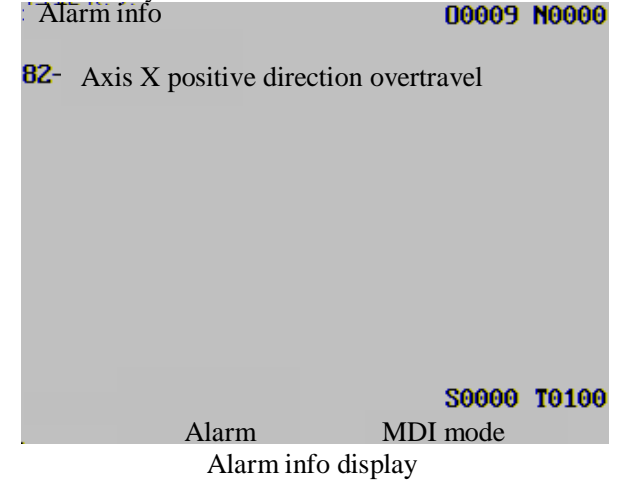

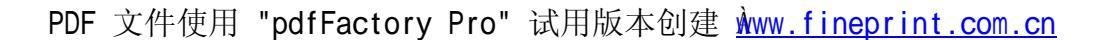

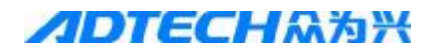

| Input point state |       |       |       |      |      |      |            |
|-------------------|-------|-------|-------|------|------|------|------------|
|                   |       |       |       |      |      |      |            |
| XZER              | IN1   | ZZER  | IN3   | ST   | DIQP | WQPJ | NQPJ       |
|                   |       |       |       |      |      |      |            |
| T01               | T02   | T03   | T04   | T05  | T06  | T07  | <b>T08</b> |
|                   |       |       |       |      |      |      |            |
| XLMT-             | XLMT+ | ZLMT- | ZLMT+ | IN20 | IN21 | DITW | SP         |
|                   |       |       |       |      |      |      |            |
| AALM              | YALM  | ZALM  | UALM  | XECA | XECB | YECA | YECE       |
|                   |       |       |       |      |      |      |            |
| ZECA              | ZECB  | WECA  | WECB  | XHOM | YHOM | ZHOM | WHOM       |

Input point state after positive limit of axis X

#### **13.2.2 TROUBLESHOOTING FOR HARD LIMIT**

A. Hard limit function is invalid: please check the system parameters ---- whether the hard limit enabling is set to 1; if it is 0, please select 1 to enable the hard limit function.

B. The limit of certain directions is invalid; the limit in one of the four directions is invalid. This means that the parameter settings are proper. Please check whether the cables in the invalid direction are connected and whether the switch is damaged. Please note that the hard limit levels of axis X and axis Z are set by two parameters separately, and thus the limit switches of same axis shall be in same type (NO or NC). Check whether the limit switch is connected. For your safety, please enable the hard limit function, move the axes to the center position manually and then switch to MDI mode. Switch to the input point interface, press the limit switch of every axis with hands, and the controller sends alarm tone. If there is no change, please check the corresponding external wiring. If the external wiring is proper, please check whether the machine tool input port is damaged. If yes, contact the system manufacturer.

## 13.3. Mechanical origin adjustment

As connected in the figure below:

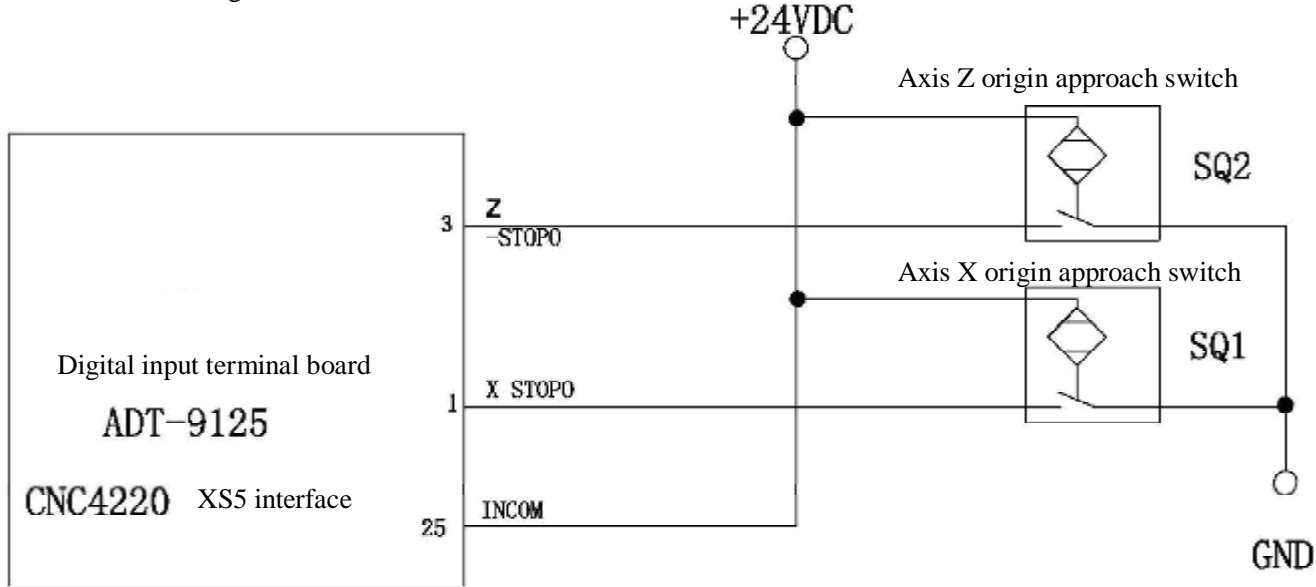

Adjust the parameters according to the effective level of connection signal, origin mode and direction: **13.3.1 ORIGIN PARAMETER SETTING** 

System parameter 32: Origin mode

- =0: Return to machine tool origin directly
- =1: Single switch returns to mechanical origin
- =2: Deceleration switch and servo origin return to mechanical origin

System parameter 33, 34: effective level of deceleration signal when return to mechanical origin

- = 1: effective when disconnected from 0V
- = 0: effective when connected to 0V

System parameter 41, 42: axis X and axis Z return to reference coordinates

System parameter 35, 36: select positive or negative for the origin direction of axis X and axis Z

System parameter 37, 38: high speed when axis X and axis Z return to origin

System parameter 39, 40: low speed when axis X and axis Z return to mechanical origin

#### After confirmed that the hard limit function and origin signal are effective, it is possible to

#### perform the mechanical origin operation.

Check whether the origin switch is connected properly. For your safety, please move the axes to the center position manually and then switch to MDI mode. Switch to the input point interface, press the origin switch of every axis with hands, and the controller sends alarm tone. If there is no change, please check the corresponding external wiring. If the external wiring is proper, please check whether the machine tool input port is damaged. If yes, contact the system manufacturer. Perform the origin operation if the input signal is correct.

Generally, the mechanical origin is installed at the position of maximum travel. The effective travel of the origin block is at least 25mm. To ensure the accurate origin, please ensure sufficient deceleration distance, so that the speed can be reduced. The higher the mechanical origin speed is, the longer the origin block is. Otherwise, the origin accuracy will be affected because the system acceleration/deceleration and machine tool inertia make the mobile extension units cross the origin block and no sufficient deceleration distance is reserved.

The diagram that uses one approach switch as the deceleration and origin

The diagram that uses one approach switch as the deceleration and origin signal at the same time follows:

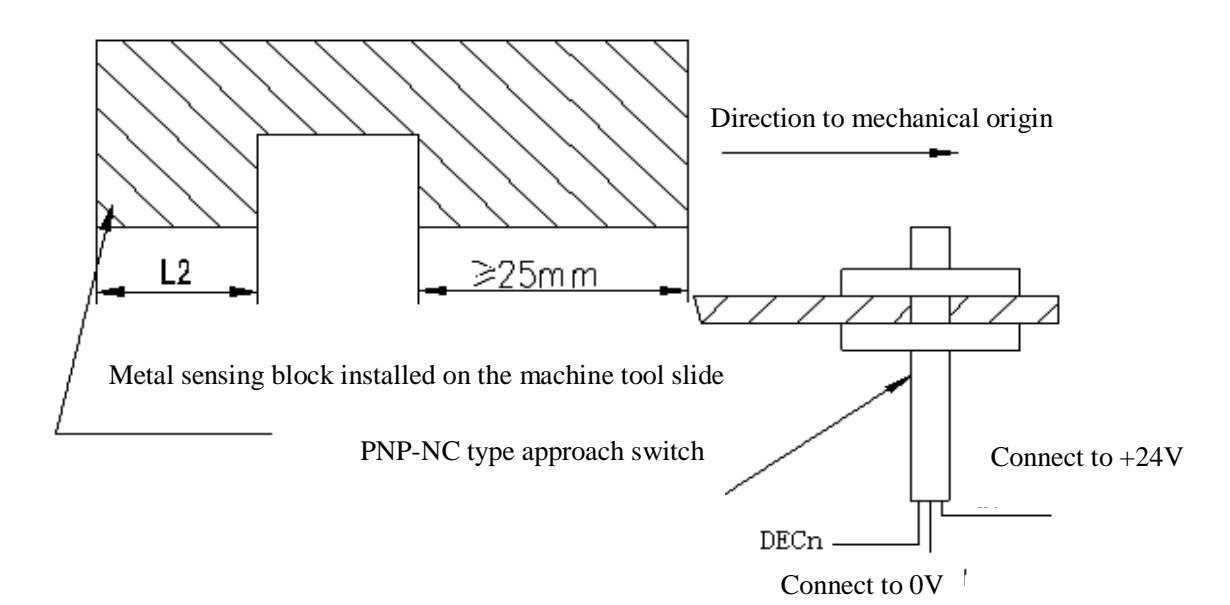

I. The mechanical origin when use one approach switch as the origin signal  $(\widehat{1})$  The diagram follows:

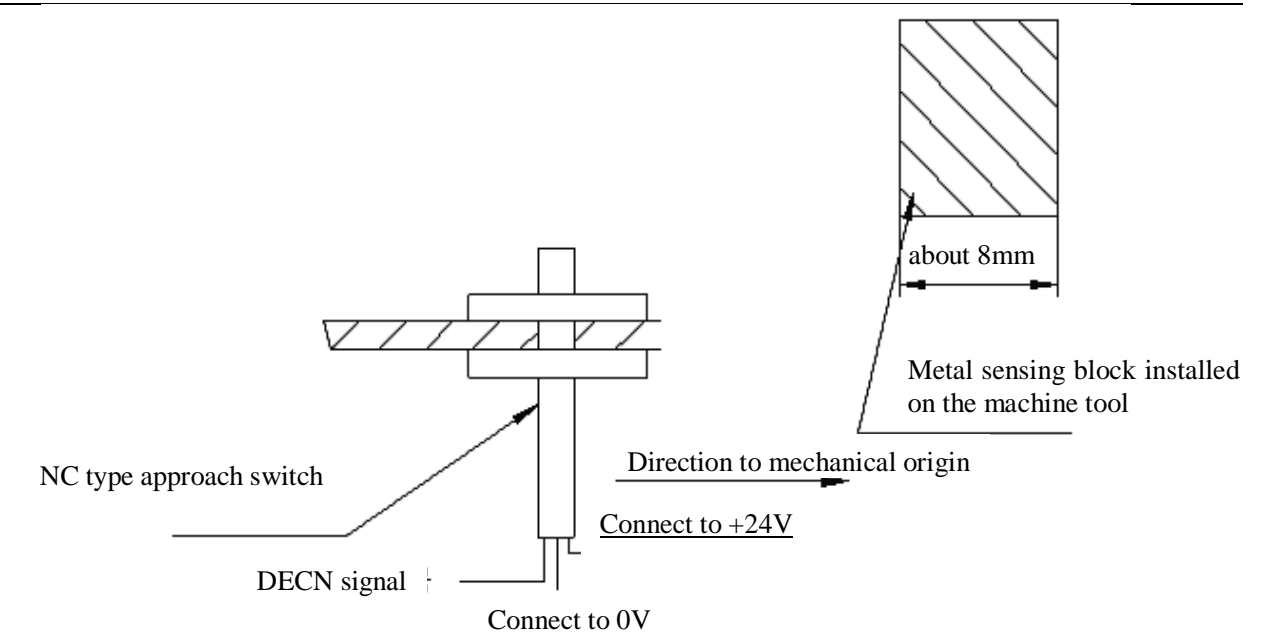

#### 2 Origin process

A: Select the mechanical origin mode, press the manual forward feeding key, and the corresponding axis moves to origin in high speed

B: When the approach switch detects the block for the first time, the speed drops immediately and runs in fixed low speed reversely

C: When the approach switch leaves the block, runs reversely in the decelerated speed, and starts checking the origin signal

D: When the approach switch detects the block for the second time, the origin signal is valid, the movement stops and the mechanical origin operation completes

II. Use one approach switch and servo origin as the mechanical origin of origin signal

A: Select the mechanical origin mode, press the manual forward feeding key, and the corresponding axis moves to origin in high speed

B: When the approach switch detects the block, the speed drops immediately and runs in fixed low speed, and starts checking the origin signal

C: When it detects the servo origin for the first time, it runs reversely in fixed low speed

D: If no servo origin signal is detected, it runs reversely in fixed low speed, and starts checking the servo origin signal (DEC). When it detects the servo origin signal for the second time, the origin signal is valid, the movement stops and the mechanical origin operation completes.

#### **13.3.2 TROUBLESHOOTING FOR MECHANICAL ORIGIN**

A. The origin direction is reversed: the parameter of origin direction is reversed; please modify the parameter.

B. The motor desynchronizes in the origin process: the origin speed is too high; please change it to appropriate value.

C. Overtravel occurs in the origin process: the origin switch is invalid; please check whether the origin switch and wiring are normal

#### **13.4.** Reverse clearance compensation

Measure with dial indicator, dial gauge or laser detector. The reverse clearance should be compensated accurately to improve the processing accuracy. Therefore, it isn't recommended to measure the reverse clearance of screw in handwheel or single step mode. Please measure the reverse clearance in the method below: Edit program:

O0001; N10 G01 W10 F800; N20 W15; N30 W1; N40 W-1;

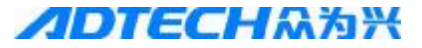

#### N50 M30.

Set the error compensation of reverse clearance to 0 before measuring; For single section program, find measurement reference A after positioning for two time, record current data, run 1mm in same direction and then run 1mm to point B in reverse direction to read current data.

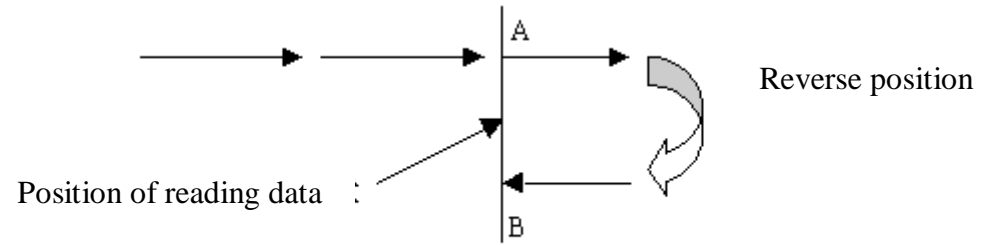

Diagram of reverse clearance measurement method

Error compensation of reverse clearance = | data recorded by point A-data recorded by point B |; if the clearance error isn't 0, please modify the values of parameter 43 and 44 (unit: pulse); if the clearance is too big, increase the values of parameter 43 and 44, or else decrease the values until the error compensation of reverse clearance is 0.

Note: Re-check the reverse clearance when the machine tool has been used for three months.

#### 13.5. Drive protection settings and checking

#### Drive alarm signal

The drive alarm function is always on and can't be disabled, but the alarm effective level can be set in the parameters. When the system is working and detects drive alarm signals, it compares with the effective level set by the parameters and displays the corresponding alarm signals if it accords with the parameter value. In auto mode, it stops running and sends alarm. Press the Diagnosis key to view the alarm info and check the reason of the alarm. When the fault is eliminated, press the Reset key to clear the alarm.

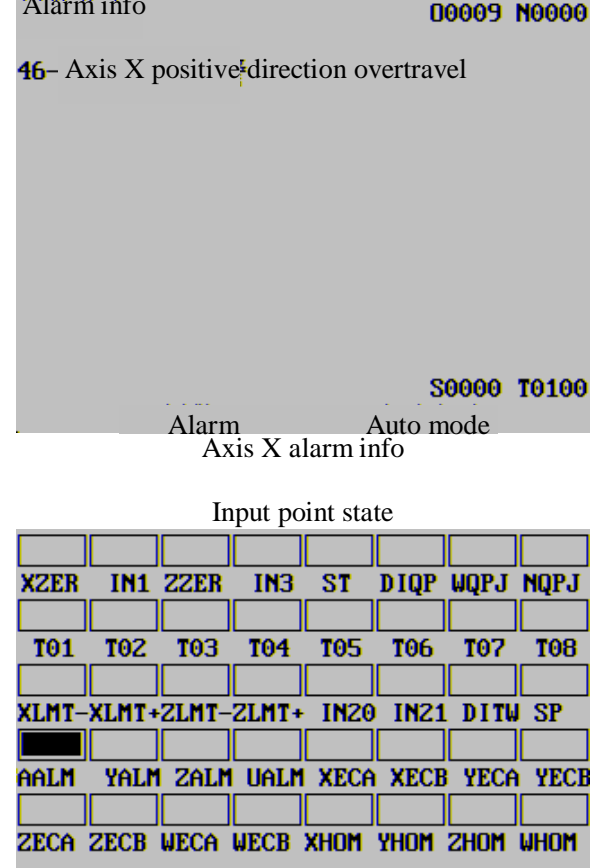

Axis X alarm signal AALM input valid

#### **ADTECH**众为兴

#### **CNC4220 Machine Tool Operation and Test**

Parameters: system parameter 30 and 31, axis X and axis Z alarm level. Default: "0", low level is effective; if the alarm is high output level, please change this parameter to "1".

# 13.6. Main axis encoder

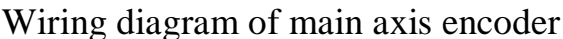

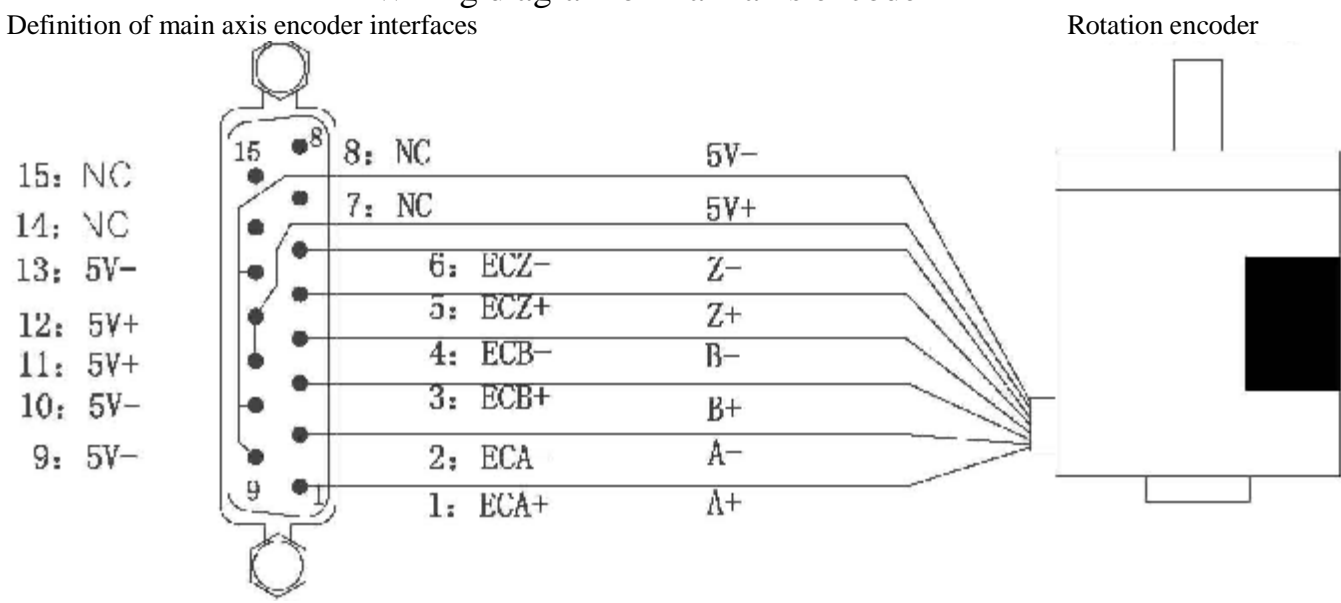

## **Parameters**

System parameter 60: wire number of main axis encoder; please set according to the value marked on the encoder label.

# **13.6.1 TROUBLESHOOTING FOR MAIN AXIS ENCODER**

No main axis rotation display: Check whether the cable connection is normal; if yes, enter the main axis encoder test interface in the diagnosis interface. Rotate the main axis manually, the main axis encoder counter takes count in normal condition, and the stats of phase A and phase B flash. If there is no change, please check whether the power supply of the encoder interface is normal. If yes, check the differential output signal of phase A and phase B. During low speed rotation, the voltage changes a little. If the power supply is normal and the driving voltages of phase A and phase B change, the input port of machine tool may be damaged. Please contact the system manufacturer.

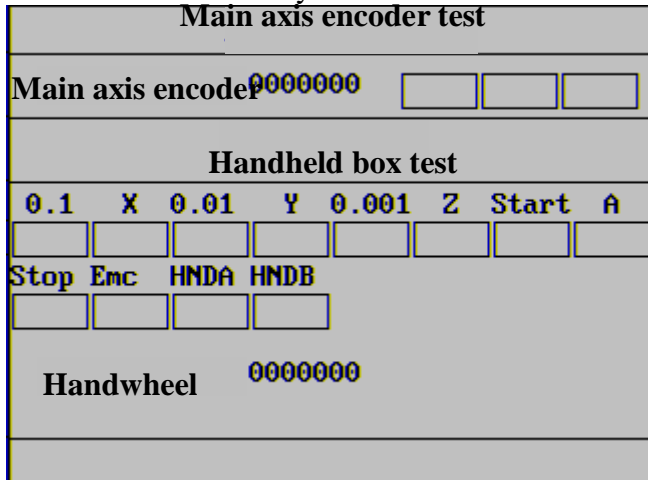

The system doesn't respond to any operation when running screw thread instruction

Reason: when lathing screw thread, system checks the signal of screw head (encoder axis Z signal). If the rising and falling of phase Z signal aren't detected, the program stays in circle detection state (because the phase Z signal of the encoder is very narrow) and doesn't respond to the key-pressing.
#### **CNC4220 Machine Tool Operation and Test**

Please check whether the connection of phase Z signal is normal. In main axis encoder test interface, press the Z key to enter the main axis encoder origin signal test method, as in the picture below

|                                                                | Main axis encoder test |      |      |       |   |       |   |  |
|----------------------------------------------------------------|------------------------|------|------|-------|---|-------|---|--|
| Maiı<br>enco                                                   | Main axis0006397       |      |      |       |   |       |   |  |
| Handheld box test                                              |                        |      |      |       |   |       |   |  |
| 0.1                                                            | X                      | 0.01 | Y    | 0.001 | Ζ | Start | A |  |
|                                                                |                        |      |      |       |   |       |   |  |
| Stop H                                                         | Inc                    | HNDA | HNDB |       |   |       |   |  |
|                                                                |                        |      |      |       |   |       |   |  |
| Handwheel 0000000<br>Main axis encoder origin signal is normal |                        |      |      |       |   |       |   |  |

Rotate the encoder for four circles in low speed manually and the information in the picture below appears in normal condition. If the prompt that main axis encoder origin signal is normal doesn't appear after four circles, the phase Z signal of the encoder or the controller may be damaged. Please change the encoder.

| Main axis encoder test                                                                                   |     |        |      |       |   |       |   |
|----------------------------------------------------------------------------------------------------|-----|--------|------|-------|---|-------|---|
| Main axis<br>encoder                                                                                     |     | 000000 |      |       |   |       |   |
| Handheld box test                                                                                        |     |        |      |       |   |       |   |
| 0.1                                                                                                    | X   | 0.01   | Y    | 0.001 | Z | Start | A |
|                                                                                                    |     |        |      |       |   |       |   |
| Stop                                                                                                    | Emc | HNDA   | HNDB | _     |   |       |   |
|                                                                                                    |     |        |      |       |   |       |   |
| Handwheel 0000000<br>Main axis encoder origin signal test; please<br>rotate the encoder for four circles |     |        |      |       |   |       |   |

#### 13.7. Main axis control 13.7.1 WIRING DIAGRAM

(Analog voltage, position, brake signal, positive/negative rotation control)

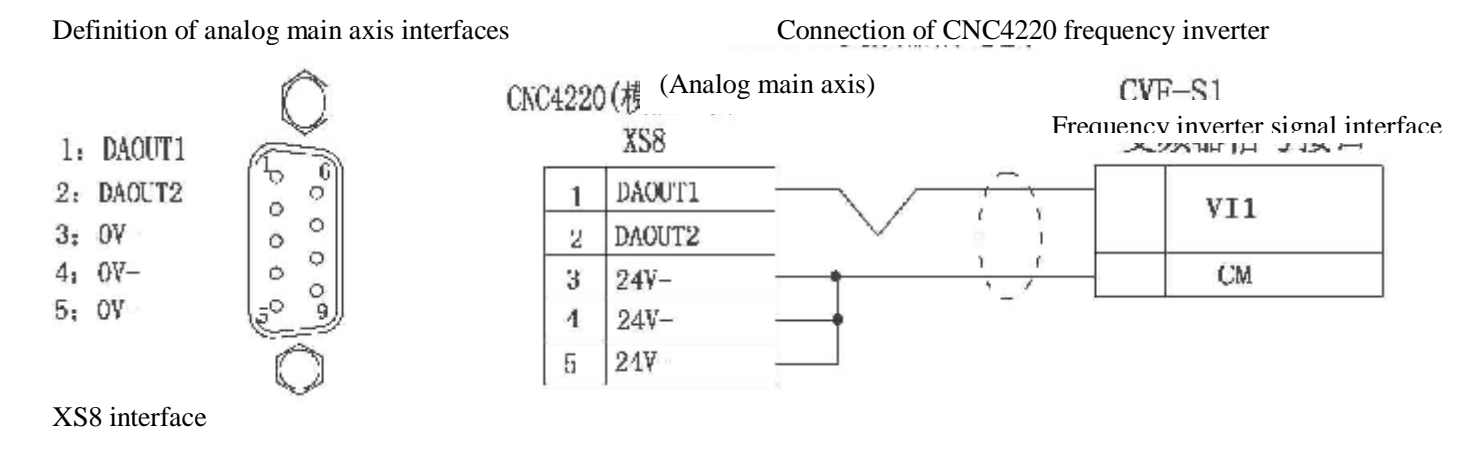

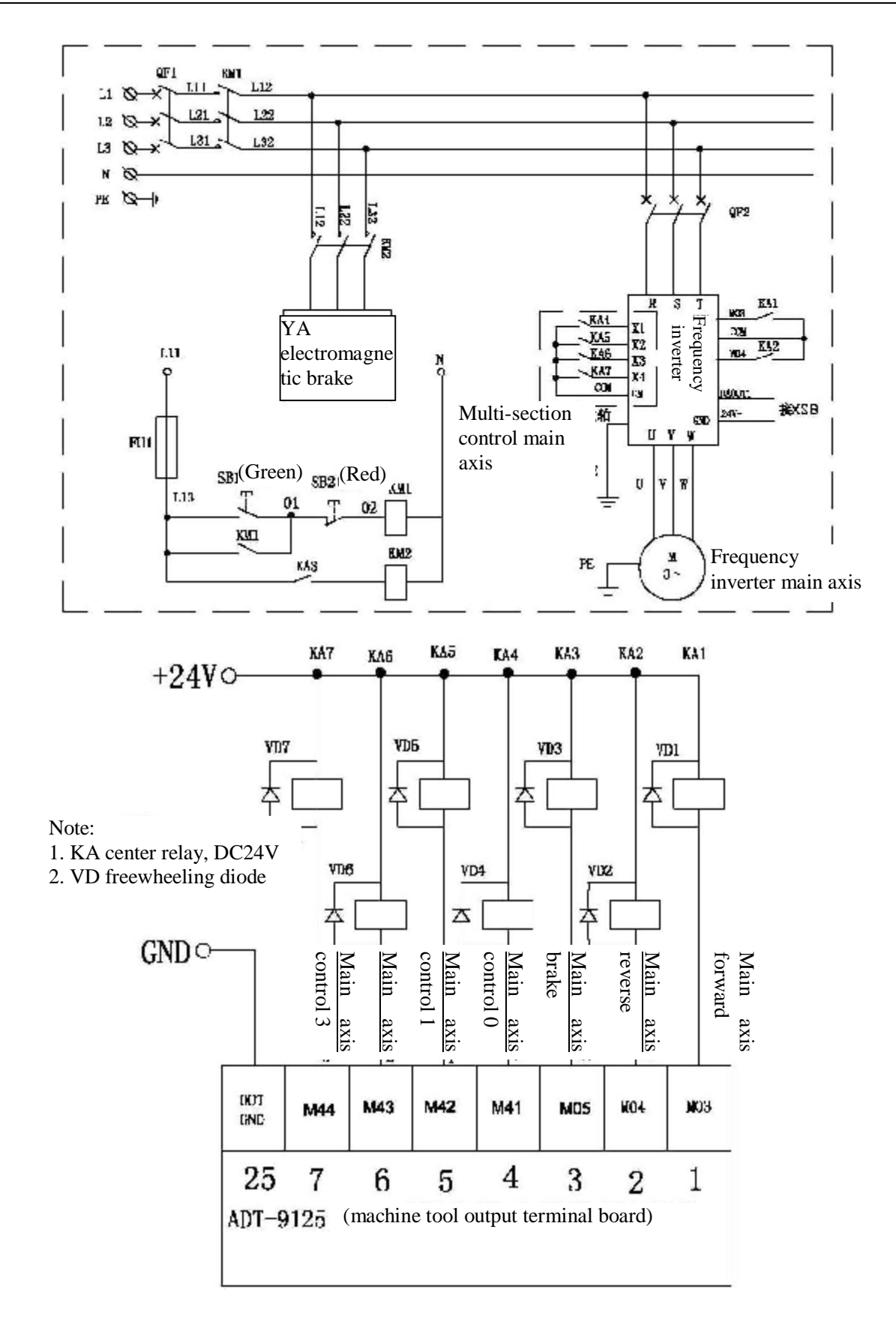

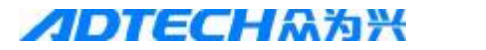

#### **13.7.2 MAIN AXIS PARAMETER SETTING**

Main axis control mode (system parameter 58)

Multi-section speed control mode

Two modes are available:

A: Four sections direct output

B: BCD coding output (16-section speed)

Stepless speed regulation mode: analog voltage control mode

If the parameter value of main axis control mode is set to 0, it is controlled by four-section speed. If the value is set to 1, it is the stepless speed regulation controlled by analog quantity. If the value is 2, it is controlled by 16-section speed. If the value is 3 (DC drive main axis motor stepless speed regulation mode), M03 output terminal controls the positive/negative rotation of main DC motor (if the logical state is 0, the main axis rotates forwardly; if the logical state is 1, the main axis rotates reversely) and M04 terminal controls the start and stop of main axis. To make the motor rotate, give start signal to the signal in specified direction. If the output logic of M04 terminal is 1, the main axis is started; if it is 0, the main axis is stopped. See the table below for the control logic

|                                | 6                  |                    |
|--------------------------------|--------------------|--------------------|
| Function                       | M03 connection end | M04 connection end |
| Main axis forward rotation M03 | 1                  | 1                  |
| Main axis reverse rotation M04 | 0                  | 1                  |
| Main axis reverse rotation M05 | Z                  | 0                  |

Maximum rotation of main axis (system parameter 59) ---- the maximum rotation (r/min) of the main axis in analog voltage control mode; this parameter shall match the actual value to get the perfect V/S linearity.

#### **13.7.3 CALIBRATION OF ANALOG VOLTAGE**

Set the regulation value of system parameter 97 main axis analog voltage to 1, and then press the parameter key to enter the parameter table of main axis analog quantity, and then switch to MDI mode and stopped state.

| Main axis analog<br>quantity parameter table 1 |                                |     |         |     | 0       | 0001 | l <b>N</b> 0000 |
|------------------------------------------------|--------------------------------|-----|---------|-----|---------|------|-----------------|
| 0%                                             | + 0.060                        | 5%  | + 0.470 | 10% | + 0.900 | 15%  | + 1.340         |
| 20%                                            | + 1.790                        | 25% | + 2.250 | 30% | + 2.700 | 35%  | + 3.170         |
| 40%                                            | + 3.650                        | 45% | + 4.130 | 50% | + 4.620 | 55%  | + 5.120         |
| 60%                                            | + 5.620                        | 65% | + 6.140 | 70% | + 6.660 | 75%  | + 7.190         |
| 80%                                            | + 7.730                        | 85% | + 8.280 | 90% | + 8.830 | 95%  | + 9.400         |
| 100%                                           | +10.000                        |     |         |     |         |      |                 |
|                                                | <b>S0000 T0100</b><br>MDI mode |     |         |     |         |      |                 |

The percentages in the table represent the ratio of theory output voltage and maximum voltage. Press the direction keys to select a percentage, use a multimeter to record the corresponding voltage and output to the table in the right. As in the figure above, press the direction key to select 50%, and the voltage measured with the multimeter is 4.62V. If it is same to the value in the table, it is not necessary to change. If not, input the measured value into the cell corresponding to 50%.

The system shares two lines of analog voltage, and there are also two calibration parameter tables. Press the Up/Down key to switch the tables. If the parameters are in disorder, press the Reset key in MDI mode and stopped state to restore the default values. After the voltage calibration, set parameter 97 to 0.

#### 13.7.4 TIME SEQUENCE AND V/S CHARACTERISTIC DIAGRAM

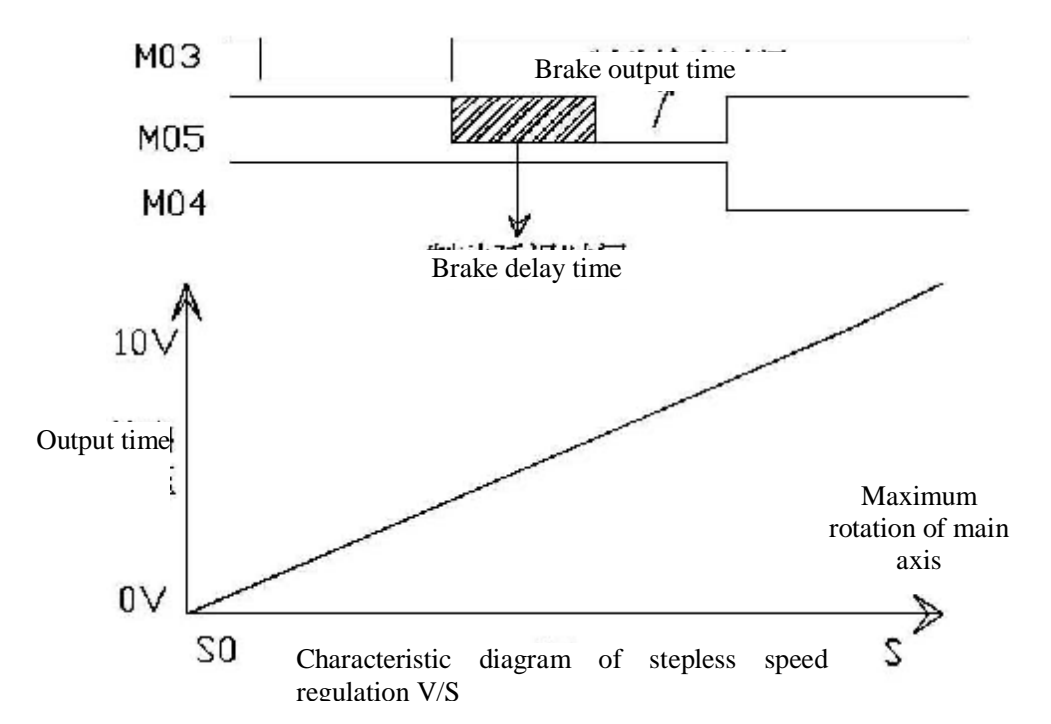

#### **13.7.5 TABLE OF MULTI-SECTION SPEED REGULATION STATES**

| Control mode     | Speed      | Output port state |     |     |     |  |  |  |
|------------------|------------|-------------------|-----|-----|-----|--|--|--|
| Four-section     | Position   | M41               | M42 | M43 | M44 |  |  |  |
| speed control    | SO         | 0                 | 0   | 0   | 0   |  |  |  |
|                  | <b>S</b> 1 | 0                 | 0   | 0   | 1   |  |  |  |
|                  | S2         | 0                 | 0   | 1   | 0   |  |  |  |
|                  | <b>S</b> 3 | 0                 | 1   | 0   | 0   |  |  |  |
|                  | S4         | 1                 | 0   | 0   | 0   |  |  |  |
| 16-section speed | SO         | 0                 | 0   | 0   | 0   |  |  |  |
| control          | S1         | 0                 | 0   | 0   | 1   |  |  |  |
|                  | S2         | 0                 | 0   | 1   | 0   |  |  |  |
|                  | S3         | 0                 | 0   | 1   | 1   |  |  |  |
|                  | S4         | 0                 | 1   | 0   | 0   |  |  |  |
|                  | S5         | 0                 | 1   | 0   | 1   |  |  |  |
|                  | S6         | 0                 | 1   | 1   | 0   |  |  |  |
|                  | S7         | 0                 | 1   | 1   | 1   |  |  |  |
|                  | <b>S</b> 8 | 1                 | 0   | 0   | 0   |  |  |  |
|                  | S9         | 1                 | 0   | 0   | 1   |  |  |  |
|                  | S10        | 1                 | 0   | 1   | 0   |  |  |  |

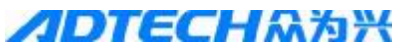

**CNC4220 Machine Tool Operation and Test** 

| S11 | 1 | 0 | 1 | 1 |
|-----|---|---|---|---|
| S12 | 1 | 1 | 0 | 0 |
| S13 | 1 | 1 | 0 | 1 |
| S14 | 1 | 1 | 1 | 0 |
| S15 | 1 | 1 | 1 | 1 |

#### **13.7.6 TROUBLESHOOTING FOR MAIN AXIS CONTROL**

This part mainly involves the settings of frequency inverter, few involves the parameter setting of machine tool control, and except the analog voltage, the state change of output signals of machine tool controller can be checked in output point state interface.

#### 13.8. Chuck control 13.8.1 WIRING DIAGRAM

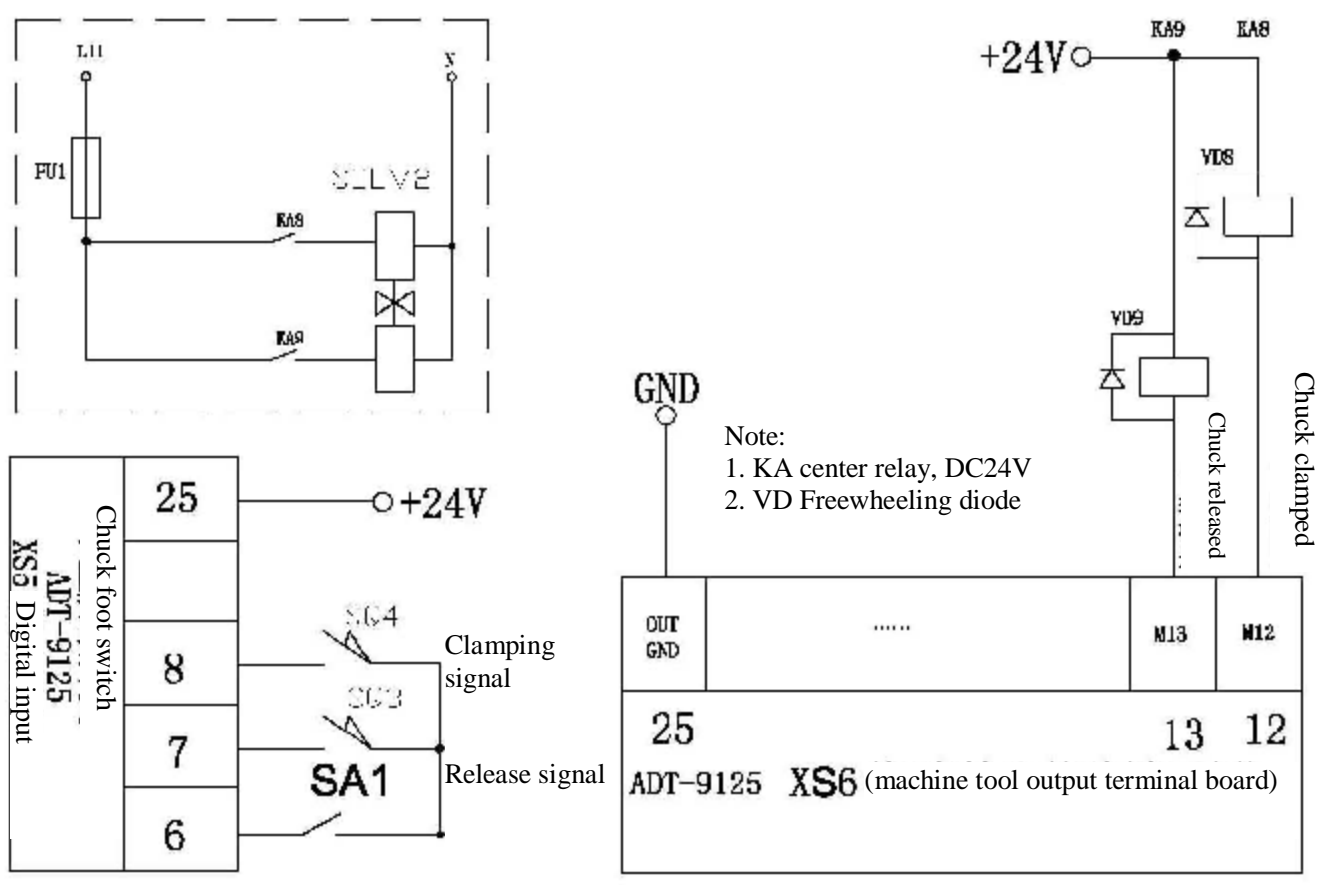

## **13.8.2 CHUCK PARAMETER SETTING**

Check the clamping setting of chuck is "0" or "2" (do not check the clamp in position signal). The shadow part is the chuck clamping time and controlled by the parameters. The output time sequence is shown in the figure below.

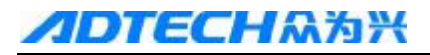

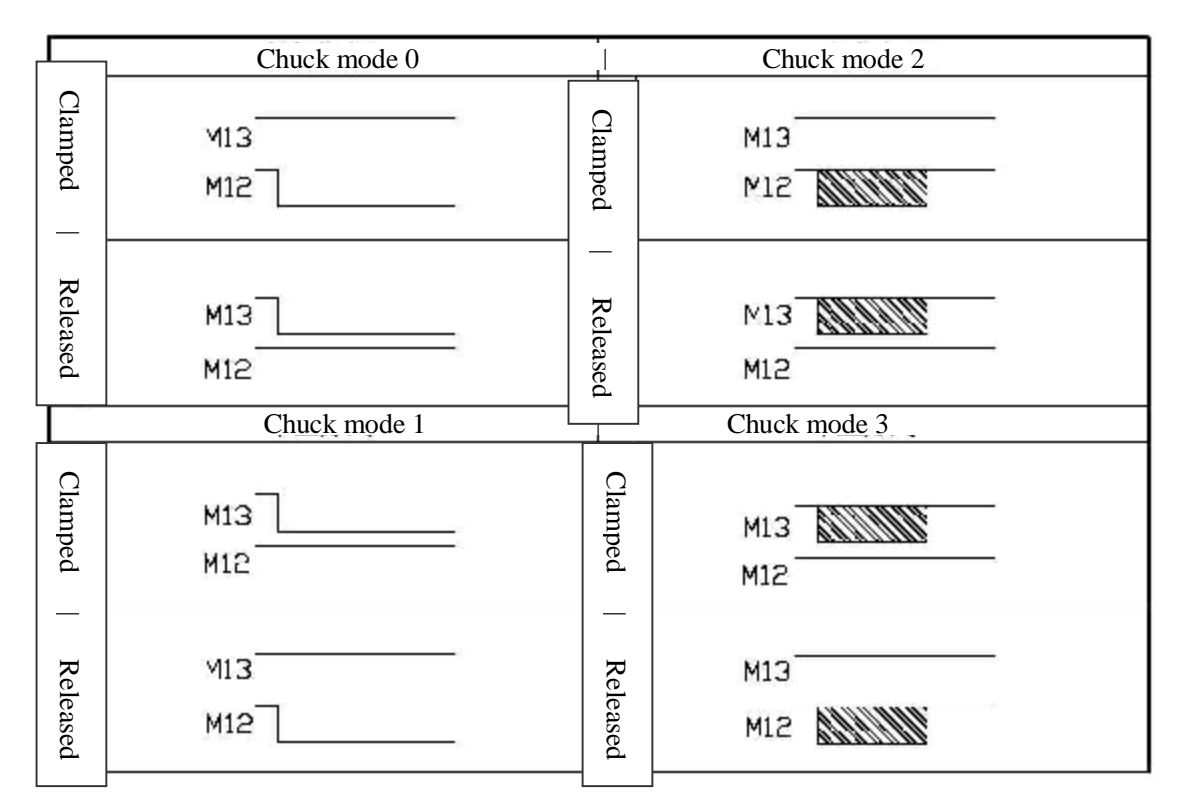

Chuck mode "0": continuous output control mode of internal chuck; chuck mode "1": continuous output control mode of external chuck; chuck mode "2": inching output control mode of internal chuck; chuck mode "3": inching output control mode of external chuck

The difference between "0" and "2" of chuck clamping settings: if "2" is selected, main axis and chuck are interlocked.

If the chuck clamping setting is "1", check the clamping in position signal. The principle of the four working mode follows:

Chuck mode 0: while executing clamping instruction M12, open XS6-12 port and close XS6-13 port, and check the clamping in position signal pin XS5-8. If the clamping signal is detected in the clamping time of the chuck, the M12 instruction is executed; otherwise, send alarm info "chuck clamping overtime".

Chuck mode 1: while executing clamping instruction M12, open XS6-13 port and close XS6-12 port, and check the clamping in position signal pin XS5-7. If the clamping signal is detected in the clamping time of the chuck, the M12 instruction is executed; otherwise, send alarm info "chuck clamping overtime".

Chuck mode 2: while executing clamping instruction M12, open XS6-12 port and close XS6-13 port, delay chuck clamping time and then clock the XS6-12 port, and check the clamping in position signal pin XS5-8. If the signal is valid, the M12 instruction is executed; otherwise, send alarm info "chuck clamping overtime".

Chuck mode 3: while executing clamping instruction M12, open XS6-13 port and close XS6-12 port, delay chuck clamping time and then clock the XS6-13 port, and check the clamping in position signal pin XS5-7. If the signal is valid, the M12 instruction is executed; otherwise, send alarm info "chuck clamping overtime".

Note: when check the chuck clamping parameter settings: 0- do not check, do not interlock with main axis, 1- check the clamping signal and interlock with main axis, 2- do not check the clamping signal but interlock with main axis, 3- check the clamping signal but do not interlock with main axis

#### **13.8.3 TROUBLESHOOTING FOR CHUCK CONTROL**

The chuck control is comparatively simple and its main I/O signals can be checked in the diagnosis interface. Please check the relating signal if any fault occurs.

The output point state of M12 is shown below.

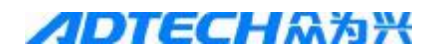

| Output point state |       |        |      |      |     |  |  |
|--------------------|-------|--------|------|------|-----|--|--|
|                    |       |        |      |      |     |  |  |
| M03                | M04   | SPZD   | M41  | M42  | M43 |  |  |
|                    |       |        |      |      |     |  |  |
| M44                | M8/M9 | M32/33 | M10  | M11  | M12 |  |  |
|                    |       |        |      |      |     |  |  |
| M13                | TL+   | TL-    | WALA | WOLA | M60 |  |  |
|                    |       |        |      |      |     |  |  |
| M61                | M62   | M63    | M64  | M65  | M66 |  |  |
|                    |       |        |      |      |     |  |  |
| 0UT10              | OUT11 | 0UT12  |      |      |     |  |  |

#### 13.9. Tailstock control 13.9.1 TAILSTOCK WIRING DIAGRAM

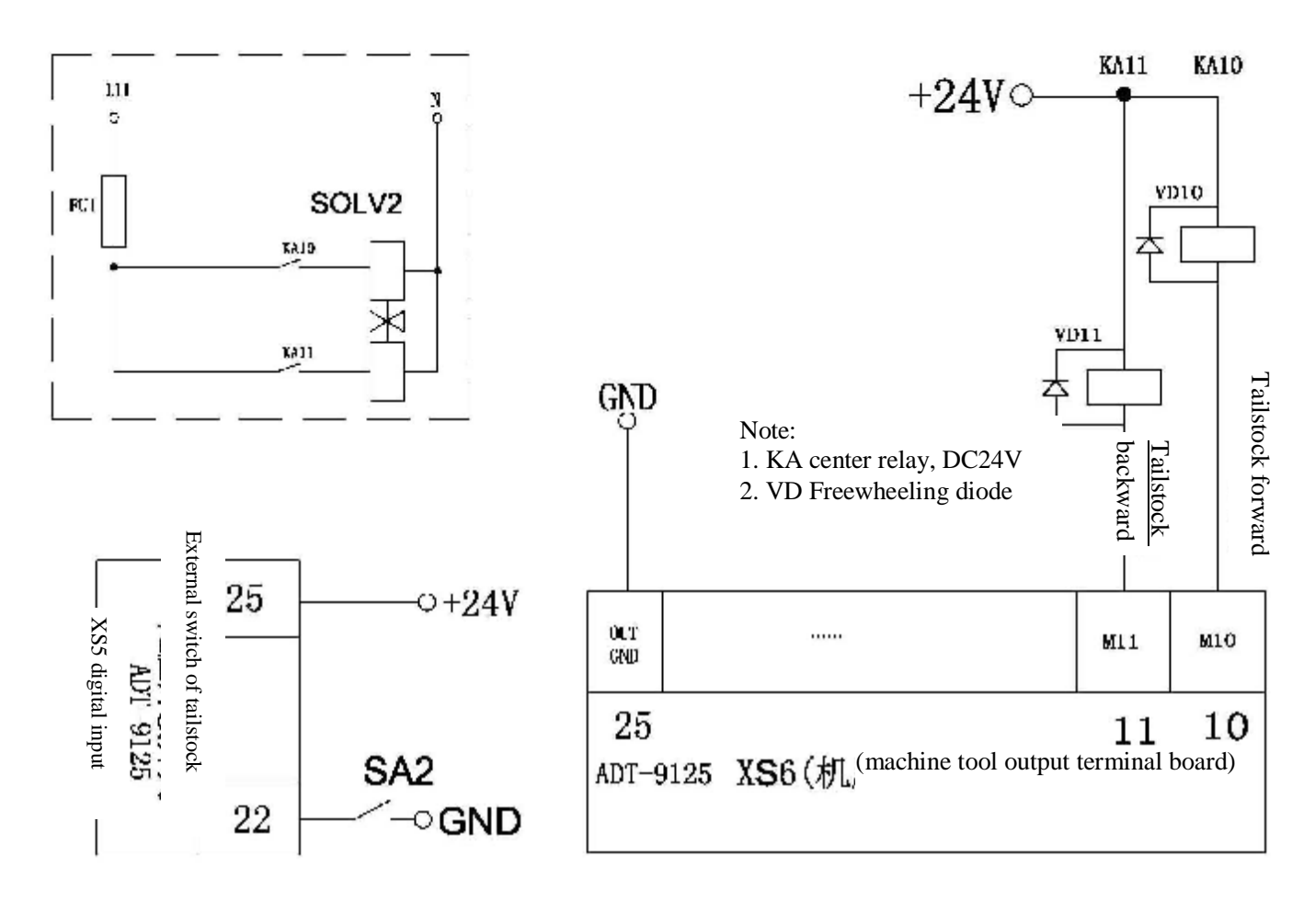

#### Time sequence figure

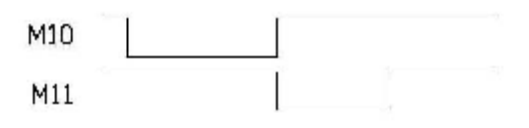

### **13.9.2 PARAMETER SETTINGS**

Set the tailstock control to "1" to activate the tailstock function, or set it to "0" to deactivate the function. Note: Do not push the tailstock forward/backward when the main axis is rotating, or else the alarm occurs.

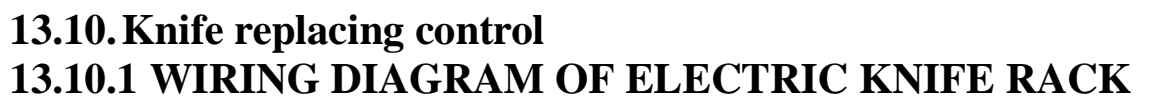

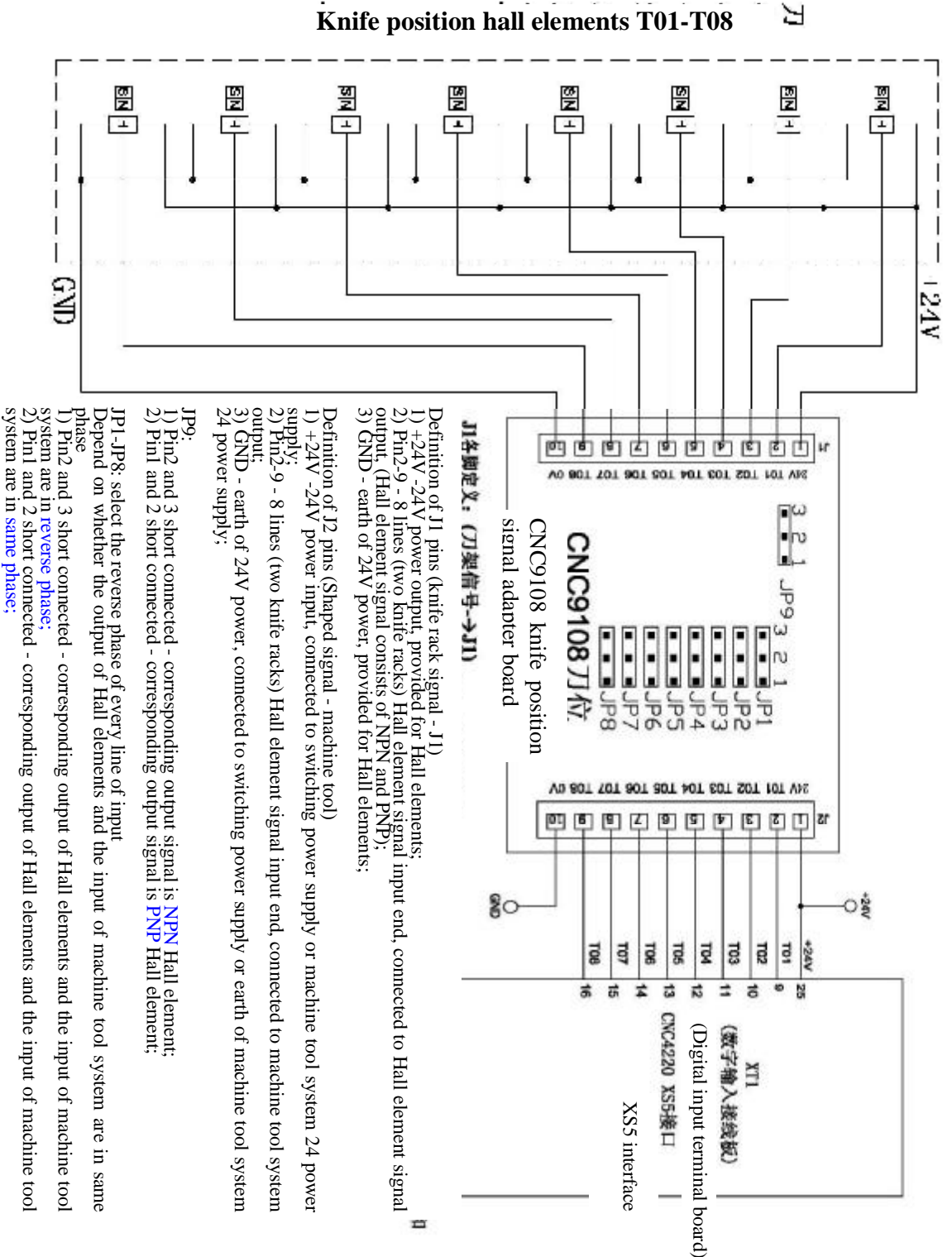

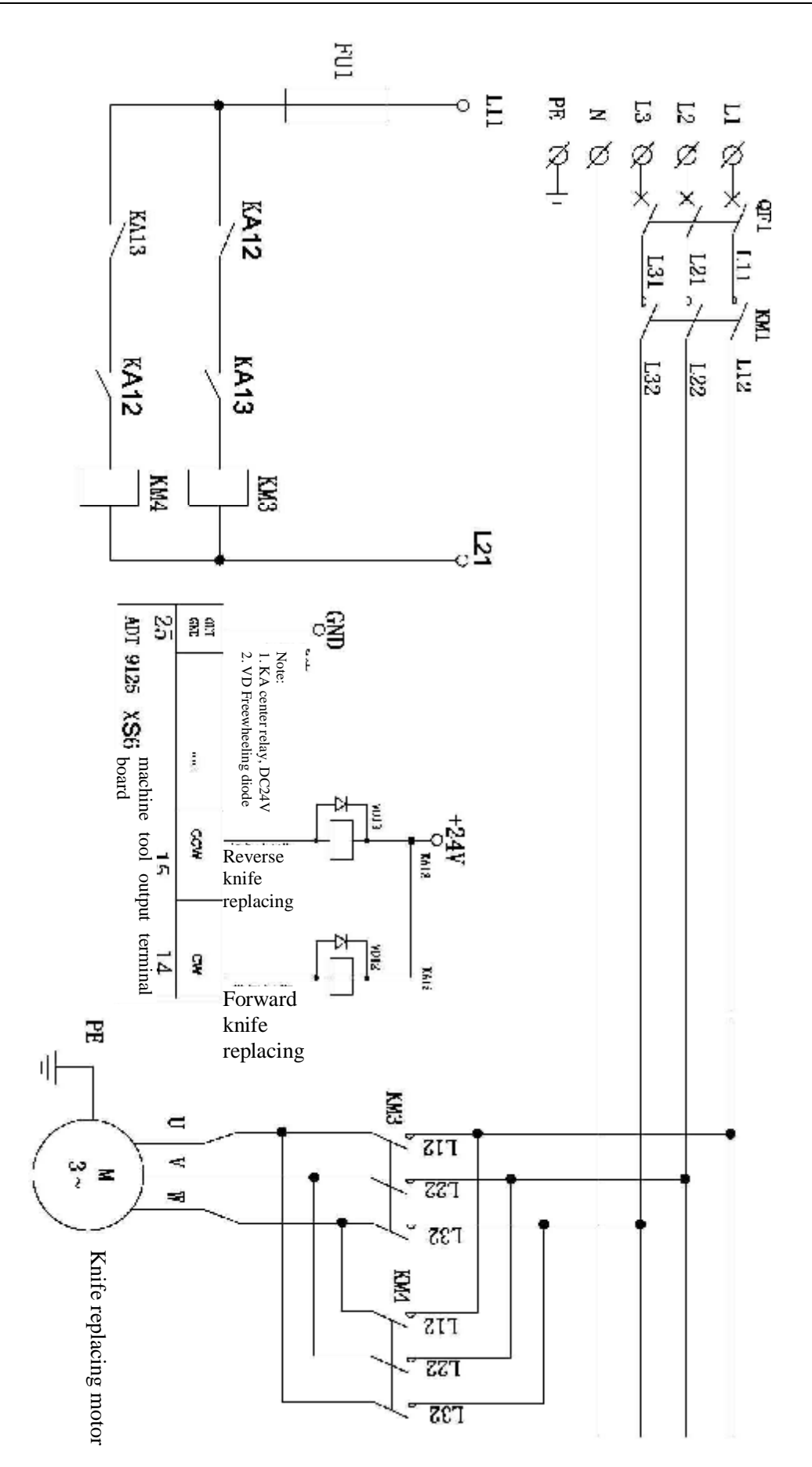

#### **13.10.2 KNIFE REPLACING PARAMETER SETTING**

A. No. 46 system knives – Knife station (knife position) number for mechanical turret. Please select "0" for line knife structure.

B. No. 47 knife position signal level – the effective level of knife position sensor when the knife is in position

C. No. 48 knife rack lock level – select knife in positive rotation and lock in reverse rotation; the effective level of lock sensor

D. No. 49 maximum knife replacing time – the time that normal knife rack rotates one circle

E. No. 50 lock delay time – the delay time from the completion of knife selection in positive rotation to the start of reverse lock

F. No. 51 knife rack reverse lock time – the time required to lock the knife rack

Note: the above parameters are effective to electric knife rack and the line knife doesn't require the setting.

#### **Time sequence figure**

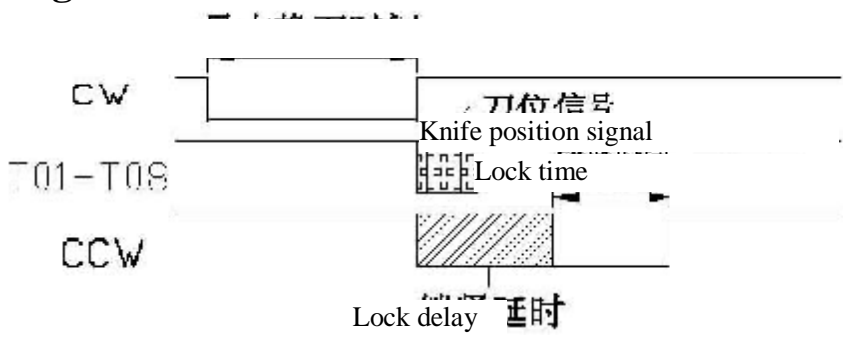

#### **13.10.3 TROUBLESHOOTING FOR KNIFE REPLACING**

When the system uses electric turret knife rack, the knife replacing will fail if the parameter setting isn't proper, for example, can't replace the knife. Please check whether the knife number is set to 0, whether the maximum knife replacing time is reasonable, and whether the settings of connection and jumper of knife rack signal conversion board are proper. These settings can be checked in the diagnosis interface. Please reduce the range to eliminate the fault.

#### 13.11. Handheld box and additional panel interface XS7 13.11.1 INTERNAL WIRING DIAGRAM OF THE HANDHELD BOX

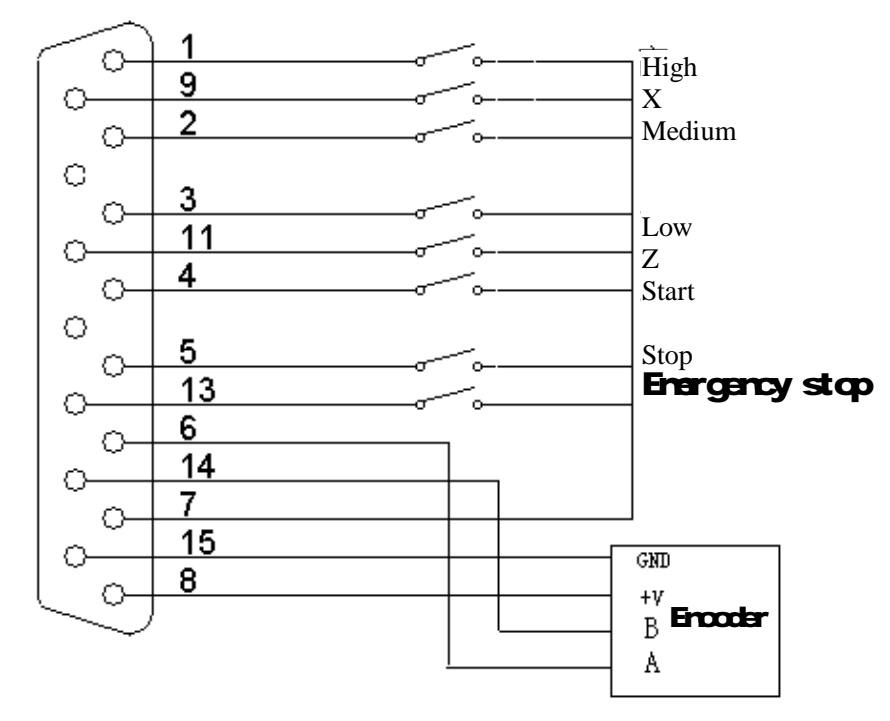

#### **13.11.2 PIN FUNCTION OF HANDHELD BOX INTERFACES**

| AD | TECH | 一众为兴 |
|----|------|------|
|    |      |      |

**CNC4220 Machine Tool Operation and Test** 

| Wire No. | Definition             | Function                                 |
|----------|------------------------|------------------------------------------|
| 1        | Position switch (IN24) | Position 0.1 High speed                  |
| 2        | Position switch (IN26) | Position 0.01 Medium-speed               |
| 3        | Position switch (IN28) | Position 0.001 Low speed                 |
| 4        | Button (IN30)          | Loop start                               |
| 5        | Button (IN32)          | Pause                                    |
| 6        | НА                     | Phase A input signal for hand<br>encoder |
| 7        | 24V-                   | Cathode of internal 24V<br>power supply  |
| 8        | 5V+                    | Anode of internal 24V power<br>supply    |
| 9        | Axis selection (IN25)  | Axis X                                   |
| 10       | Axis selection (IN27)  | Axis Y                                   |
| 11       | Axis selection (IN29)  | Axis Z                                   |
| 12       | Axis selection (IN31)  | Axis A                                   |
| 13       | Button (IN33)          | Emergency stop                           |
| 14       | НВ                     | Phase B input signal for hand<br>encoder |
| 15       | 5V-                    | Cathode of internal 24V<br>power supply  |

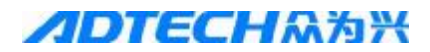

#### **13.11.3 WIRING DIAGRAM OF ADDITIONAL PANEL**

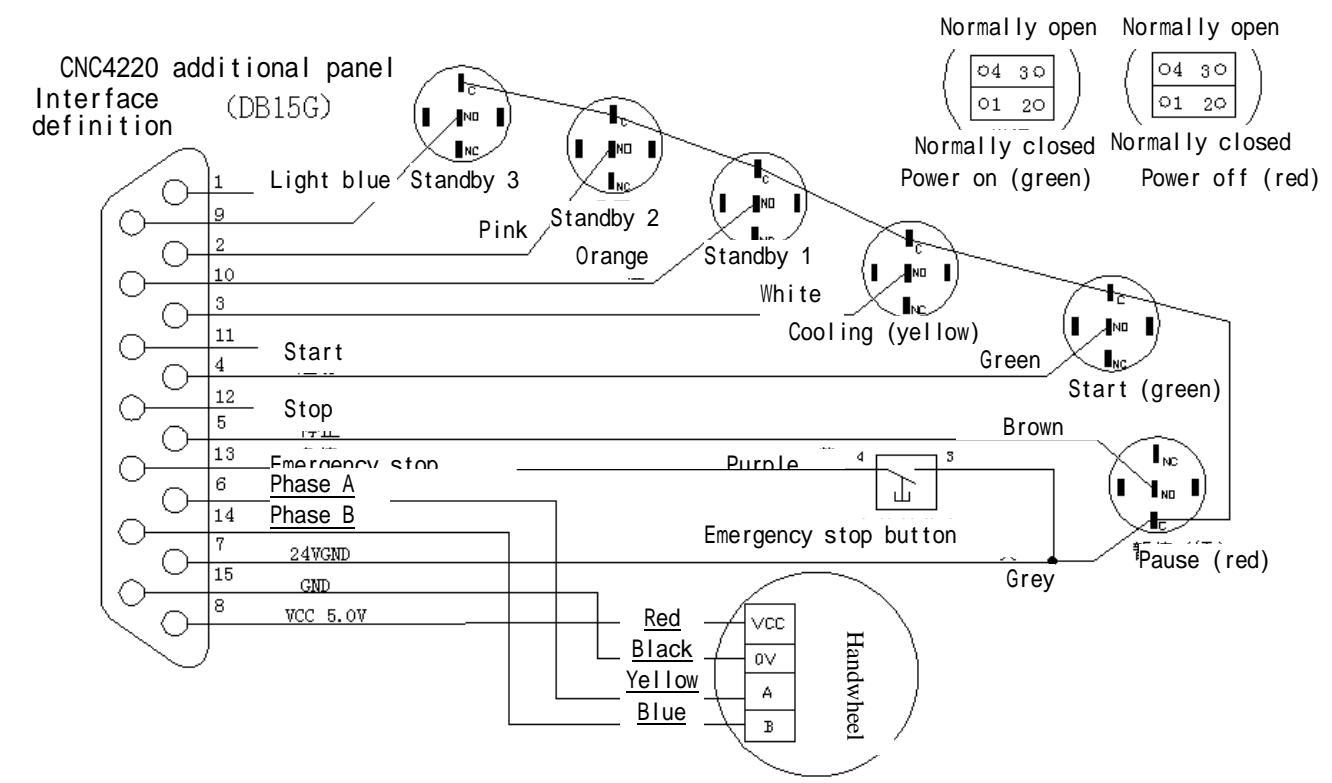

#### 13.11.4 PRECAUTIONS AND PARAMETER SETTING FOR HANDHELD BOX

The handheld box and additional panel share the interface XS7, and thus they can use only one function at the same time. Select the handheld box or additional panel through system parameter 86: if parameter 86 = 0, the handheld box is selected; if parameter 86 = 1, the additional panel is selected. The output signals of handheld box and additional panel have corresponding diagnosis signals on the controller, as in the figure below

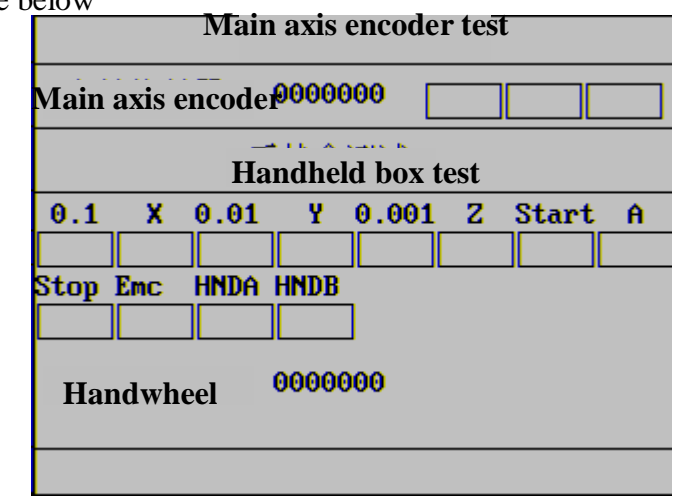

#### **13.11.5 TROUBLESHOOTING FOR HANDHELD BOX**

When any fault occurs, please set the operation mode to MDI, press the Diagnosis key to enter the diagnosis interface, and press the Up/Down key to switch to handheld box test interface, as in the figure above. Then, rotate and press the corresponding switch, and the corresponding diagnosis signal changes; otherwise, this signal has fault. Please check the connection of the signal wire and the switch. If normal, the input interface of the controller has internal fault. Please contact the manufacturer. When the handwheel is rotating, the counter shows the received pulses, and HNDA and HNDB signals change alternatively. If there is no counting, and HNDA and HNDB signals have no change, please check the wire connection and whether the 5V power supply of the handwheel is normal. If the controller has fault. Please contact the system manufacturer. Note: the 5V power supply is only for the handwheel.

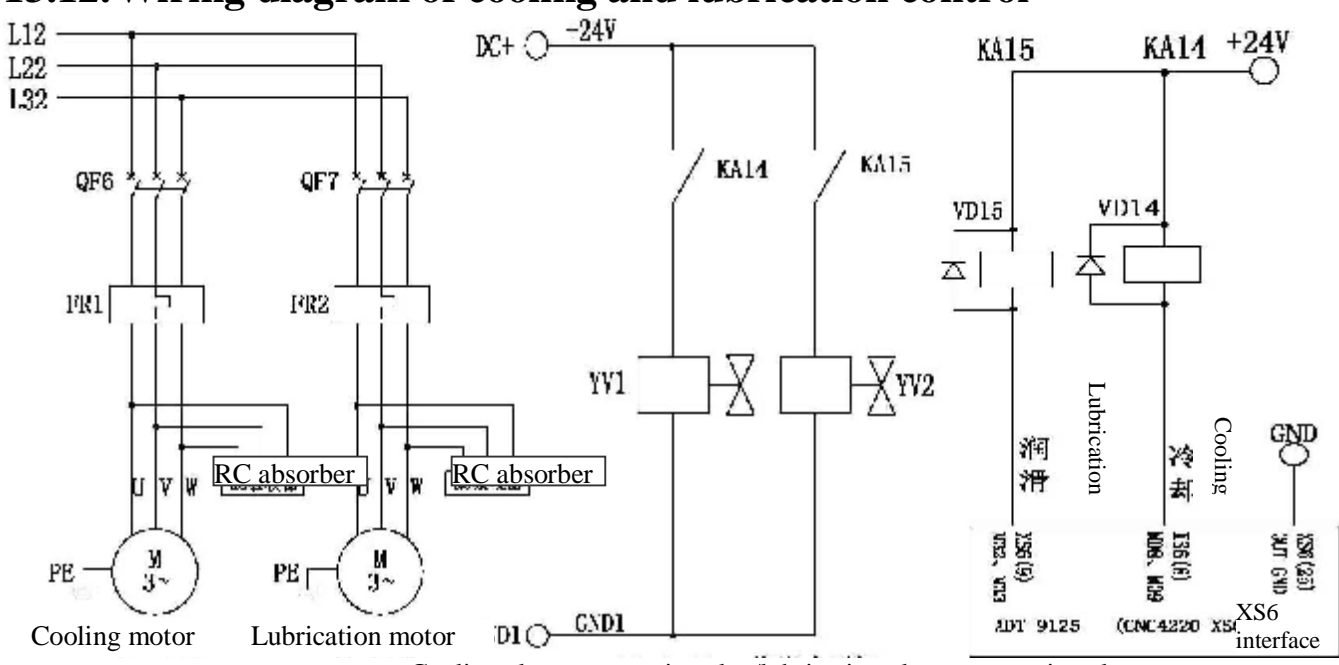

#### 13.12. Wiring diagram of cooling and lubrication control

Cooling electromagnetic valve/lubrication electromagnetic valve

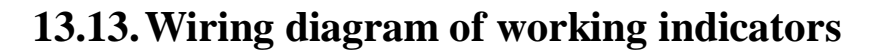

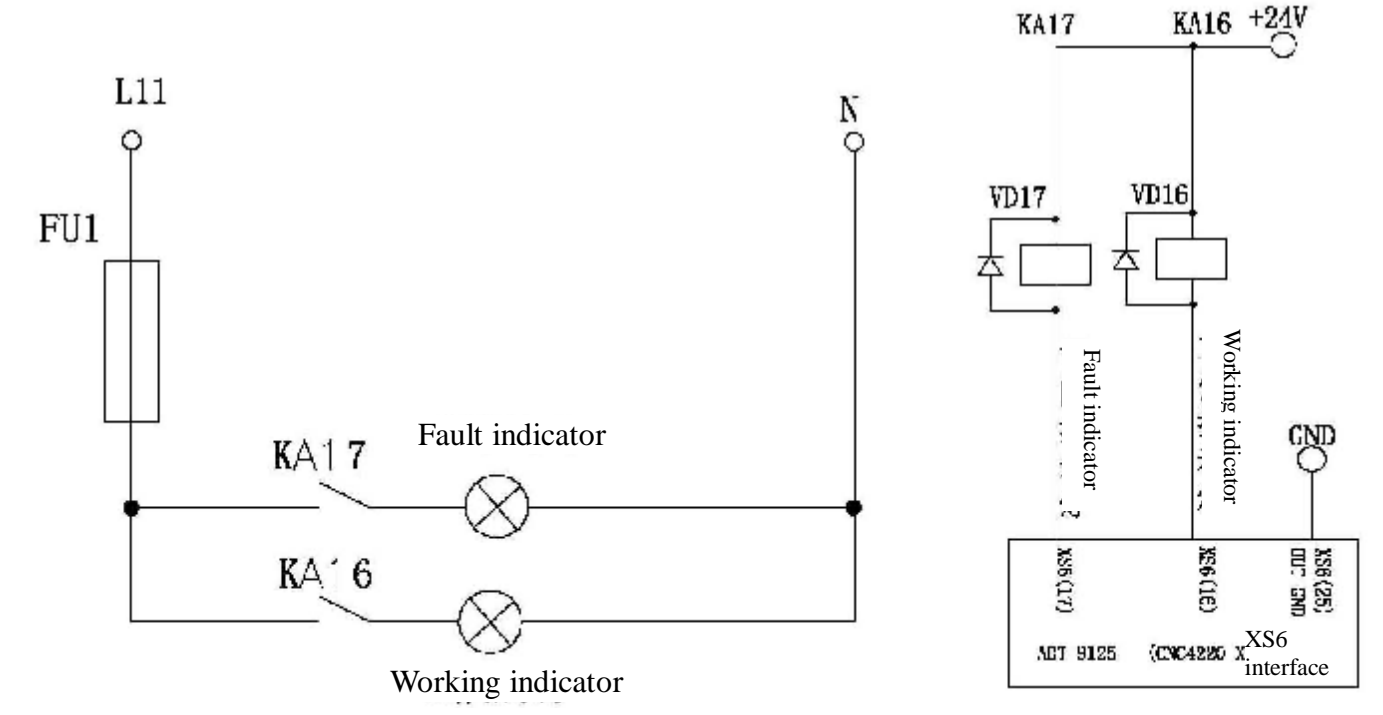

#### 13.14. Programmable I/O port 13.14.1 WIRING DIAGRAM OF PROGRAMABLE I/O PORT

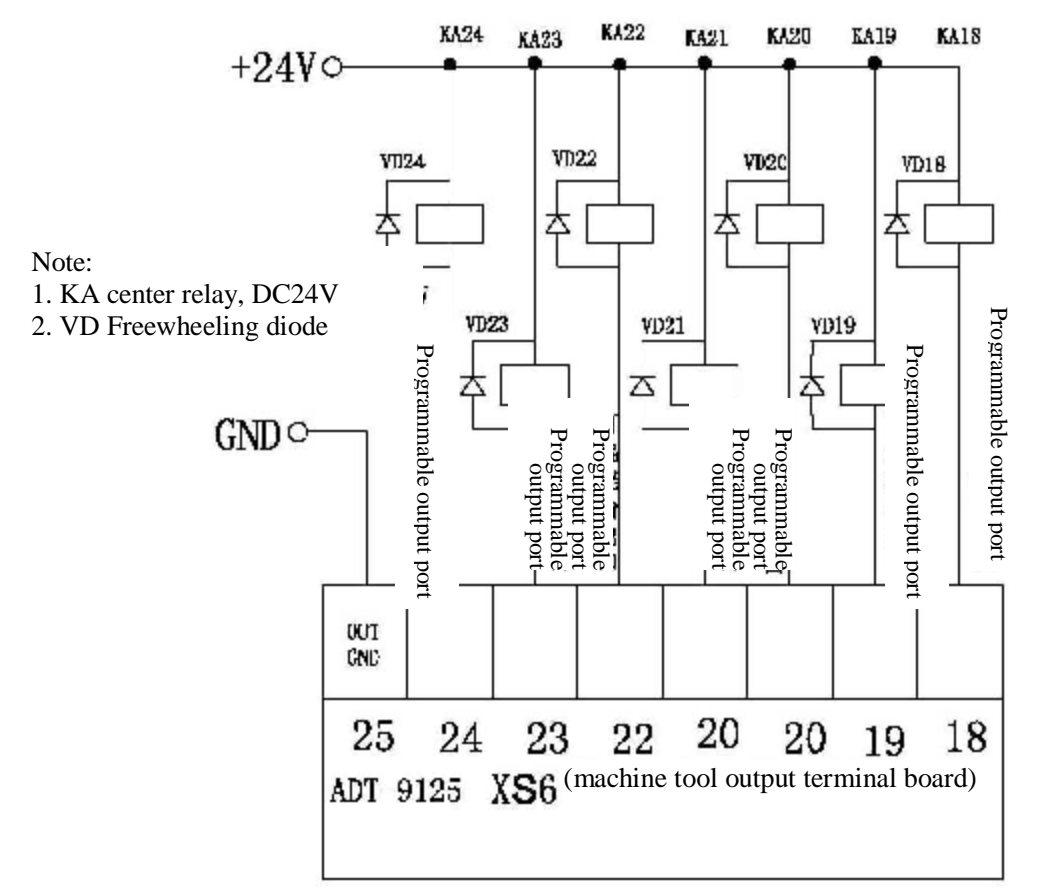

#### 13.14.2 WIRING DIAGRAM OF PROGRAMABLE INPUT AND CERTAIN CONTROL PORTS

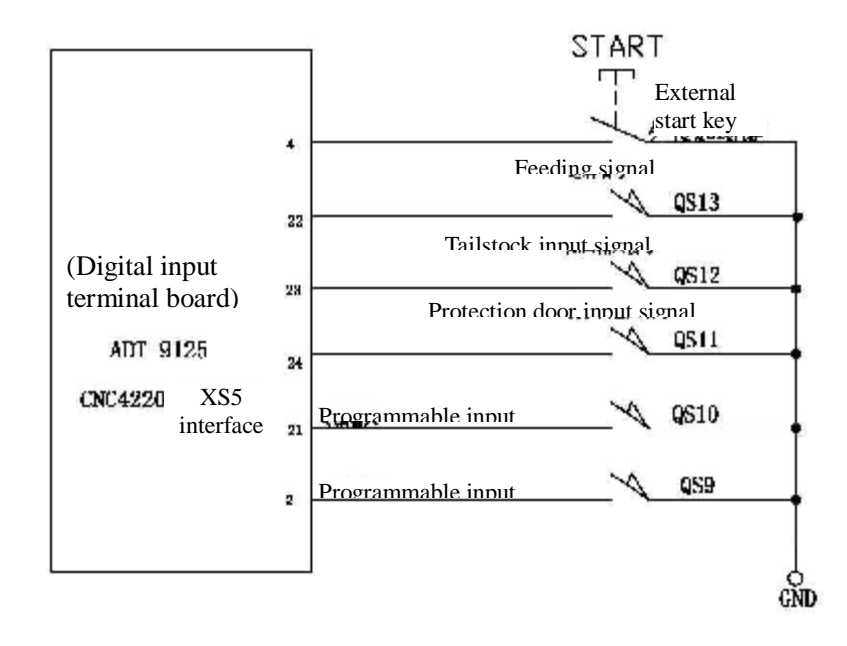

# 13.15. Wiring diagram of main power supply

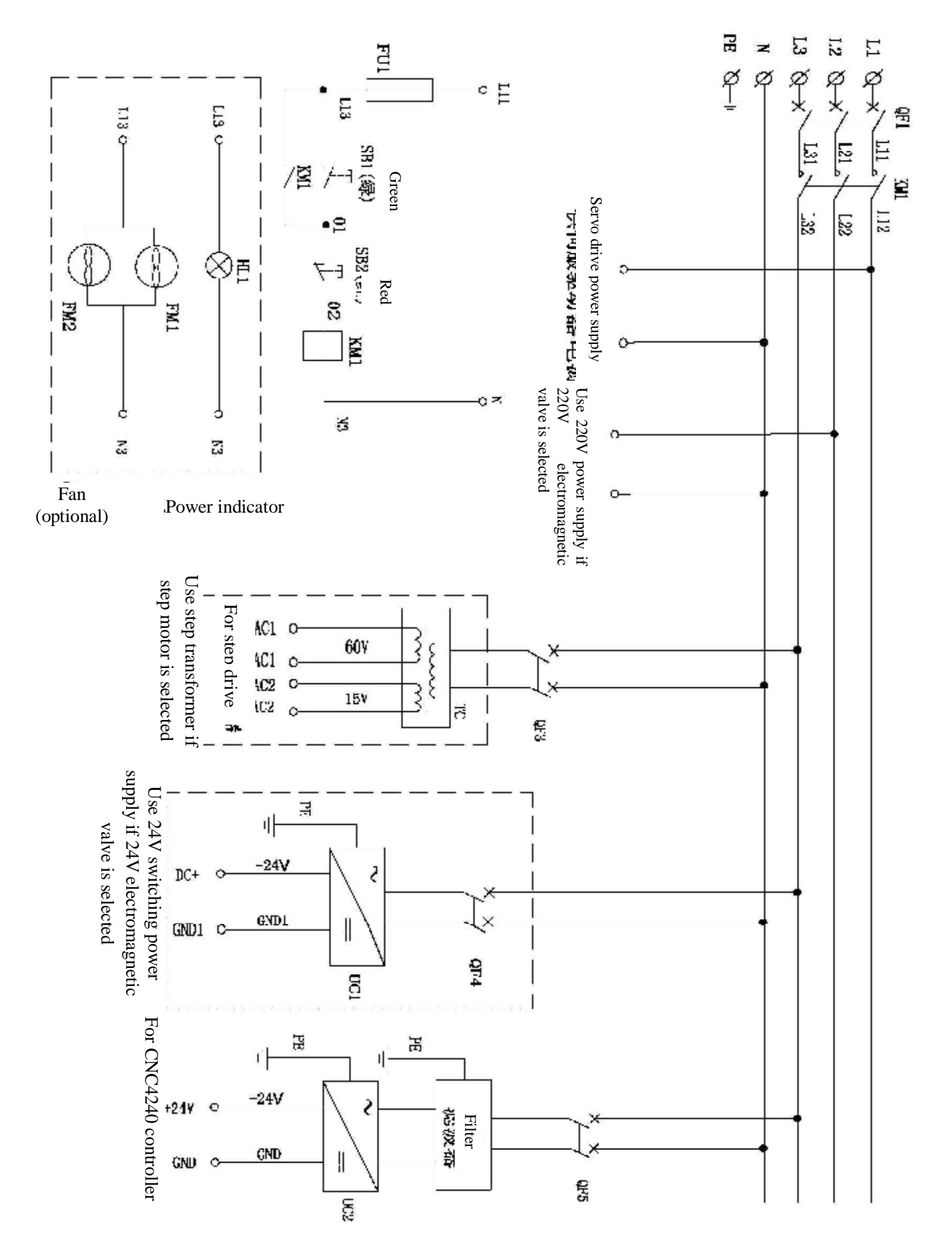

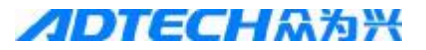

| No. | Function                      | Range         | Default    | Unit     | Remark                                                                                                    |
|-----|-------------------------------|---------------|------------|----------|----------------------------------------------------------------------------------------------------|
| 1   | Frequency division            | 1~255         | 1          |          |                                                                                                    |
|     | coefficient of axis X         |               |            |          |                                                                                                    |
|     | instruction (CMD)             |               |            |          |                                                                                                    |
| 2   | Magnification coefficient of  | 1~255         | 1          |          |                                                                                                    |
|     | axis X instruction (CMR)      |               |            |          |                                                                                                    |
| 3   | Frequency division            | 1~255         | 1          |          |                                                                                                    |
|     | coefficient of axis Z         |               |            |          |                                                                                                    |
|     | instruction (CMD)             |               |            |          |                                                                                                    |
| 4   | Magnification coefficient of  | 1~255         | 1          |          |                                                                                                    |
| -   | axis Z instruction (CMR)      | 1 0000        | 4000       |          |                                                                                                    |
| 5   | Feeding speed                 | 1-9999        | 4000       | mm/min   |                                                                                                    |
| 6   | Feeding start speed           | 1-9999        | 300        | mm/min   |                                                                                                    |
| 7   | Feeding acceleration time     | 1-9999        | 200        | ms       |                                                                                                    |
| 8   | Manual speed                  | 1-9999        | 120        | mm/min   |                                                                                                    |
| 9   | Maximum feeding speed         | 1-9999        | 700        | mm/min   |                                                                                                    |
| 10  | Quick moving speed of axis X  | 1-9999        | 3000       | mm/min   |                                                                                                    |
| 11  | Quick moving speed of axis    | 1-9999        | 3000       | mm/min   |                                                                                                    |
|     | Z                             |               |            |          |                                                                                                    |
| 12  | Start speed of axis X         | 1-9999        | 300        | mm/min   |                                                                                                    |
| 13  | Start speed of axis Z         | 1-9999        | 300        | mm/min   |                                                                                                    |
| 14  | Acceleration time of axis X   | 1-9999        | 100        | ms       |                                                                                                    |
| 15  | Acceleration time of axis Z   | 1-9999        | 100        | ms       |                                                                                                    |
| 16  | Coordinate X of second        | 9999- (-9999) | 0          | mm       |                                                                                                    |
|     | reference point               |               |            |          |                                                                                                    |
| 17  | Coordinate Z of second        | 9999- (-9999) | 0          | mm       |                                                                                                    |
|     | reference point               |               |            |          |                                                                                                    |
| 18  | Error range of arc radius     | 0-9999        |            | mm       |                                                                                                    |
| 19  | Feeding amount of arc         | 0-9999        | 0.02       | mm       |                                                                                                    |
|     | interpolation                 |               |            |          |                                                                                                    |
| 20  | Interpolation speed mode      | 0-1           | 0          |          |                                                                                                    |
| 21  | Acceleration of arc           | 0-9999        | 50         | mm/min   |                                                                                                    |
|     | interpolation                 |               |            |          |                                                                                                    |
| 22  | Hardware limit enable         | 0-1           | 1          |          |                                                                                                    |
| 23  | Effective level of hardware   | 0-1           | 0          |          |                                                                                                    |
|     | limit                         |               |            |          |                                                                                                    |
| 24  | Software limit enable         | 0-1           | 1          |          | If "1" is selected, the                                                                                                    |
|     |                               |               |            |          | values of parameter 25-28                                                                                                    |
|     |                               |               |            |          | are effective                                                                                                    |
| 25  | Positive soft limit of axis X | 0-9999.999    | 0-9999.999 | mm       |                                                                                                    |
| 26  | Negative soft limit of axis X | 0-(-9999.999) | -9999.999  | mm       |                                                                                                    |
| 27  | Positive soft limit of axis Z | 0-9999.999    | 0-9999.999 | mm       |                                                                                                    |
| 28  | Negative soft limit of axis Z | 0-(-9999.999) | -9999.999  | mm       |                                                                                                    |
| 29  | Manual start speed            | 1-9999        | 60         | mm/min   |                                                                                                    |
| 30  | Alarm level of axis X         | 0-1           | 0          | High/low | "0": low, "1": high                                                                                                    |
| 31  | Alarm level of axis Z         | 0-1           | 0          | High/low | "0": low, "1": high                                                                                                    |
| 32  | Origin mode                   | 0-2           | 1          |          | Origin mode =0: return to<br>machine tool origin<br>directly and do not check<br>the origin switch<br>Origin mode=1:<br>deceleration switch origin<br>Origin mode =2:<br>deceleration switch and<br>servo origin signal |
| 33  | Effective level of axis X     | 0-1           | 0          |          |                                                                                                    |
|     |                               | ~ -           | ũ          | 1        | 1                                                                                                    |

# **ノロTECH**(ネカ)米 CNC4220 Machine Tool Operation and Test

|     | origin                                       |                        |          |        |                                                                                                    |
|-----|----------------------------------------------|------------------------|----------|--------|----------------------------------------------------------------------------------------------------|
| 34  | Effective level of axis Z origin             | 0-1                    | 0        |        |                                                                                                    |
| 35  | Origin direction of axis X                   | 0-1                    | 0        |        | 0: origin in negative<br>direction; 1: origin in<br>positive direction                                                                                                    |
| 36  | Origin direction of axis Z                   | 0-1                    | 0        |        | 0: origin in negative<br>direction; 1: origin in                                                                                                    |
| 37  | High speed of axis V origin                  | 1 0000 00              | 7000     | mm/min | positive direction                                                                                                    |
| 38  | High speed of axis X origin                  | 1-9999.99              | 7000     | mm/min |                                                                                                    |
| 30  | Low speed of axis X origin                   | 1_0000 00              | 200      | mm/min |                                                                                                    |
| 40  | Low speed of axis Z origin                   | 1_0000 00              | 200      | mm/min |                                                                                                    |
| 40  | Axis X reference point                       | _9999 999_9999         | 0.000    | mm     |                                                                                                    |
| 12  | coordinates                                  | 999                    | 0.000    |        |                                                                                                    |
| 42  | Axis Z reference point coordinates           | -9999.999-9999.<br>999 | 0.00.000 | mm     |                                                                                                    |
| 43  | Axis X reverse clearance compensation        | 0-2 000                | 0        | Pulse  |                                                                                                    |
| 44  | Axis Z reverse clearance compensation        | 0-2 000                | 0        | Pulse  |                                                                                                    |
| 45  | Knife alignment mode                         | 0-2                    | 0        |        | Alignment mode=0: fixed<br>alignment mode<br>Alignment mode =1: test<br>cutting mode<br>Alignment mode =2:<br>mechanical origin mode                                                               |
| 46  | System knives                                | 0-32                   | 4        |        |                                                                                                    |
| 47  | Knife position signal level                  | 0-1                    | 1        |        |                                                                                                    |
| 48  | Knife rack lock signal level                 | 0-1                    | 1        |        |                                                                                                    |
| 49  | Maximum knife replacing time                 | 1-65536                | 40000    | ms     |                                                                                                    |
| 50  | Knife replacing delay                        | 1-65535                | 200      | ms     |                                                                                                    |
| 51  | Reverse lock time of knife rack              | 1-65535                | 4000     | ms     |                                                                                                    |
| No. | Function                                     | Range                  | Default  | Unit   | Remark                                                                                                    |
| 52  | Effective control position of chuck function | 0-1                    | 0        |        | 0: ineffective<br>1: effective                                                                                                    |
| 53  | Chuck mode                                   | 0-3                    | 0        |        | 0: continuous output of<br>external chuck signal<br>1: continuous output of<br>internal chuck signal<br>2: pulse output of external<br>chuck signal<br>3: pulse output of internal<br>chuck signal |
| 54  | Check chuck clamping                         | 0-3                    | 0        |        | 1: check releasing and<br>clamping signals; 0: do<br>not check releasing and<br>clamping signals; 2: check<br>clamping signal; 3: check<br>releasing signal                                        |
| 55  | Chuck in position signal level               | 0-1                    | 0        |        |                                                                                                    |
| 56  | Chuck clamping time                          | 1-65536                | 1000     | ms     |                                                                                                    |
| 57  | Tailstock function control                   | 0-1                    | 0        |        |                                                                                                    |
| 58  | Main axis control mode                       | 0-2                    | 1        |        | 1: analog speed regulation<br>0: speed regulation for                                                                                                    |

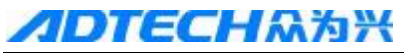

# **ノロTECH**(ネカ)米 CNC4220 Machine Tool Operation and Test

|    |                                                |         |      |         | switching quantity                                                                             |
|----|------------------------------------------------|---------|------|---------|------------------------------------------------------------------------------------------------|
|    |                                                |         |      |         | position                                                                                       |
|    |                                                |         |      |         | 2: speed regulation for                                                                        |
|    |                                                |         |      |         | BCD encoder position                                                                           |
| 59 | Maximum rotation of main axis                  | 0-9999  | 6000 | r/min   |                                                                                                |
| 60 | Wire number of main axis encoder               | 1-9999  | 1024 | pulse/r |                                                                                                |
| 61 | Brake delay time                               | 0-65535 | 0    | ms      |                                                                                                |
| 62 | Brake output time                              | 0-65535 | 0    | ms      |                                                                                                |
| 63 | Waiting time of M code                         | 1-9999  | 200  | ms      |                                                                                                |
| 64 | Waiting time of S code                         | 1-9999  | 200  | ms      |                                                                                                |
| 65 | Diameter/radium                                | 0-1     | 1    |         |                                                                                                |
|    | programming                                    |         |      |         |                                                                                                |
| 66 | Coordinates storage                            | 0-1     | 0    |         |                                                                                                |
| 67 | Cursor returns to program switch automatically | 0-1     | 0    |         |                                                                                                |
| 68 | Reset switch auxiliary                         | 0-1     | 1    |         |                                                                                                |
|    | output                                         |         |      |         |                                                                                                |
| 69 | Program end symbol                             | 0-1     | 0    |         |                                                                                                |
| 70 | Automatic program section number increment     | 1-9999  | 10   |         |                                                                                                |
| 71 | Emergency stop function                        | 0-1     | 0    |         |                                                                                                |
| 72 | Emergency stop signal level                    | 0-1     | 0    |         |                                                                                                |
| 73 | Protective door checking                       | 0-1     | 0    |         |                                                                                                |
| 74 | Protective door signal level                   | 0-1     | 0    |         |                                                                                                |
| 75 | External loop start                            | 0-1     | 0    |         |                                                                                                |
| 76 | Loop start signal level                        | 0-1     | 0    |         |                                                                                                |
| 77 | External pause                                 | 0-1     | 0    |         |                                                                                                |
| 78 | External pause signal level                    | 0-1     | 0    |         |                                                                                                |
| 79 | Feeding signal enable                          | 0-1     | 1    |         |                                                                                                |
| 80 | Feeding signal level                           | 0-1     | 0    |         |                                                                                                |
| 81 | Parameter switch                               | 0-1     | 0    |         |                                                                                                |
| 82 | Program switch                                 | 0-1     | 0    |         |                                                                                                |
| 83 | Auto screen saver                              | 0-1     | 1    |         |                                                                                                |
| 84 | Waiting time of screen saver                   |         | 48   |         |                                                                                                |
| 85 | Parameter password control                     | 0-1     | 0    |         |                                                                                                |
| 86 | Handheld box and additional                    | 0-1     | 0    |         |                                                                                                |
|    | panel selection                                |         |      |         |                                                                                                |
| 87 | Handwheel speed                                | 0-9999  | 5000 | mm/min  |                                                                                                |
| 88 | Axis X direction logic                         | 0-1     |      |         |                                                                                                |
| 89 | Axis X pulse logic                             | 0-1     |      |         |                                                                                                |
| 90 | Axis Z direction logic                         | 0-1     |      |         |                                                                                                |
| 91 | Axis Z pulse logic                             | 0-1     |      |         |                                                                                                |
| 92 | Lubrication enable and period                  | 0-9999  | 0    | h       |                                                                                                |
| 93 | Lubrication mode                               | 0-1     | 0    |         | 0: lubricate when the<br>program is running; 1:<br>lubricate when the system<br>is electrified |
| 94 | Lubrication output effective time              | 0-9999  | 0    | s       |                                                                                                |
| 95 | Screw tail axis X speed ratio                  | 0-65535 | 0    |         | May be changed in the program                                                                  |
| 96 | Screw tail axis Z speed ratio                  | 0-65535 | 0    |         | May be changed in the program                                                                  |
| 97 | Regulation symbol of main axis analog quantity | 0       | 0    |         |                                                                                                |

#### **CNC4220 Machine Tool Operation and Test**

| 98  | Device ID                  | 1-255      | 1      |  |
|-----|----------------------------|------------|--------|--|
| 99  | Serial port baud rate      | 115200     | 115200 |  |
| 100 | G74 axial knife backward   | -9999-9999 | 0      |  |
| 101 | G74 radial offset          | -9999-9999 | 0      |  |
| 102 | G74 axial knife forward    | -9999-9999 | 0      |  |
| 103 | G74 radial knife backward  | -9999-9999 | 0      |  |
| 104 | G75 radial knife backward  | -9999-9999 | 0      |  |
| 105 | G75 axial offset           | -9999-9999 | 0      |  |
| 106 | G75 radial knife forward   | -9999-9999 | 0      |  |
| 107 | G75 axial knife backward   | -9999-9999 | 0      |  |
| 108 | G71 rough knife forward    | -9999-9999 | 0      |  |
| 109 | G71 rough knife backward   | -9999-9999 | 0      |  |
| 110 | G71 axis X fine allowance  | -9999-9999 | 0      |  |
| 111 | G71 axis Z fine allowance  | -9999-9999 | 0      |  |
| 112 | G72 rough knife forward    | -9999-9999 | 0      |  |
| 113 | G72 rough knife backward   | -9999-9999 | 0      |  |
| 114 | G72 axis X fine allowance  | -9999-9999 | 0      |  |
| 115 | G72 axis Z fine allowance  | -9999-9999 | 0      |  |
| 116 | G73 axis X rough allowance | -9999-9999 | 0      |  |
| 117 | G73 axis Z rough allowance | -9999-9999 | 0      |  |
| 118 | G73 axis X fine allowance  | -9999-9999 | 0      |  |
| 119 | G73 axis Z fine allowance  | -9999-9999 | 0      |  |
| 120 | G73 cycles                 | 1-9999     | 0      |  |
| 121 | System language            | 1-255      | 1      |  |
| 122 | Screw thread acceleration/ | 0-1        | 0      |  |
|     |                            |            |        |  |

# 13.17. Alarm info reference table

| Alarm code | Content                                   | Solution                                       |  |
|------------|-------------------------------------------|------------------------------------------------|--|
| 1000       | Please reset                              | Press the Reset key                            |  |
| 1001       | File format error occurs when copying     | Check the file format and modify the file      |  |
|            | files                                     |                                                |  |
| 1002       | Serial communication: memory is full      | Delete some files                              |  |
| 1003       | Serial communication: data overlength     | Check whether the file size exceeds the device |  |
|            |                                           | memory                                         |  |
| 1004       | Serial communication: no filename         | Check the file format and modify the file      |  |
| 1005       | Serial communication: no file end         | Check the file format and modify the file      |  |
| 1006       | Serial communication: system data is full | Delete some files                              |  |
| 1007       | Serial communication: data receiving      |                                                |  |
|            | successfully                              |                                                |  |
| 1008       | Serial communication: file of same name   | Send in another file name                      |  |
|            | exists                                    |                                                |  |
| 1009       | Serial communication: file saved          |                                                |  |
| 1010       | Files exceed 9999 in the system           | Delete some files                              |  |
| 1011       | File of same name exists                  | Copy in another file name                      |  |
| 1012       | File copy successfully                    |                                                |  |
| 1013       | Parameter switch ON                       |                                                |  |
| 1014       | Program switch OFF                        | Turn on program switch                         |  |
| 1015       | Parameter switch OFF                      | Turn on parameter switch                       |  |
| 1016       | Parameter switch disabled                 | Modify system parameter — parameter switch     |  |
| 1017       | Program switch disabled                   | Modify system parameter — program switch       |  |
| 1018       | The numerator or denominator of the       | Modify the numerator or denominator of the     |  |
|            | electronic gear ratio exceeds 9999        | electronic gear ratio                          |  |
| 1019       | MDI running doesn't support G code        | Modify the program                             |  |
| 1020       | MDI running doesn't support M code        | Modify the program                             |  |
| 1021       | Password error                            | Please enter the password below                |  |
| 1022       | Didn't set the program origin with G50    | Please set and return to program origin        |  |

# **CNC4220 Machine Tool Operation and Test**

| 1023       | Knife replacing fails                      | Check the parameters and lines                         |  |
|------------|--------------------------------------------|--------------------------------------------------------|--|
| 1024       | The top limit is eight-station knife rack  | The top limit of the electric turret is eight stations |  |
| 1025       | The knife replacing exceeds the limit      | Modify the knife limit of the program                  |  |
| 1026       | Main axis control logic error              | Modify the program                                     |  |
| 1027       | Main axis I/O point control: the system    | Modify the program                                     |  |
|            | doesn't support the S code                 |                                                        |  |
| 1028       | Tailstock function is disabled when the    | Please turn off the main axis and then execute the     |  |
|            | main axis is turned on                     | tailstock                                              |  |
| 1029       | Chuck function disabled                    | Open the parameter control position of the chuck       |  |
| 1030       | Tailstock function disabled                | Open the parameter control position of the tailstock   |  |
| 1031       | Lubrication function disabled              |                                                        |  |
| 1032       | Chuck isn't clamped                        | Check the parameter setting and lines of the chuck     |  |
| 1033       | Chuck clamping overtime                    | Check the parameter setting and lines of the chuck     |  |
| 1034       | Please change materials                    | Change materials                                       |  |
| 1035       | Can't execute tailstock chuck instruction  | Modify the program                                     |  |
| 1001       | when main axis is running                  |                                                        |  |
| 1036       | M98 instruction format error               | Modify the program                                     |  |
| 1200       | No enter symbol at the data end            | Modify the program                                     |  |
| 1201       | Characters in one line exceeds 255         | Modify the program                                     |  |
| 1202       | Illegal character beginning                | Modify the program                                     |  |
| 1203       | G code/M code format error                 | Modify the program                                     |  |
| 1204       | Doesn't support the G code                 | Modify the program                                     |  |
| 1205       | Doesn't support the M code                 | Modify the program                                     |  |
| Alarm code | Content                                    | Solution                                               |  |
| 1206       | No figures after characters                | Modify the program                                     |  |
| 1207       | Code repeats                               | Modify the program                                     |  |
| 1208       | Subprogram number error                    | Check the format of subprogram number                  |  |
| 1209       | Subprogram number or line number not found | Check the subprogram number and M98 format             |  |
| 1210       | The subprogram transfer exceeds 9 layers   | Modify the program and reduce the subprogram           |  |
|            |                                            | transfer to lower than 9 layers                        |  |
| 1213       | The system doesn't support the G code      | Check and modify the program                           |  |
| 1215       | Screw thread lead is lower than or equal   | Check and modify the program                           |  |
|            | to 0                                       |                                                        |  |
| 1216       | Arc radius not specified                   | Check and modify the program                           |  |
| 1217       | Arc radius error                           | Check and modify the program                           |  |
| 1223       | G70 G71 G72 G73 circles haven't            | Check and modify the program                           |  |
|            | specified start and end line number        |                                                        |  |
| 1224       | G7X profile description code section error | Check and modify the program                           |  |
| 1225       | G/1, G72 or G73 start program section      | Check and modify the program                           |  |
| 100 5      | contains incompatible G code               |                                                        |  |
| 1226       | G/X circle doesn't support subprogram      | Check and modify the program                           |  |
| 1007       | Uransier                                   | Charles and modify the sure events                     |  |
| 122/       | C7V and line number not form 1             | Check and modify the groups                            |  |
| 1228       | G/X end line number not found              | Check and modify the program                           |  |
| 1229       | G70 processing start is described by G00   | Check and modify the program                           |  |
| 1230       | the G code                                 | Check and mounty the program                           |  |
| 1021       | C7X motion colculation error system        | Check and modify the program                           |  |
| 1231       | overflow                                   | Check and mourry the program                           |  |
| 1222       | G71 G72 or G73 profile describes the       | Check and modify the program                           |  |
| 1232       | non-monotonicity                           | Check and mourry the program                           |  |
| 1233       | G7X profile description error              | Check and modify the program                           |  |
| 1233       | G7X circles exceed 2000 please modify      | Modify the knife forward to reduce the circles         |  |
| 1234       | the program                                | would be the since for ward to reduce the cheres       |  |
| 1235       | G7X circle is 0 please modify the          | Check and modify the program                           |  |
| 1255       | program                                    | check and moury no program                             |  |
|            |                                            |                                                        |  |

## **//DTECH**众为兴

#### CNC4220 Machine Tool Operation and Test

| 1236                                                                                                    | G73 circle is 0                                                                                                    | Haven't specified the circles                                                                                                    |
|----------------------------------------------------------------------------------------------------|----------------------------------------------------------------------------------------------------|----------------------------------------------------------------------------------------------------|
| 1237                                                                                                    | G76 screw thread fine processing circles exceed 2000                                                                                                    | Check and modify the program to reduce the circles                                                                                                    |
| 1238                                                                                                    | G76 circle processing start is lower than<br>the and position of the servey thread                                                                                                    | Please modify the start position of circle processing                                                                                                    |
| 1230                                                                                                    | The arc radius exceeds allowable error                                                                                                    | Check and modify the program                                                                                                    |
| 1239                                                                                                    | G94 hasn't specified axis X coordinates                                                                                                    | Check and modify the program                                                                                                    |
| 1240                                                                                                    | T code format error                                                                                                    | Check and modify the program                                                                                                    |
| 1244                                                                                                    | S code format error                                                                                                    | Check and modify the program                                                                                                    |
| 1245                                                                                                    | Exceed IO port number                                                                                                    | Check and modify the program                                                                                                    |
| 1247                                                                                                    | M88/M89 hasn't specified port number                                                                                                    | Check and modify the program                                                                                                    |
| 1248                                                                                                    | G71 rough circle knife forward error                                                                                                    | Check and modify the program                                                                                                    |
| 1249                                                                                                    | G71, G72 or G73 profile description                                                                                                    | Check and modify the program                                                                                                    |
|                                                                                                    | contains incompatible G code or M code                                                                                                    |                                                                                                    |
| 1250                                                                                                    | G72 rough circle knife forward error                                                                                                    | Check and modify the program                                                                                                    |
| 1251                                                                                                    | G73 axis X rough reserve volume is                                                                                                    | Check and modify the program                                                                                                    |
|                                                                                                    | negative                                                                                                    |                                                                                                    |
| 1252                                                                                                    | G73 axis Z rough reserve volume is negative                                                                                                    | Check and modify the program                                                                                                    |
| 1253                                                                                                    | G74- axis Z end isn't specified or movement is 0                                                                                                    | Check and modify the program                                                                                                    |
| 1254                                                                                                    | G74- axis Z knife forward is 0 or exceeds allowable range                                                                                                    | Check and modify the program                                                                                                    |
| 1255                                                                                                    | G74- radial offset exceeds allowable range                                                                                                    | Check and modify the program                                                                                                    |
| 1256                                                                                                    | G74- radial knife backward exceeds allowable range                                                                                                    | Check and modify the program                                                                                                    |
| 1257                                                                                                    | G75 axis X end isn't specified or movement is 0                                                                                                    | Check and modify the program                                                                                                    |
|                                                                                                    |                                                                                                    |                                                                                                    |
| Alarm code                                                                                                    | Content                                                                                                    | Solution                                                                                                    |
| Alarm code<br>1258                                                                                                    | Content<br>G75 - axis Z offset exceeds allowable<br>range                                                                                                    | Solution<br>Check and modify the program                                                                                                    |
| Alarm code<br>1258<br>1259                                                                                                 | Content<br>G75 - axis Z offset exceeds allowable<br>range<br>G75 - radial knife forward is 0 or exceeds<br>allowable range                                                                                                    | Solution   Check and modify the program   Check and modify the program                                                                                                    |
| Alarm code<br>1258<br>1259<br>1260                                                                                         | Content<br>G75 - axis Z offset exceeds allowable<br>range<br>G75 - radial knife forward is 0 or exceeds<br>allowable range<br>G75 - axial knife backward exceeds<br>allowable range                                                                                                    | Solution   Check and modify the program   Check and modify the program   Check and modify the program                                                                                                    |
| Alarm code<br>1258<br>1259<br>1260<br>1261                                                                                 | Content<br>G75 - axis Z offset exceeds allowable<br>range<br>G75 - radial knife forward is 0 or exceeds<br>allowable range<br>G75 - axial knife backward exceeds<br>allowable range<br>G76 minimum rough knife forward is 0                                                                                                    | Solution   Check and modify the program   Check and modify the program   Check and modify the program   Check and modify the program                                                                                                    |
| Alarm code<br>1258<br>1259<br>1260<br>1261<br>1262                                                                         | Content<br>G75 - axis Z offset exceeds allowable<br>range<br>G75 - radial knife forward is 0 or exceeds<br>allowable range<br>G75 - axial knife backward exceeds<br>allowable range<br>G76 minimum rough knife forward is 0<br>G76 circle doesn't specify the end                                                                                                    | Solution   Check and modify the program   Check and modify the program   Check and modify the program   Check and modify the program   Check and modify the program   Check and modify the program                                                                                                    |
| Alarm code<br>1258<br>1259<br>1260<br>1261<br>1262                                                                         | Content<br>G75 - axis Z offset exceeds allowable<br>range<br>G75 - radial knife forward is 0 or exceeds<br>allowable range<br>G75 - axial knife backward exceeds<br>allowable range<br>G76 minimum rough knife forward is 0<br>G76 circle doesn't specify the end<br>coordinates of screw thread                                                                                                    | Solution   Check and modify the program   Check and modify the program   Check and modify the program   Check and modify the program   Check and modify the program   Check and modify the program                                                                                                    |
| Alarm code<br>1258<br>1259<br>1260<br>1261<br>1262<br>1263                                                                 | Content<br>G75 - axis Z offset exceeds allowable<br>range<br>G75 - radial knife forward is 0 or exceeds<br>allowable range<br>G75 - axial knife backward exceeds<br>allowable range<br>G76 minimum rough knife forward is 0<br>G76 circle doesn't specify the end<br>coordinates of screw thread<br>G76 circle doesn't specify the height of<br>screw thread                                                                                                    | SolutionCheck and modify the programCheck and modify the programCheck and modify the programCheck and modify the programCheck and modify the programCheck and modify the programCheck and modify the programCheck and modify the program                                                                                                    |
| Alarm code<br>1258<br>1259<br>1260<br>1261<br>1262<br>1263<br>1263                                                         | Content<br>G75 - axis Z offset exceeds allowable<br>range<br>G75 - radial knife forward is 0 or exceeds<br>allowable range<br>G75 - axial knife backward exceeds<br>allowable range<br>G76 minimum rough knife forward is 0<br>G76 circle doesn't specify the end<br>coordinates of screw thread<br>G76 circle doesn't specify the height of<br>screw thread<br>G76 circle doesn't specify the pitch of<br>screw thread                                                                                                    | SolutionCheck and modify the programCheck and modify the programCheck and modify the programCheck and modify the programCheck and modify the programCheck and modify the programCheck and modify the programCheck and modify the programCheck and modify the programCheck and modify the program                                                                                                    |
| Alarm code   1258   1259   1260   1261   1262   1263   1264   1265                                                         | Content<br>G75 - axis Z offset exceeds allowable<br>range<br>G75 - radial knife forward is 0 or exceeds<br>allowable range<br>G75 - axial knife backward exceeds<br>allowable range<br>G76 minimum rough knife forward is 0<br>G76 circle doesn't specify the end<br>coordinates of screw thread<br>G76 circle doesn't specify the height of<br>screw thread<br>G76 circle doesn't specify the pitch of<br>screw thread<br>G76 circle doesn't specify the pitch of<br>screw thread<br>G90, G92, G94 program error, R value<br>exceeds allowable range                                                                                                    | SolutionCheck and modify the programCheck and modify the programCheck and modify the programCheck and modify the programCheck and modify the programCheck and modify the programCheck and modify the programCheck and modify the programCheck and modify the programCheck and modify the programCheck and modify the programCheck and modify the programCheck and modify the program                                                                                                    |
| Alarm code<br>1258<br>1259<br>1260<br>1261<br>1262<br>1263<br>1264<br>1265<br>1266                                         | Content<br>G75 - axis Z offset exceeds allowable<br>range<br>G75 - radial knife forward is 0 or exceeds<br>allowable range<br>G75 - axial knife backward exceeds<br>allowable range<br>G76 minimum rough knife forward is 0<br>G76 circle doesn't specify the end<br>coordinates of screw thread<br>G76 circle doesn't specify the height of<br>screw thread<br>G76 circle doesn't specify the pitch of<br>screw thread<br>G76 circle doesn't specify the pitch of<br>screw thread<br>G90, G92, G94 program error, R value<br>exceeds allowable range<br>G28 instruction format error                                                                                                    | SolutionCheck and modify the programCheck and modify the program                                                                                                    |
| Alarm code<br>1258<br>1259<br>1260<br>1261<br>1262<br>1263<br>1263<br>1264<br>1265<br>1266<br>1266<br>1267                 | Content<br>G75 - axis Z offset exceeds allowable<br>range<br>G75 - radial knife forward is 0 or exceeds<br>allowable range<br>G75 - axial knife backward exceeds<br>allowable range<br>G76 minimum rough knife forward is 0<br>G76 circle doesn't specify the end<br>coordinates of screw thread<br>G76 circle doesn't specify the height of<br>screw thread<br>G76 circle doesn't specify the height of<br>screw thread<br>G76 circle doesn't specify the pitch of<br>screw thread<br>G76 circle doesn't specify the pitch of<br>screw thread<br>G90, G92, G94 program error, R value<br>exceeds allowable range<br>G28 instruction format error<br>G7X start line number isn't found                                                                                                    | SolutionCheck and modify the programCheck and modify the program                                                                                                    |
| Alarm code<br>1258<br>1259<br>1260<br>1261<br>1262<br>1263<br>1264<br>1265<br>1266<br>1267<br>1268                         | Content<br>G75 - axis Z offset exceeds allowable<br>range<br>G75 - radial knife forward is 0 or exceeds<br>allowable range<br>G75 - axial knife backward exceeds<br>allowable range<br>G76 minimum rough knife forward is 0<br>G76 circle doesn't specify the end<br>coordinates of screw thread<br>G76 circle doesn't specify the height of<br>screw thread<br>G76 circle doesn't specify the height of<br>screw thread<br>G76 circle doesn't specify the pitch of<br>screw thread<br>G76 circle doesn't specify the pitch of<br>screw thread<br>G90, G92, G94 program error, R value<br>exceeds allowable range<br>G28 instruction format error<br>G7X start line number isn't found<br>G7X code format error or emergency stop                                                                                                    | SolutionCheck and modify the programCheck and modify the program                                                                                                    |
| Alarm code   1258   1259   1260   1261   1262   1263   1264   1265   1266   1267   1268                                    | ContentG75 - axis Z offset exceeds allowablerangeG75 - radial knife forward is 0 or exceedsallowable rangeG75 - axial knife backward exceedsallowable rangeG76 minimum rough knife forward is 0G76 circle doesn't specify the endcoordinates of screw threadG76 circle doesn't specify the height ofscrew threadG76 circle doesn't specify the pitch ofscrew threadG76 circle doesn't specify the pitch ofscrew threadG76 circle doesn't specify the pitch ofscrew threadG78 circle doesn't specify the pitch ofScrew threadG70, G92, G94 program error, R valueexceeds allowable rangeG28 instruction format errorG7X start line number isn't foundG7X code format error or emergency stopduring motion                                                                                                    | SolutionCheck and modify the programCheck and modify the program                                                                                                    |
| Alarm code   1258   1259   1260   1261   1262   1263   1264   1265   1266   1267   1268   1270                             | ContentG75 - axis Z offset exceeds allowablerangeG75 - radial knife forward is 0 or exceedsallowable rangeG75 - axial knife backward exceedsallowable rangeG76 minimum rough knife forward is 0G76 circle doesn't specify the endcoordinates of screw threadG76 circle doesn't specify the height ofscrew threadG76 circle doesn't specify the pitch ofscrew threadG76 circle doesn't specify the pitch ofscrew threadG76 circle doesn't specify the pitch ofscrew threadG90, G92, G94 program error, R valueexceeds allowable rangeG28 instruction format errorG7X code format error or emergency stopduring motionG7X circle doesn't support auxiliaryfunction                                                                                                    | SolutionCheck and modify the programCheck and modify the program                                                                                                    |
| Alarm code   1258   1259   1260   1261   1262   1263   1264   1265   1266   1267   1268   1270   1271                      | Content<br>G75 - axis Z offset exceeds allowable<br>range<br>G75 - radial knife forward is 0 or exceeds<br>allowable range<br>G75 - axial knife backward exceeds<br>allowable range<br>G76 minimum rough knife forward is 0<br>G76 circle doesn't specify the end<br>coordinates of screw thread<br>G76 circle doesn't specify the height of<br>screw thread<br>G76 circle doesn't specify the pitch of<br>screw thread<br>G76 circle doesn't specify the pitch of<br>screw thread<br>G76 circle doesn't specify the pitch of<br>screw thread<br>G90, G92, G94 program error, R value<br>exceeds allowable range<br>G28 instruction format error<br>G7X start line number isn't found<br>G7X code format error or emergency stop<br>during motion<br>G7X circle doesn't support auxiliary<br>function<br>The first program section of G7X profile<br>description is arc                                                                                          | SolutionCheck and modify the programCheck and modify the program                                                                                                    |
| Alarm code   1258   1259   1260   1261   1262   1263   1264   1265   1266   1267   1268   1270   1271   1272               | ContentG75 - axis Z offset exceeds allowablerangeG75 - radial knife forward is 0 or exceedsallowable rangeG75 - axial knife backward exceedsallowable rangeG76 minimum rough knife forward is 0G76 circle doesn't specify the endcoordinates of screw threadG76 circle doesn't specify the height ofscrew threadG76 circle doesn't specify the pitch ofscrew threadG76 circle doesn't specify the pitch ofscrew threadG76 circle doesn't specify the pitch ofscrew threadG90, G92, G94 program error, R valueexceeds allowable rangeG28 instruction format errorG7X start line number isn't foundG7X code format error or emergency stopduring motionG7X circle doesn't support auxiliaryfunctionThe first program section of G7X profiledescription is arcOne program section doesn't supportmultiple M codes                                                                                                    | SolutionCheck and modify the programCheck and modify the program                                                         |
| Alarm code   1258   1259   1260   1261   1262   1263   1264   1265   1266   1267   1268   1270   1271   1272   1273        | ContentG75 - axis Z offset exceeds allowablerangeG75 - radial knife forward is 0 or exceedsallowable rangeG75 - axial knife backward exceedsallowable rangeG76 minimum rough knife forward is 0G76 circle doesn't specify the endcoordinates of screw threadG76 circle doesn't specify the height ofscrew threadG76 circle doesn't specify the pitch ofscrew threadG76 circle doesn't specify the pitch ofscrew threadG76 circle doesn't specify the pitch ofscrew threadG76 circle doesn't specify the pitch ofscrew threadG76 circle doesn't specify the pitch ofscrew threadG76 circle doesn't specify the pitch ofscrew threadG77 circle doesn't specify the pitch ofscrew threadG78 circle doesn't specify the pitch ofgray code format errorG7X code format errorG7X circle doesn't support auxiliaryfunctionThe first program section of G7X profiledescription is arcOne program section doesn't supportmultiple M codesG71 G72 G73 start position error | SolutionCheck and modify the programCheck and modify the program                             |
| Alarm code   1258   1259   1260   1261   1262   1263   1264   1265   1266   1267   1268   1270   1271   1272   1273   1274 | ContentG75 - axis Z offset exceeds allowablerangeG75 - radial knife forward is 0 or exceedsallowable rangeG75 - axial knife backward exceedsallowable rangeG76 minimum rough knife forward is 0G76 circle doesn't specify the endcoordinates of screw threadG76 circle doesn't specify the height ofscrew threadG76 circle doesn't specify the pitch ofscrew threadG76 circle doesn't specify the pitch ofscrew threadG76 circle doesn't specify the pitch ofscrew threadG90, G92, G94 program error, R valueexceeds allowable rangeG28 instruction format errorG7X start line number isn't foundG7X circle doesn't support auxiliaryfunctionThe first program section of G7X profiledescription is arcOne program section doesn't supportmultiple M codesG71 G72 fine allowance can't exceed                                                                                                    | SolutionCheck and modify the programCheck and modify the program |

#### **CNC4220 Machine Tool Operation and Test**

| 1275        | Screw thread speed exceeds maximum          | Reduce the main axis rotation                                                              |  |
|-------------|---------------------------------------------|--------------------------------------------------------------------------------------------|--|
|             | feeding speed                               |                                                                                            |  |
| 1276        | Screw thread pitch instruction repeat       | Check and modify the program                                                               |  |
| 1277        | G90G92 hasn't specified axis Z              | Check and modify the program                                                               |  |
| 1070        | coordinates                                 |                                                                                            |  |
| 1278        | G/6 screw thread taper R value exceeds      | Check and modify the program                                                               |  |
| 1270        | Input point check overtime                  | Check the program peremeters and corresponding                                             |  |
| 1279        | input point check overtime                  | lines                                                                                      |  |
| 1280        | G96 format error                            | Check and modify the program                                                               |  |
| 1280        | T code repeat                               | Check and modify the program                                                               |  |
| 1282        | Address value exceeds the data range        | Check whether the instruction value is in specified                                        |  |
| -           |                                             | instruction range                                                                          |  |
| 1283        | The screw thread function doesn't support   | Check and modify the program                                                               |  |
|             | constant line speed mode                    |                                                                                            |  |
| 1284        | Reference point coordinates error or        | Check whether the reference point switch is loose                                          |  |
|             | machine tool positioning error too large    | and the lines                                                                              |  |
| 1286        | Screw thread offset angle doesn't match     | The main axis rotates for five circles when specifying the angle and the angle can't match |  |
|             |                                             | Please modify the program or change high speed                                             |  |
|             |                                             | wire main axis encoder.                                                                    |  |
| 1287        | Screw thread interpolation speed is         | Main axis rotation fluctuates; check the lines                                             |  |
| 1000        | abnormal                                    |                                                                                            |  |
| 1288        | G90, G92 axis Z increment is 0              | Check and modify the program                                                               |  |
| 1289        | G94 axis X increment is 0                   | Check and modify the program                                                               |  |
| 1290        | The system hash t returned to the           | Execute mechanical origin for the machine tool                                             |  |
| 1201        | Didn't specify the position of center point | Check and modify the program                                                               |  |
| 1291        | G30 didn't specify the position of center   | Check and modify the program                                                               |  |
| 1272        | point                                       | check and mounty the program                                                               |  |
| 1293        | M89 format error                            | Check and modify the program                                                               |  |
| B001        | No memory chip or chip damaged              | Replace the memory chip                                                                    |  |
| B002        | "Memory chip is normal"                     |                                                                                            |  |
| C000        | System emergency stop                       | Eliminate the fault and clear the emergency stop                                           |  |
|             |                                             | alarm                                                                                      |  |
| C001        | Axis X drive alarm                          | Eliminate the fault and clear the alarm                                                    |  |
| C003        | Axis Z drive alarm                          | Eliminate the fault and clear the alarm                                                    |  |
| C005        | Axis X positive limit                       | Modify the program to run in soft limit range                                              |  |
| Alarm code  | Content                                     | Solution                                                                                   |  |
| C006        | Axis X negative limit                       | Modify the program to run in soft limit range                                              |  |
| C009        | Axis Z positive limit                       | Modify the program to run in soft limit range                                              |  |
| <u>C010</u> | Axis Z negative limit                       | Modify the program to run in soft limit range                                              |  |
| C013        | Axis X positive overtravel                  | ring the reason of overtravel, eliminate the fault and clear the alarm                     |  |
| C014        | Axis X negative overtravel                  | Find the reason of overtravel, eliminate the fault and clear the alarm                     |  |
| C017        | Axis Z positive overtravel                  | Find the reason of overtravel, eliminate the fault and clear the alarm                     |  |
| C018        | Axis Z negative overtravel                  | Find the reason of overtravel, eliminate the fault and clear the alarm                     |  |

# 13.18. Main functions and parameters reference table

| Control       | System    | System parameter  | Value                          | Remark |
|---------------|-----------|-------------------|--------------------------------|--------|
| function name | parameter | name              |                                |        |
|               | No.       |                   |                                |        |
| Main axis     | 58        | Main axis control | Four-section speed: "0"        |        |
| control       |           | mode              | 16-section speed: "2"          |        |
|               |           |                   | Stepless speed regulation: "1" |        |

| 11=0 | Há | 为兴 |
|------|----|----|
|      |    |    |

#### **CNC4220 Machine Tool Operation and Test**

|                  |                         |                    | DC driving motor stepless speed                         |               |
|------------------|-------------------------|--------------------|---------------------------------------------------------|---------------|
|                  |                         |                    | regulation: "3"                                         |               |
|                  |                         |                    | Select "0" for line knife                               |               |
|                  | 46                      | System knives      | Set the actual knives if turret                         |               |
|                  |                         | •                  | knives are used                                         |               |
|                  | 47                      | Knife position     | High level effective: "1"                               |               |
|                  |                         | signal level       | Low level effective: "0"                                |               |
|                  | 48                      | Knife rack lock    | High level effective: "1"                               |               |
| Knife replacing  |                         | level              | Low level effective: "0"                                |               |
| control          |                         | Maximum knife      | The time that the electric knife                        |               |
| Control          | 49                      | replacing time     | ms): set according to actual                            |               |
|                  |                         | Teplacing time     | value                                                   |               |
|                  | 50                      | Leals delay time   | The time from completion of positive knife selection to |               |
|                  | 50                      | Lock delay time    | reverse lock delay; please set                          |               |
|                  |                         | Knifa ravarsa look | The time of the reverse lock of                         |               |
|                  | 51                      | time               | the turret: please set accordingly                      |               |
|                  |                         | Chuck function     | Chuck function on: "1"                                  |               |
|                  | 52                      | effective control  | Chuck function off: "0"                                 |               |
|                  | 52                      | position           | Chuck function on. 0                                    |               |
|                  |                         | position           | Internal chuck continuous output                        |               |
|                  | 53                      | Chuck mode         | signal: "0"                                             |               |
|                  |                         |                    | External chuck continuous                               |               |
|                  |                         |                    | Internal chuck pulse output                             |               |
|                  |                         |                    | signal: "2"                                             |               |
| Chuck control    |                         |                    | signal: "3"                                             |               |
|                  | 54 Check th<br>clamping | Check the chuck    | Do not check clamping signal:                           |               |
|                  |                         |                    | U<br>Check clamping signal: "1"                         |               |
|                  |                         | clamping           | Check clamping signal and                               |               |
|                  |                         |                    | interlock with main axis: "2"                           |               |
|                  | 55<br>56                | Chuck in position  | High level effective: "1"                               |               |
|                  |                         | signal level       | Low level effective: "0"                                |               |
|                  |                         | Chuck clamping     | The time of chuck clamping;                             |               |
| <b>T</b> 11 1    |                         | time               | please set accordingly                                  |               |
| Tailstock        | 57                      | Tailstock function | Tailstock function on: "1"                              |               |
| control          |                         | control            | Tailstock function off: "0"                             |               |
| TT 111           | 22 Hard li<br>enabled   | Hard limit         | Hard limit on: "1"                                      | Only for the  |
| Hard limit       |                         | enabled            | Hard limit off: "0"                                     | hard limit of |
|                  |                         |                    |                                                         | the chip      |
| Hard limit level | 23                      | Hard limit         | High level effective: "1"                               |               |
|                  | 23                      | effective level    | Low level effective: "0"                                |               |

#### **ADTECH**众为兴

**CNC4220 Machine Tool Operation and Test** 

## **13.19. SYSTEM WIRING DIAGRAMS 13.19.1 SERVO DRIVE WIRING DIAGRAM**

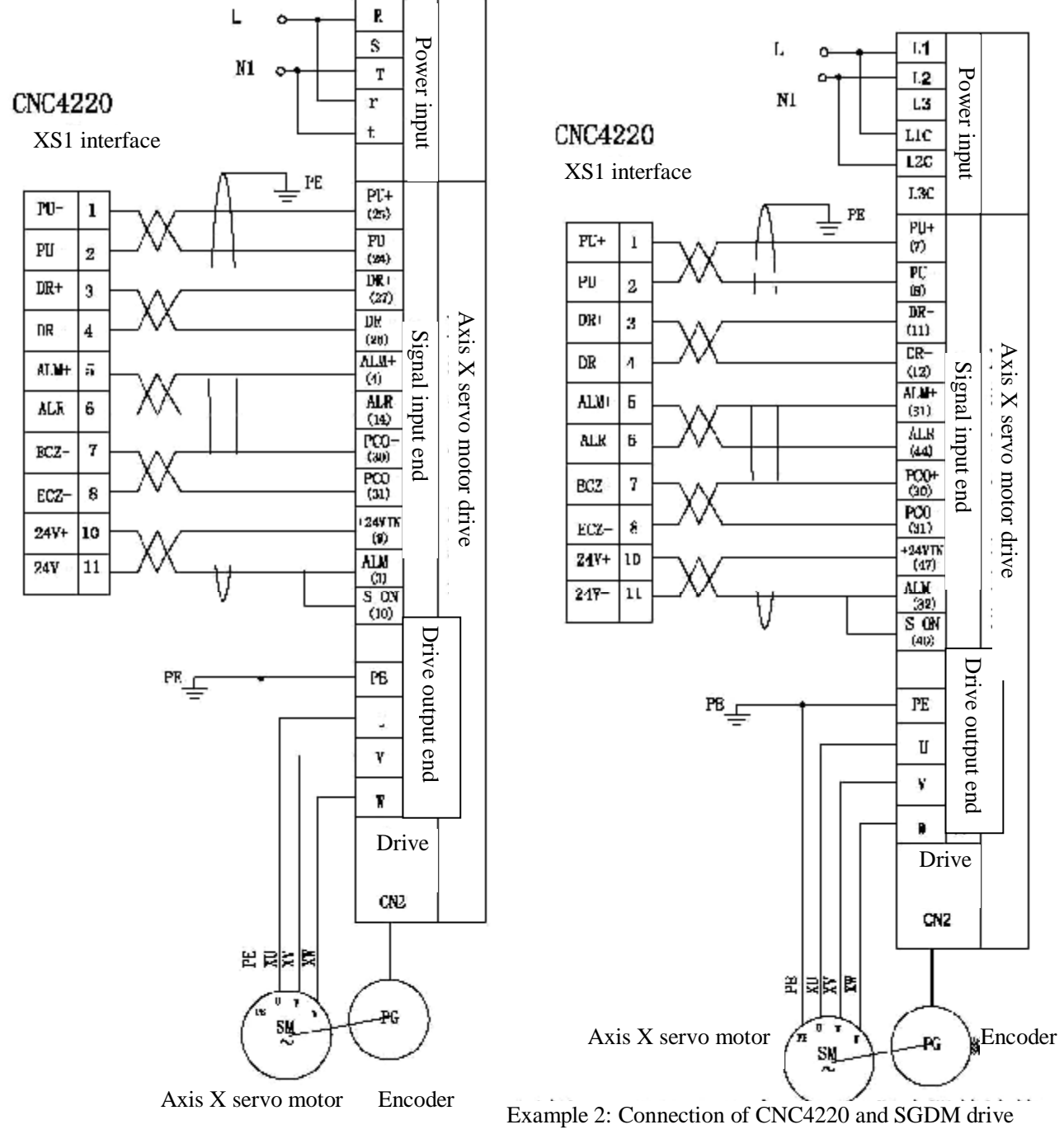

Example 1: Connection of CNC4220 and JaBao QS5 drive

#### **13.19.2 STEP DRIVE WIRING DIAGRAM**

#### **CNC4220 Machine Tool Operation and Test**

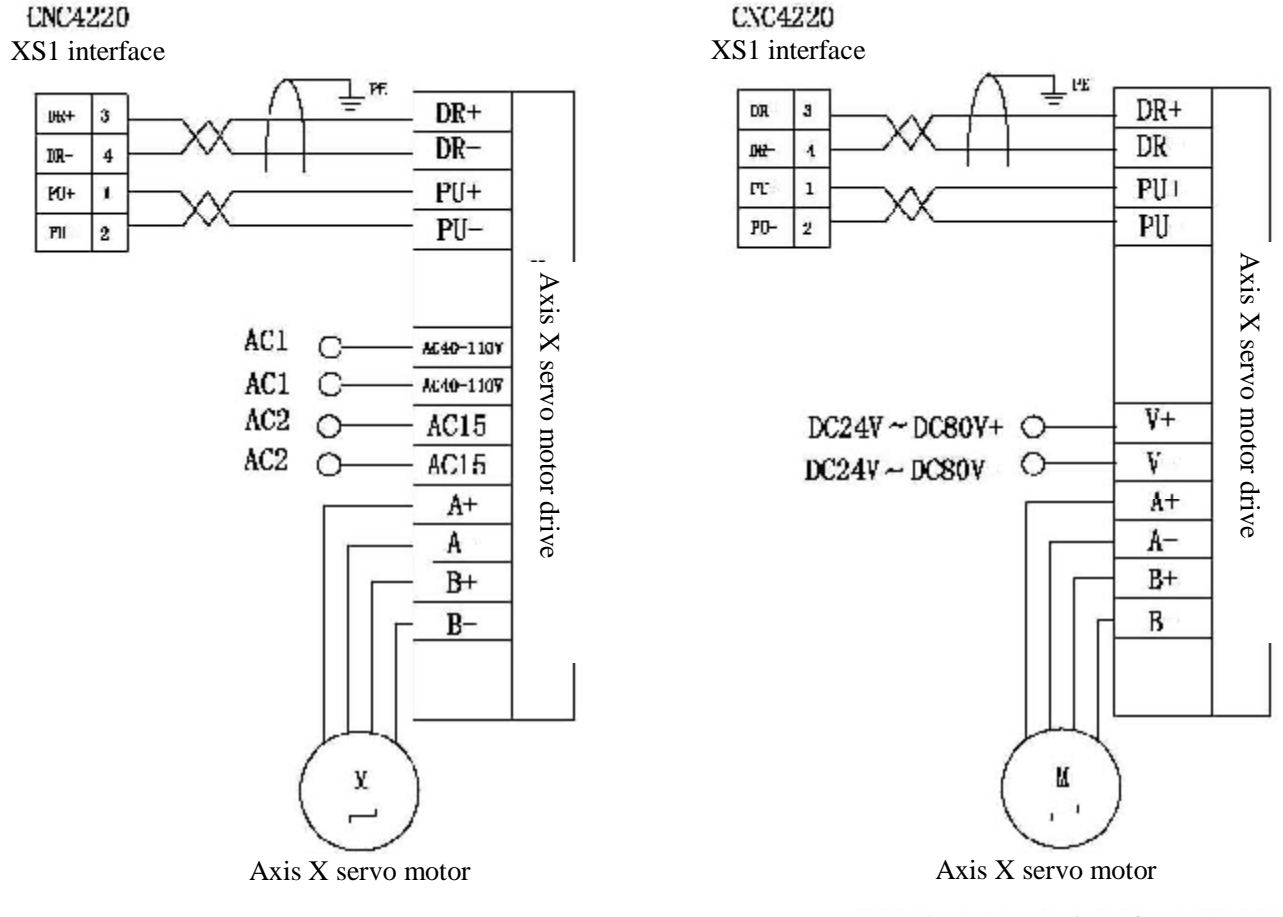

Example 3: Connection of CNC4220 and Q2BYG1106M step drive

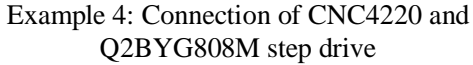

## 13.19.3 MAIN AXIS ENCODER WIRING DIAGRAM

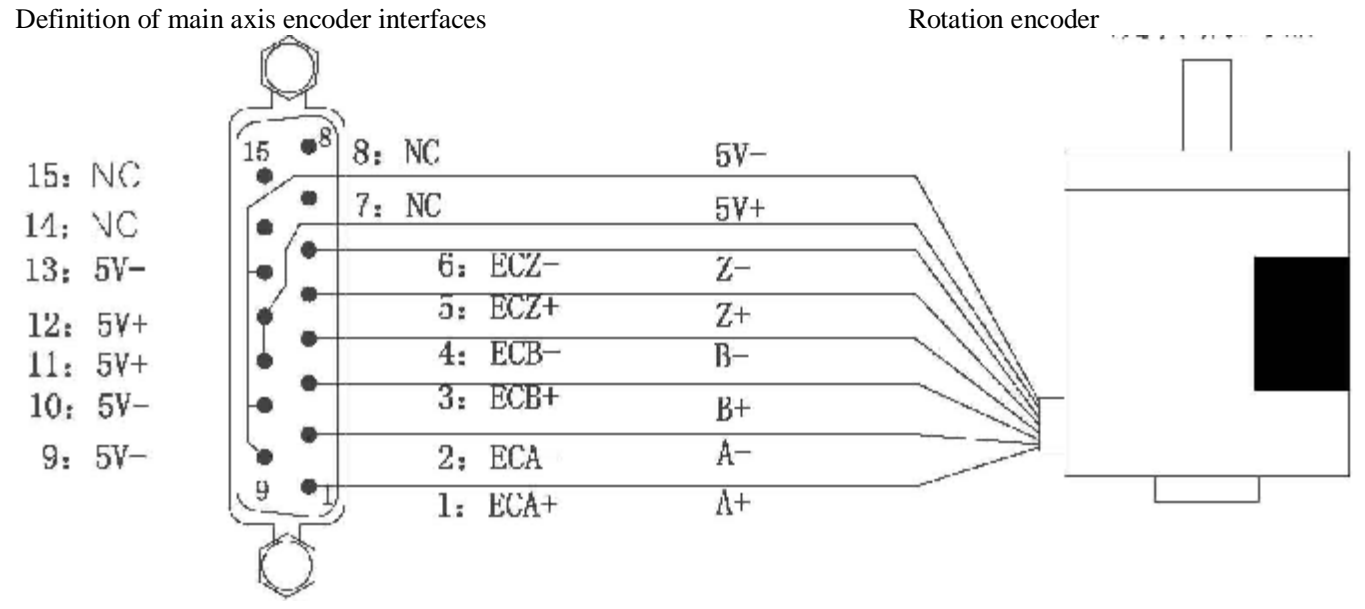

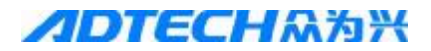

## **13.19.4 HARD LIMIT WIRING DIAGRAM**

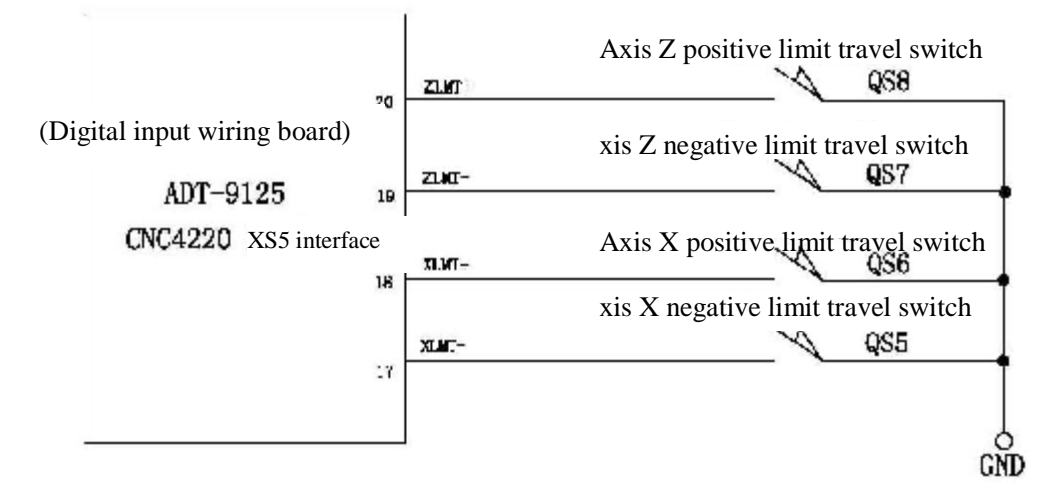

#### **13.19.5 MECHANICAL ORIGIN WIRING DIAGRAM**

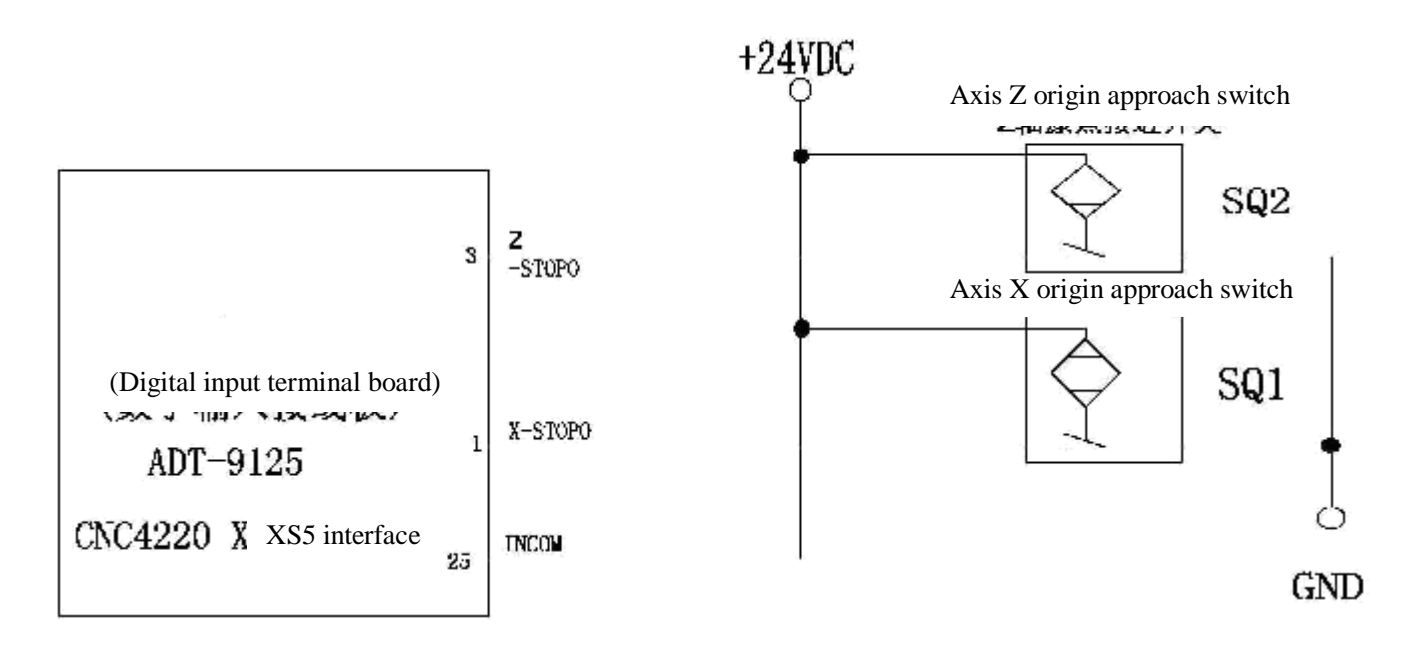

#### **13.19.6 MAIN AXIS CONTROL WIRING DIAGRAM**

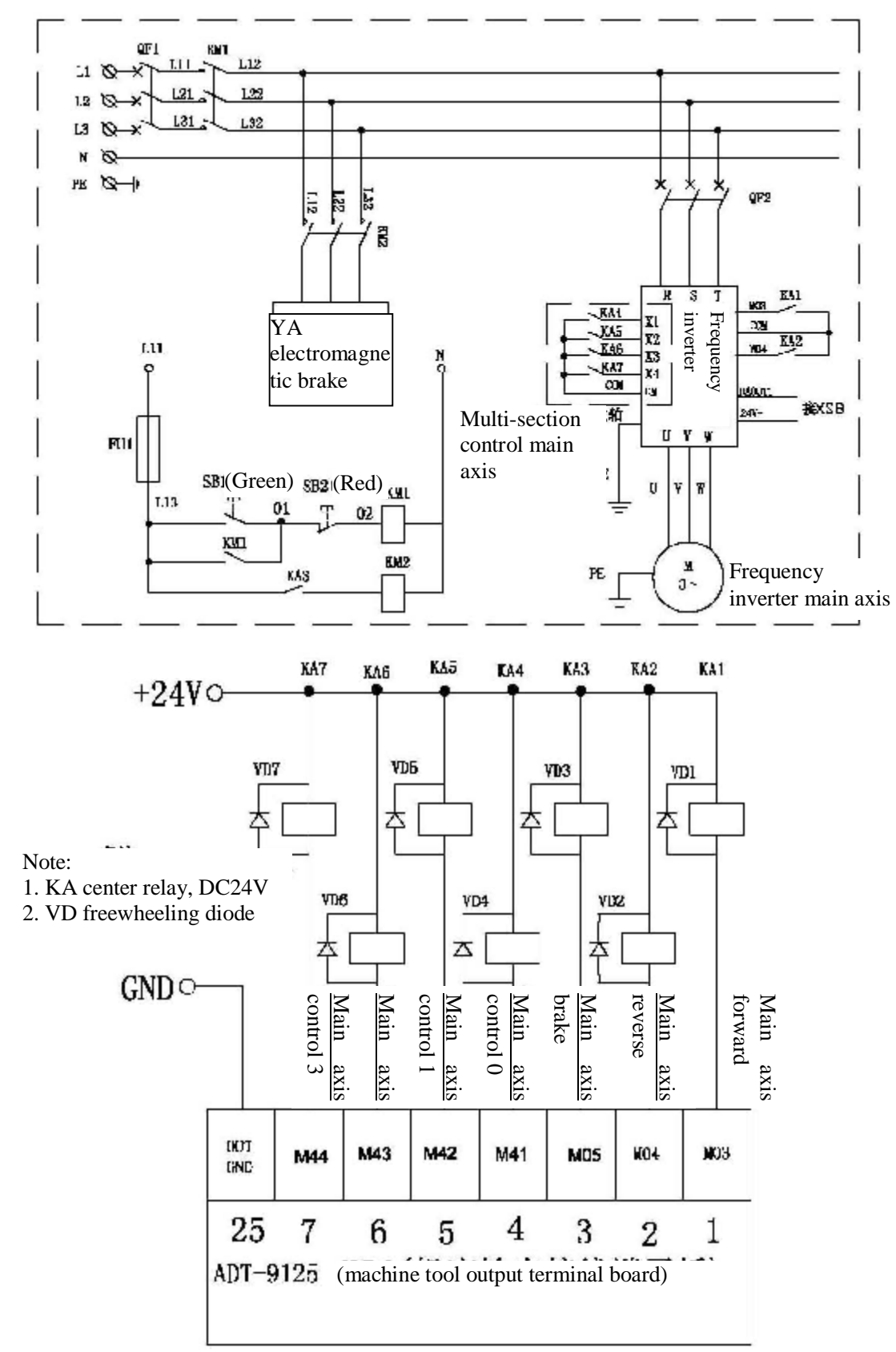

#### **13.19.7 CHUCK CONTROL WIRING DIAGRAM**

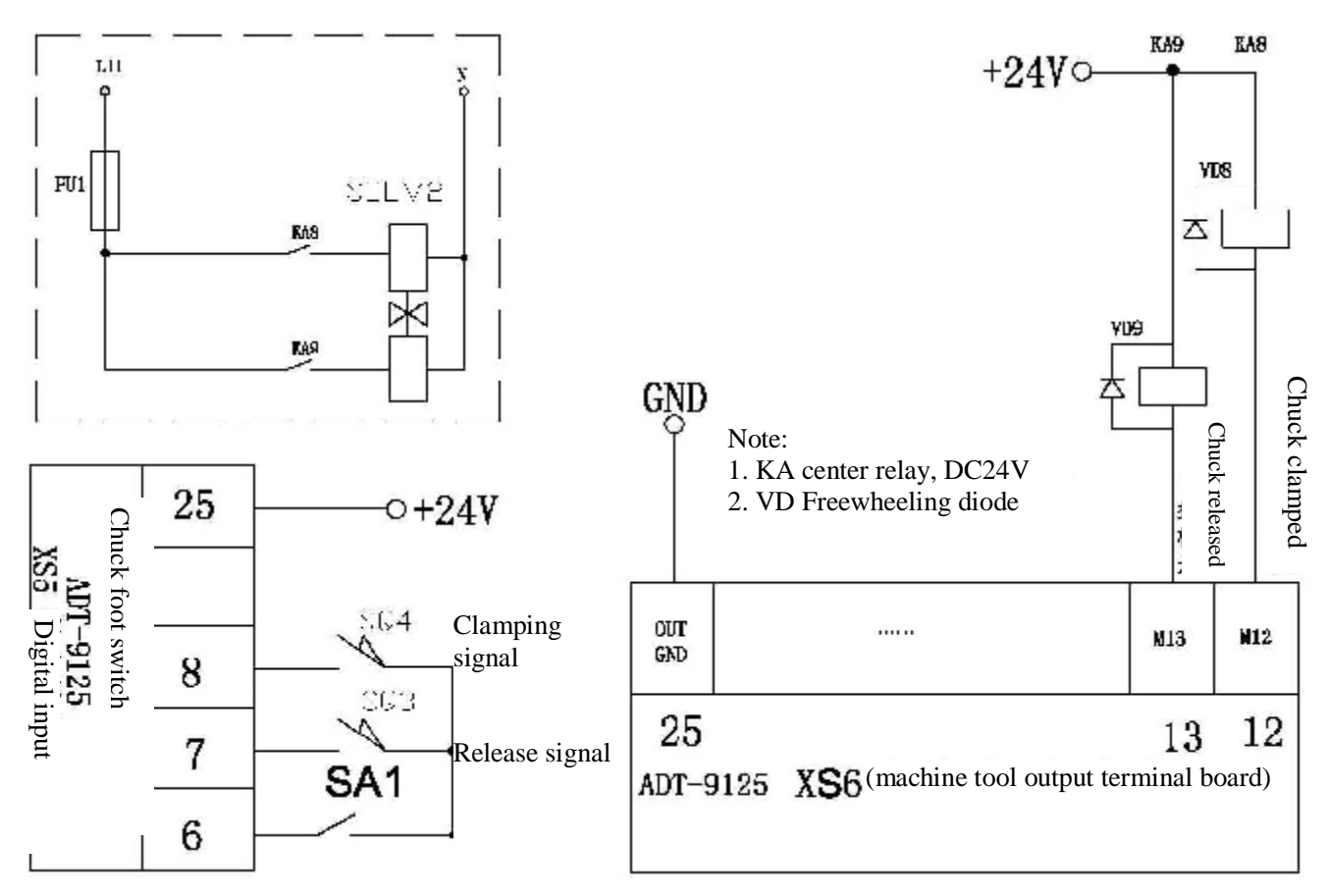

#### **13.19.8 TAILSTOCK CONTROL WIRING DIAGRAM**

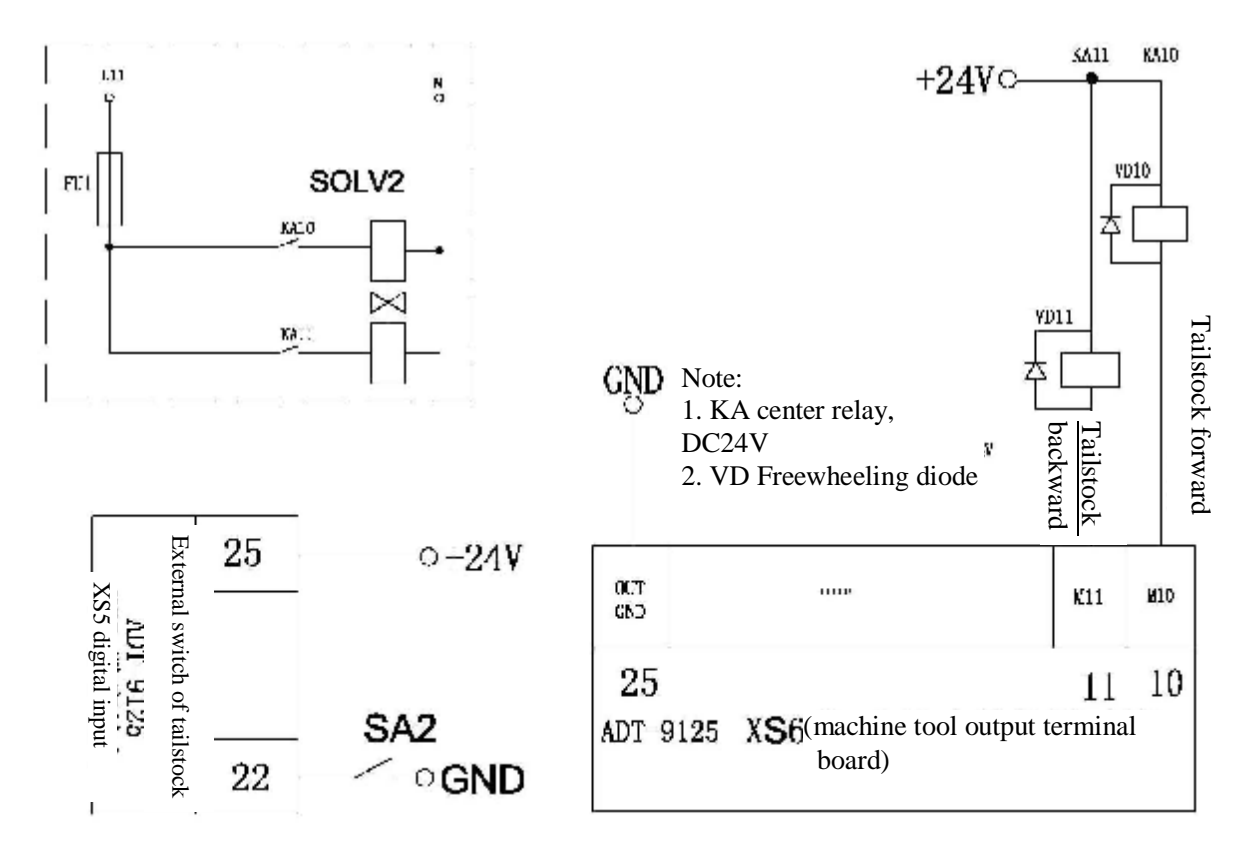

#### **13.19.9 ELECTRIC KNIFE RACK WIRING DIAGRAM**

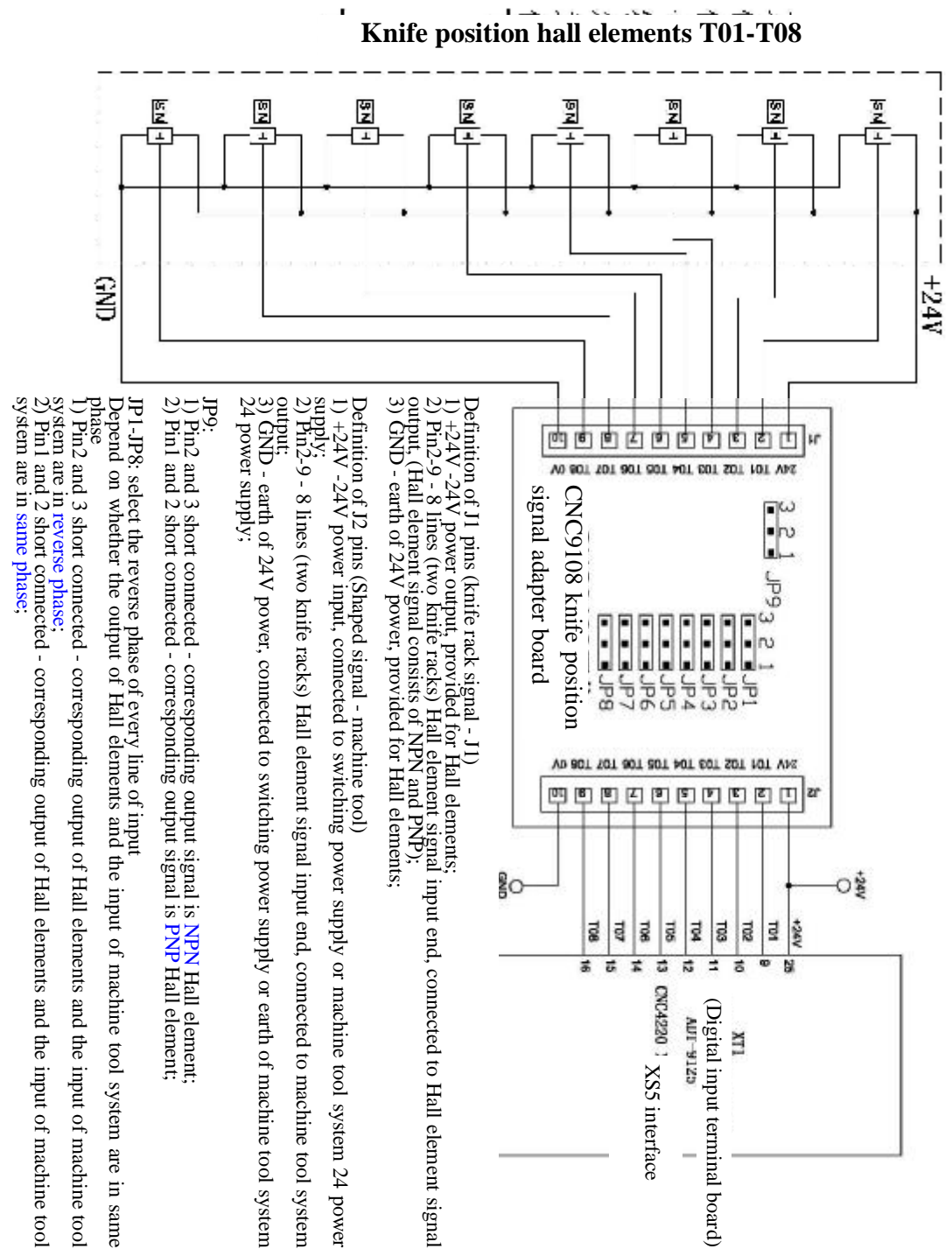

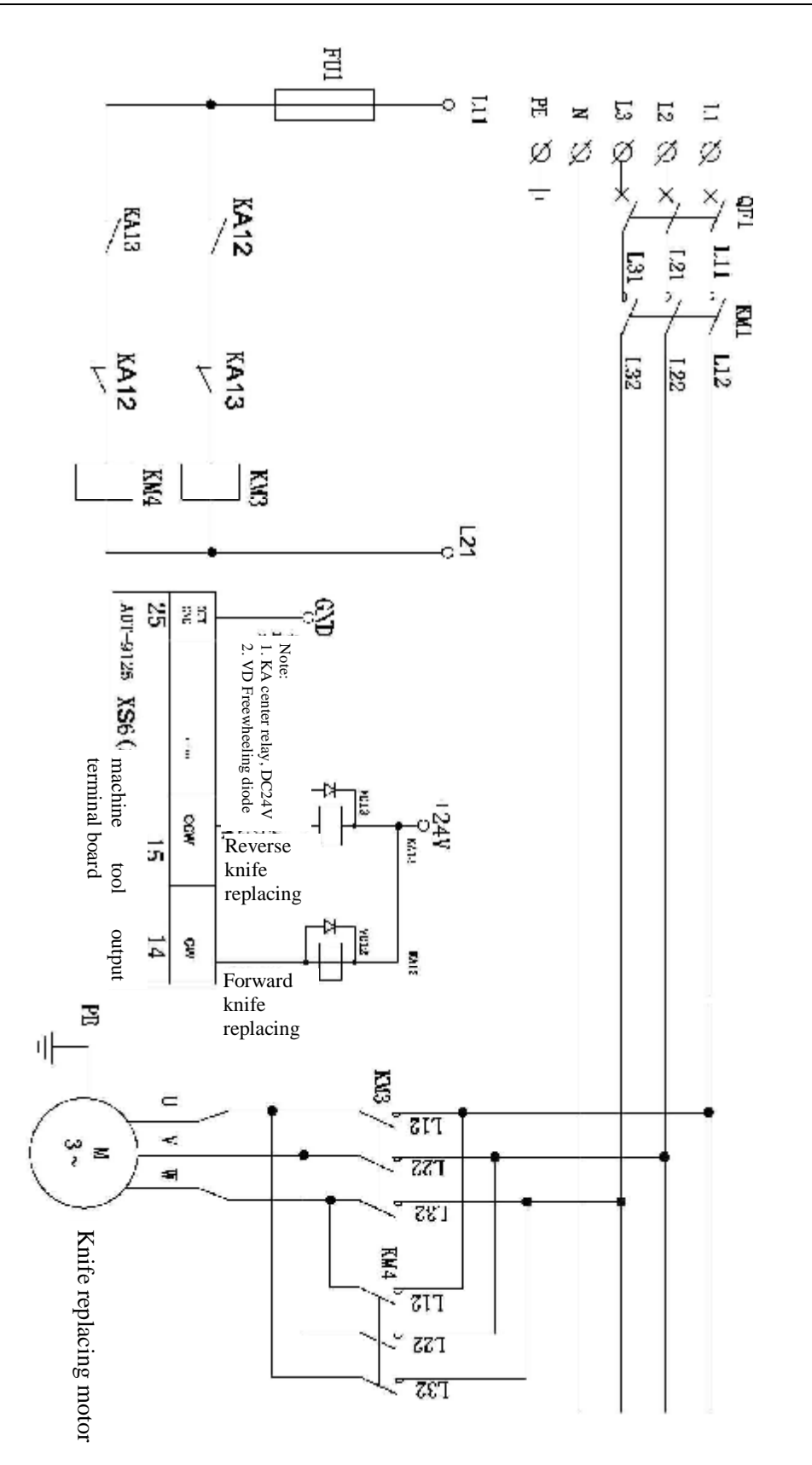

## **13.19.10 ADDITIONAL PANEL WIRING DIAGRAM**

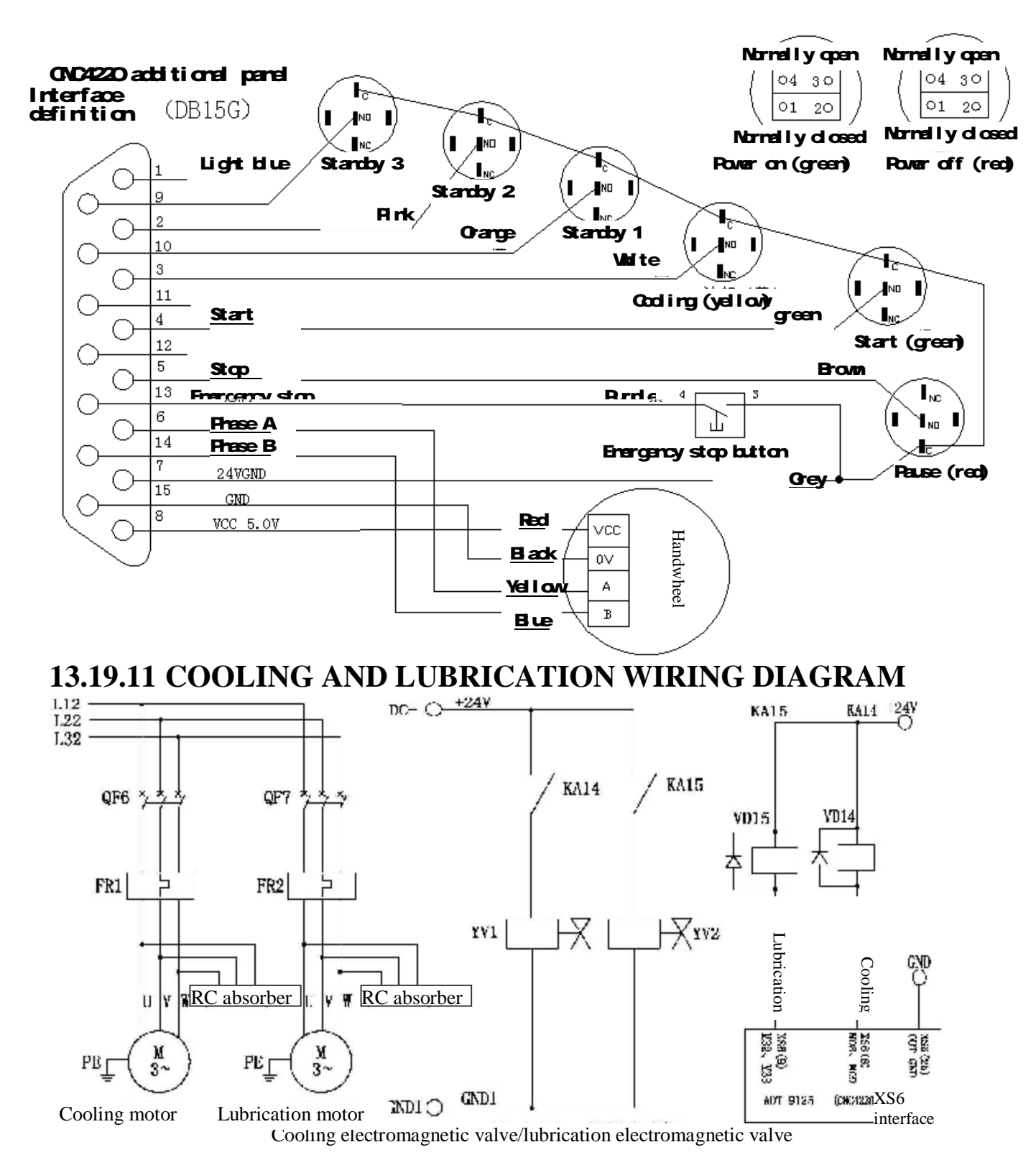

#### **13.19.12 POWER SUPPLY WIRING DIAGRAM**

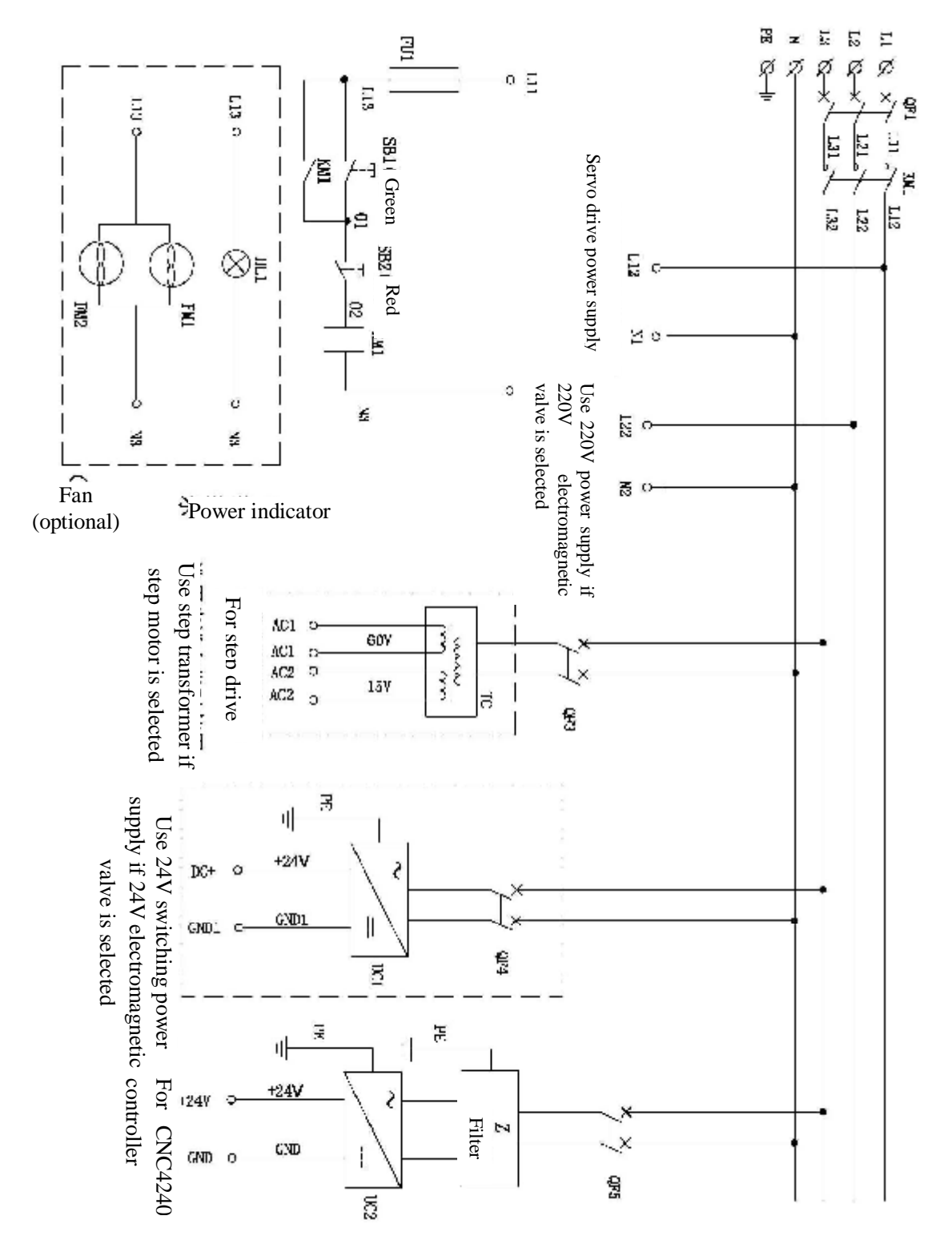

#### **13.19.13 INDICATOR WIRING DIAGRAM**

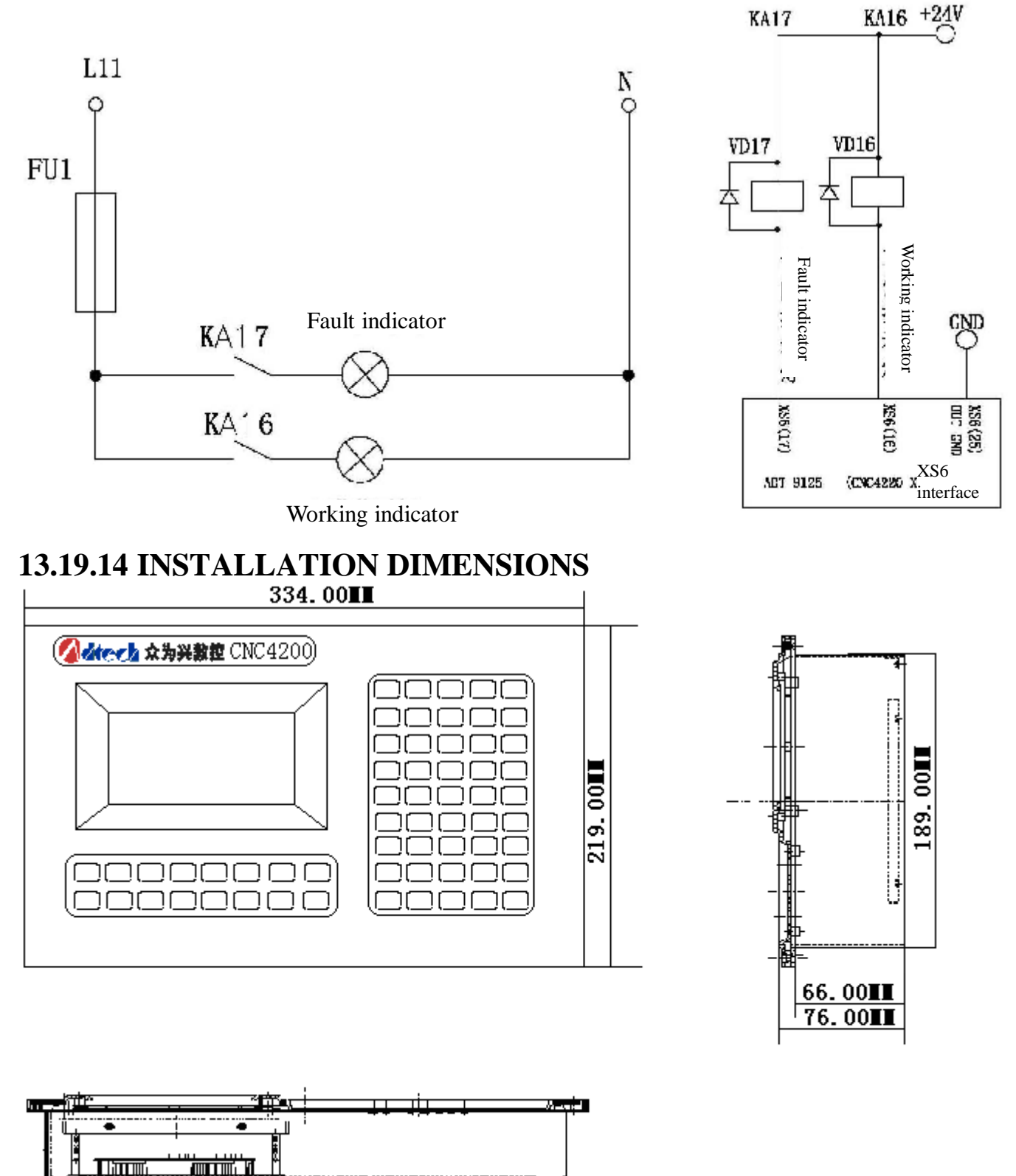

303.00